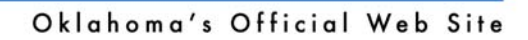

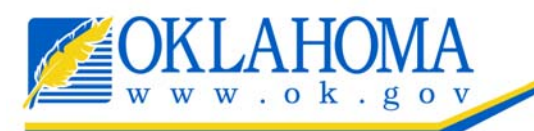

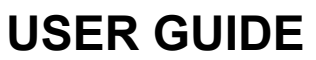

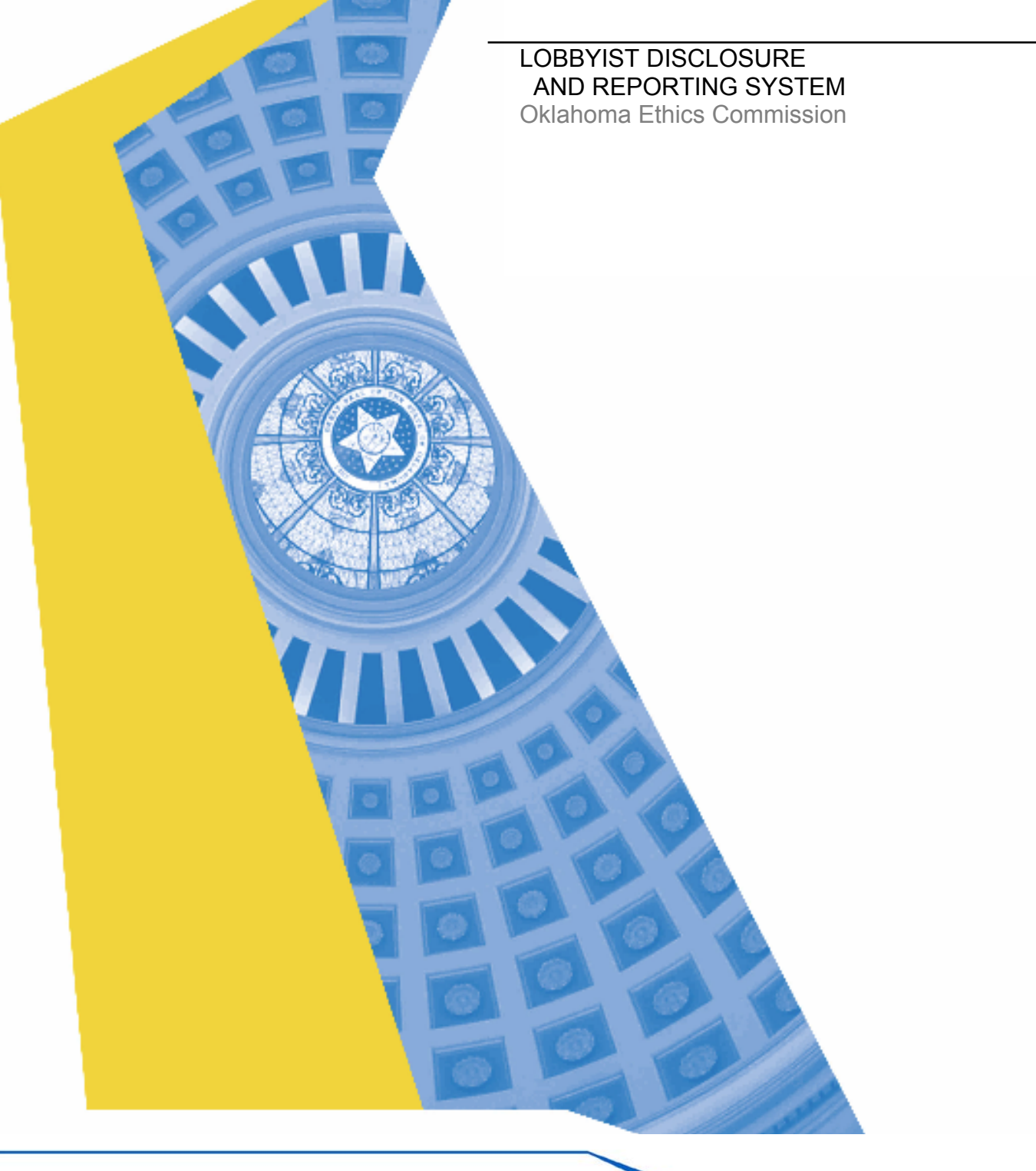

# **Table of Contents**

| Introduction                             |
|------------------------------------------|
| Chapter 1                                |
| Getting Started4                         |
| Chapter 2                                |
| Forgot Password8                         |
| Chapter 3                                |
| Login for the First Time11               |
| Chapter 4                                |
| Register Lobbyist13                      |
| Chapter 5                                |
| Renew Annual Registration23              |
| Chapter 6                                |
| L-2 Lobbyist Gift Reports                |
| Chapter 7                                |
| L-3 Termination of Lobbyist Principals37 |
| Chapter 8                                |
| Edit/View Archived Reports               |
| Chapter 9                                |
| Print Lobbyist Card44                    |
| Chapter 10                               |
| Public Disclosure45                      |
| Chapter 11                               |
| For Additional Assistance64              |

#### Purpose of the System

The Lobbyist Reporting & Disclosure system was created to provide Oklahoma Lobbyists an opportunity to complete their paperwork processes in an online environment. OEC lobbyist registrants can complete every aspect of their annual registration obligations online including initial registration, filing required gift reports to the Ethics Commission, as well as renewing their registration annually. Registration payment is handled by Ok.gov's secure payment system which allows registrants to pay online via credit card or electronic funds transfer. The application provides users a seamless experience that will streamline their semi-annual processes as well as decrease paperwork for OEC.

# **General Information**

When navigating the Lobbyist Disclosure Reporting System, keep the following in mind to aid in successfully entering and saving your data.

#### • Creating a shortcut to the system:

1) From Windows, begin by opening a Web browser such as Internet Explorer.

2) In the Web browser field (URL field), enter the Ethics Lobbyist Reporting & Disclosure address (<u>https://www.ok.gov/ethics/lobbyist/index.php</u>), and select **Enter.** 

3) Once the application is displayed on the screen, select the **Favorites** menu on the Internet Explorer browser. Next, select **Add to Favorites**. In the Add Favorite window, select **Links** from folder list, and select **OK** to create the favorite in the **Links** folder. The shortcut button appears in the **Links** toolbar on the browser.

• In addition to creating a shortcut to the Ethics Lobbyist Reporting & Disclos ure System, you may want to create a shortcut from your desktop:

4) Follow the instructions from above (Numbers 1&2) to open a Web browser and display the Lobbyist Reporting & Disclosure System.

5) Once the application is displayed, select the **File** menu on the Internet Explorer and scroll down to **Send To**  $\rightarrow$  **Shortcut to Desktop**.

6) An icon for the Online Reporting System will be displayed on your desktop.

• **Time-out feature:** The system is designed to time out after 24 minutes of non-use. We encourage you to save often, even if you plan to be away from your desk only for a short while.

• **Navigation buttons:** Throughout the system you will see navigation buttons that say things such as "**Previous Screen**" or "**Back**". Use these navigation buttons instead of your web browser's arrow buttons. Use of the web-browser buttons could interrupt your session and cause you to lose data. Additionally, if you select the **Previous Page or Back** button while filling out a form, all of the entered data is lost unless it was saved to the database by selecting the **Save** button.

• **Drop-down boxes:** You must Click out of drop-down boxes before you can use your scroll feature on your mouse to scroll up or down on the page, otherwise using the scroll feature on your mouse will alter your selection.

# **Getting Started**

Chapter 1

The Ethics Lobbyist Reporting & Disclosure System is designed to allow Lobbyists to register, report gift giving, and renew their registration online.

Step 1: To access the Lobbyist Reporting & Disclosure System, type

<u>https://www.ok.gov/ethics/lobbyist/index.php</u> in your Web browser's URL field or follow the shortcut option you developed earlier. The Welcome page will appear.

|                                                                                                    |                                                                                                    | Oklahoma Ethics<br>Commission                   |
|----------------------------------------------------------------------------------------------------|----------------------------------------------------------------------------------------------------|-------------------------------------------------|
| Lobbyist Reporting & Discl                                                                            | losure System                                                                                                    | A a finite in a since from the single sector of |
| ( + + + + + + + + + + + + + + + + + + +                                                               | OEC Lobbyist Reporting Home                                                                                                    |                                                 |
| Lobbyist Reporting<br>Home                                                                            | Welcome to the Lobbyist Reporting Home                                                                                                    |                                                 |
| Public Disclosure                                                                                     | This system serves lobbyists, lobbyist principals, and other persons who are seeking to do or are doing business with the State or have an economic interest                                                                                                    | in                                              |
| Lobbyist's Reporting System Manual                                                                    | matters before or affecting the State who are regulated by the Oklahoma Ethics Commission.                                                                                                    |                                                 |
| Helpful Hints                                                                                         | If you represent a lobbyist principal, you must first register to receive login information. Lobbyists will be required to complete an annual registration renewal a<br>make payment online via credit card (Master Card or Visa) or electronic funds transfer from a checking or savings account. | nd                                              |
| Contact Us                                                                                            | The public will have access to these reports through the Public Disclosure System.                                                                                                    |                                                 |
| Oklahoma Ethics<br>Commission                                                                         | For assistance with the Lobbyist Reporting System, download the manual in PDF format.                                                                                                    |                                                 |
| State of Oklahoma<br>Web Site                                                                         | Continue                                                                                                    | e                                               |
| · · · · · · · · · · · · · · · · · · ·                                                                 |                                                                                                    |                                                 |
|                                                                                                    |                                                                                                    |                                                 |
|                                                                                                    |                                                                                                    |                                                 |
| © Copyright 2009 • State of Oklahoma<br>Help Desk   Policies   About Oklahoma's Web Portal   Feedback |                                                                                                    |                                                 |

**Step 2**: Select the continue button to get to the Login Page.

|                                                                                                    | a set le                                    | Oklahoma Ethics<br>Commission |
|----------------------------------------------------------------------------------------------------|---------------------------------------------|-------------------------------|
| Lobbyist Reporting & Disclo                                                                           | isure System                                | 0.085 072                     |
| F1 + + + + + + + + + + + + + + + + + + +                                                              | <u>OEC Lobbyist Reporting Home</u> / Logout |                               |
| Lobbyist Reporting<br>Home                                                                            | Login                                       |                               |
| Public Disclosure                                                                                     | Login ID:                                   |                               |
| Lobbyist's Reporting<br>System Manual                                                                 | Password:                                   |                               |
| Helpful Hints                                                                                         |                                             |                               |
| Contact Us                                                                                            | Login                                       |                               |
| Oklahoma Ethics<br>Commission                                                                         | Create a New Account   Forgot Password?     |                               |
| State of Oklahoma<br>Web Site                                                                         |                                             |                               |
|                                                                                                    |                                             |                               |
|                                                                                                    |                                             |                               |
|                                                                                                    |                                             |                               |
| © Copyright 2008 • State of Oklahoma<br>Help Desk   Policies   About Oklahoma's Web Portal   Feedback |                                             |                               |

**Step 3:** Select the "Create a New Account" link and the screen below will appear. Enter your name, address, home phone, and email address. Select the 'Register account' button.

| -                                     |                                                                                                    |                 |
|---------------------------------------|----------------------------------------------------------------------------------------------------|-----------------|
|                                       | 1A<br>• v                                                                                             | Oklahoma Ethics |
| Lobbyist Reporting & I                | Disclosure System                                                                                     |                 |
| E1 + + + + =                          | OEC Lobbyist Reporting Home / Registration                                                            |                 |
| Lobbyist Reporting<br>Home            | New User Account Registration                                                                         |                 |
| Public Disclosure                     | (*) Indicates Required Field                                                                          |                 |
| Lobbyist's Reporting<br>System Manual | First Name: *                                                                                         |                 |
| Helpful Hints                         | Middle Initial:                                                                                       |                 |
| Contact Us                            | Last Name: *                                                                                          |                 |
| Oklahoma Ethics                       | Address: *                                                                                            |                 |
| Commission                            | City: *                                                                                               |                 |
| State of Oklahoma                     | State:*                                                                                               |                 |
| Web Site                              | Zip Code: * (No dashes or spaces)                                                                     |                 |
|                                       | Home Phone: * (No dashes or spaces)                                                                   |                 |
|                                       | Email: *                                                                                              |                 |
|                                       | Register Account                                                                                      |                 |
|                                       |                                                                                                    |                 |
|                                       |                                                                                                    |                 |
|                                       | © Copyright 2008 ∙ State of Oklahoma<br>Help Desk   Policies   About Oklahoma's Web Portal   Feedback |                 |
|                                       |                                                                                                    |                 |

**Step 4**: You will receive the following screen advising you that an email has been sent to the email address you registered. You will need to login to your email account and check for an email from OEC Webmaster (<u>info@www.ok.gov</u>).

| OKLAHOMA<br>WWW.ok.gov                                                                                 |                                                                                                    | Oklahoma Ethics |
|----------------------------------------------------------------------------------------------------|----------------------------------------------------------------------------------------------------|-----------------|
| Lobbyist Reporting & Discl                                                                             | osure System                                                                                                    | Commodiati      |
| 1 2 4 4 12                                                                                             | OEC Lobbyist Reporting Home / Registration                                                                                                    |                 |
| Lobbyist Reporting<br>Home                                                                             | Your account was successfully added, to maintain security and validity of your OK.gov login account, an email has been sent to scooker@netzero.net to ve<br>your account. Within the email there will be a link for you to either click or copy and paste to your browser that will allow you to finish the account setup proce | rify<br>ess.    |
| Public Disclosure                                                                                      |                                                                                                    |                 |
| Lobbyist's Reporting<br>System Manual                                                                  | Back to Login                                                                                                    |                 |
| Helpful Hints                                                                                          |                                                                                                    |                 |
| Contact Us                                                                                             |                                                                                                    |                 |
| Oklahoma Ethics<br>Commission                                                                          |                                                                                                    |                 |
| State of Oklahoma<br>Web Site                                                                          |                                                                                                    |                 |
|                                                                                                    |                                                                                                    |                 |
|                                                                                                    |                                                                                                    |                 |
|                                                                                                    |                                                                                                    |                 |
|                                                                                                    |                                                                                                    |                 |
|                                                                                                    |                                                                                                    |                 |
| © Copyright 2008 • State of Oklahoma'<br>Help Desk I Policies   About Oklahoma's Web Portal   Feedback |                                                                                                    |                 |

**Step 5:** Open the email, which will look similar to the email below. You must use the link included in the email to finish setting up your account.

|                                                         |                                                                                                    | Previous Next Back to Messages |
|---------------------------------------------------------|----------------------------------------------------------------------------------------------------|--------------------------------|
| From                                                    | : OEC Webmaster <info@www.ok.gov>   🖶 Save to Address Book   Block Sender</info@www.ok.gov>                                                                                                    |                                |
| То                                                      | scooker@netzero.net                                                                                                    |                                |
| Subject                                                 | OEC New User Registration                                                                                                    |                                |
| Date                                                    | : Fri, Feb 22, 2008 03:36 PM                                                                                                    |                                |
| Reply - Reply                                           | All V Forward Delete Report as Junk V Move message to V                                                                                                    | Printable Version              |
| You have recen<br>https://www.ok.y<br>Your login id wil | tly registered for an OEC Lobbyist Online Account. Use the folowing link to create a password.<br>gov/ethics/lobbyist/update_pwd.php?8e52481290a361acd86a5a6be094aa4d<br>II be: scooker@netzero.net |                                |

**Step 6:** Click on the link. The following page will appear prompting you to select and answer two security questions:

| OKLAHOMA<br>WWW.ok.gov                          | T X O                                                                                                    | Oklahoma Ethics<br>Commission                                                                                                    |
|-------------------------------------------------|----------------------------------------------------------------------------------------------------|----------------------------------------------------------------------------------------------------|
| Lobbyist Reporting & Disclo                     | ure System                                                                                                    |                                                                                                    |
| E + + + + + + + + + + + + + + + + + + +         | OEC Lobbyist Reporting Home                                                                                                    |                                                                                                    |
| Application Home<br>Helpful Hints<br>Contact Us | In order to help provide as much security as possib<br>and answer <b>2</b> of the following security questions be<br>questions anytime you request your login and pass<br><b>different questions</b> . | ble for your account, we ask that you select<br>slow. You will be asked to respond to these<br>word information. <b>You must answer 2</b> |
| Web Site                                        |                                                                                                    |                                                                                                    |
|                                                 | Question                                                                                                    | Answer                                                                                                    |
|                                                 | What is your mother's maiden name?                                                                                                    |                                                                                                    |
|                                                 | Who is your favorite professional sports team?                                                                                                    | Y IIII                                                                                                    |
|                                                 |                                                                                                    | Submit Answers                                                                                                    |
|                                                 |                                                                                                    |                                                                                                    |
|                                                 |                                                                                                    |                                                                                                    |
|                                                 |                                                                                                    |                                                                                                    |
|                                                 |                                                                                                    |                                                                                                    |
|                                                 |                                                                                                    |                                                                                                    |
|                                                 | © Copyright 2008 • State of O<br>Help Desk   Policies   About Oklahoma's W                                                                                                    | klahoma<br>leb Portal   Feedback                                                                                                    |
|                                                 |                                                                                                    |                                                                                                    |

**Step 7:** At the next screen, you will be prompted to set up your Password. You will be required to reset your password every 90 days.

Your password must:

- Be a minimum of 8 characters and digits long.
- Not based on anything somebody could easily guess (birth date, telephone number, etc.).
- Be free of consecutive identical characters or digits.
- Not be all-numeric or all-alphabetical characters.
- An example of a valid password is A9f3Z4b0
- Password **IS** case sensitive

| <b>CALCENTION</b>             | Okt                                                                                                    | ahoma Ethics |
|-------------------------------|----------------------------------------------------------------------------------------------------|--------------|
| www.ok.gov                    |                                                                                                    | Commission   |
| Lobbyist Reporting & Disclo   | sure System                                                                                                    |              |
| Application Home              | OEC Lobbyist Reporting Home                                                                                                    |              |
| Helpful Hints<br>Contact Us   | RESULTS Results:<br>Security answers updated.                                                                                                    |              |
| State of Oklahoma<br>Web Site |                                                                                                    |              |
|                               | Security answers updated.                                                                                                    |              |
|                               | Enter a password to be used to login. Your password<br>must match the following criteria in order to be<br>successful:                                                                                                    |              |
|                               | <ul> <li>Must be a minimum of 8 characters long.</li> <li>Not based on anything someone could easily guess<br/>(birth date, telephone number, etc.)</li> <li>Free of consecutive identical characters.</li> <li>Cannot be all-numeric or all-alphabetical groups.</li> <li>Examples of valid passwords are: adef4356,<br/>A9d2Z4b0, etc.</li> </ul> |              |
|                               | Password:                                                                                                    |              |
|                               | Re-Enter Password:                                                                                                    |              |
|                               | Submit                                                                                                    |              |
|                               | © Copyright 2008 • State of Oklahoma<br>Help Desk   Policies   About Oklahoma's Web Portal   Feedback                                                                                                    |              |

After setting up your password, you will automatically be taken back to the login page:

| OKLAHOMA<br>www.ok.gov                                                                                   | Ok                                                                           | ahoma Ethics<br>Commission |
|----------------------------------------------------------------------------------------------------|------------------------------------------------------------------------------|----------------------------|
| Lobbyist Reporting & Disclo                                                                              | sure System                                                                  |                            |
| E + + + + + + + + + + + + + + + + + + +                                                                  | OEC Lobbyist Reporting Home / Create Password                                |                            |
| Lobbyist Reporting<br>Home<br>Public Disclosure                                                          | RESULTS Results:<br>Your password has been updated. You will need to log in. |                            |
| Lobbyist's Reporting<br>System Manual                                                                    |                                                                              |                            |
| Helpful Hints                                                                                            | Login                                                                        | _                          |
| Contact Us                                                                                               | Login ID:                                                                    |                            |
| Oklahoma Ethics<br>Commission                                                                            | Password:                                                                    |                            |
| State of Oklahoma<br>Web Site                                                                            | Login                                                                        |                            |
|                                                                                                    | Create a New Account   Forgot Password?                                      |                            |
|                                                                                                    |                                                                              |                            |
|                                                                                                    |                                                                              |                            |
| © Copyright 2008 • State of Oklahoma a<br>Help Desk   Policies   About Oklahoma's Wieb Portal   Feedback |                                                                              |                            |

# **Chapter 2**

**Step 1:** If you have forgotten your password, from the login screen click on the link that says Forgot Password. You will be taken to the following page:

| Oklahoma Ethics         Lobbyist Reporting & Disclosure System         OEC Lobbyist Reporting Home / Forgot Password         Please enter and submit the e-mail that was used during your registration process.             |
|----------------------------------------------------------------------------------------------------|
| Lobbyist Reporting & Disclosure System           OEC Lobbyist Reporting Home / Forgot Password           Lobbyist Reporting Home         Please enter and submit the e-mail that was used during your registration process. |
| OEC Lobbyist Reporting Home / Forgot Password           Home         Please enter and submit the e-mail that was used during your registration process.                                                                     |
| Home Please enter and submit the e-mail that was used during your registration process.                                                                                                    |
|                                                                                                    |
| Public Disclosure E-mail:                                                                                                    |
| Lobbyist's Reporting<br>System Manual                                                                                                    |
| Helpful Hints Submit                                                                                                    |
| Contact Us                                                                                                    |
| Oklahoma Ethics<br>Commission                                                                                                    |
| State of Oklahoma                                                                                                    |
|                                                                                                    |
|                                                                                                    |
|                                                                                                    |
|                                                                                                    |
|                                                                                                    |
|                                                                                                    |
|                                                                                                    |
| © Copyright 2008 • State of Oklahoma                                                                                                    |

Step2: Enter your email address that was given in your login setup and select the submit button.

| <b>WKLAHOMA</b>                                                                              | Oklahoma Ethics<br>Commission |
|----------------------------------------------------------------------------------------------|-------------------------------|
| Lobbyist Reporting & Disclosure System                                                       |                               |
| OEC Lobbyist Reporting Home / Forgot Password / Password Sent                                |                               |
| Home Results:                                                                                |                               |
| Public Disclosure You will receive an email instructing you on how to obtain a new password. |                               |
| Lobbyist's Reporting<br>System Manual                                                        |                               |
| Helpful Hints Login                                                                          |                               |
| Contact Us Login ID:                                                                         |                               |
| Oklahoma Ethics<br>Commission Password:                                                      |                               |
| State of Oklahoma                                                                            |                               |
| Vveb Site Login                                                                              |                               |
| Create a New Account   Forgot Password?                                                      |                               |
|                                                                                              |                               |
|                                                                                              |                               |
| © Copyright 2008 • State of Oklahoma                                                         |                               |

The following page will appear:

**Step3:** You will receive an email with a link to reset your password. Use the link in the email to be taken to the page to reset your password. See below:

| Read Message                   | le                                                                                                    | views Next   Resk to Messages |
|--------------------------------|----------------------------------------------------------------------------------------------------|-------------------------------|
| From                           | : OEC Webmaster <info@www.ok.gov>   ₩ Save to Address Book   Block Sender</info@www.ok.gov>                                              | Mous Next Dack to messages    |
| То                             | scooker@netzero.net                                                                                                    |                               |
| Subject                        | Ethics Lobbyist Account Help                                                                                                    |                               |
| Date                           | Mon, Mar 17, 2008 03:41 PM                                                                                                    |                               |
| Reply - Reply                  | All  VAII  Forward Delete Report as Junk  Move message to                                                                                | Printable Version             |
| You have req<br>the link below | quested to reset your password through the forgot password function on the Ethics Lobbyist Registration<br>w to complete this operation. | n System. Please use          |
| https://www.o                  | <u>ok.gov/ethics/lobbyist/reset_password.php?e3004d9abb64b96e8cc838cebbcc81e9</u>                                                        |                               |
| Have a nice d<br>OEC Webma     | day<br>aster                                                                                                    |                               |

**Step 4:** You will first be prompted to answer the security questions exactly the way you answered them in setting up your account.

| OKLAHOMA<br>WWW.wkekegov              |                                                                                                    | Oklahoma Ethics<br>Commission |
|---------------------------------------|----------------------------------------------------------------------------------------------------|-------------------------------|
| Lobbyist Reporting & Disclo           | sure System                                                                                           |                               |
| FI ** * 12                            | OEC Lobbyist Reporting Home                                                                           |                               |
| Lobbyist Reporting<br>Home            |                                                                                                    |                               |
| Public Disclosure                     | Security Question Verification                                                                        |                               |
| Lobbyist's Reporting<br>System Manual | Please answer the security questions you answered previously to help us verify your account.          |                               |
| Helpful Hints                         | · · · · · · · · · · · · · · · · · · ·                                                                 |                               |
| Contact Us                            |                                                                                                    |                               |
| Oklahoma Ethics<br>Commission         | what is your mother's maiden hame?                                                                    |                               |
| State of Oklahoma<br>Web Site         | What was the name of your first pet?                                                                  |                               |
|                                       | Submit Answers                                                                                        |                               |
|                                       | © Copyright 2008 • State of Oklahoma<br>Help Desk   Policies   About Oklahoma's Web Portal   Feedback |                               |

**Step 5:** You will then be prompted to setup a new password. Please note you cannot use a password that has been used for this account during the past year.

| OKLAHOM                       | 1                                                                                                    | Oklahoma Ethics<br>Commission |
|-------------------------------|----------------------------------------------------------------------------------------------------|-------------------------------|
| Lobbyist Reporting & Dir      | sclosure System                                                                                                    |                               |
| Application Home              | OEC Lobbylist Reporting Hame                                                                                                    |                               |
| Heipful Hints                 | Education of the base of the office of the second second second                                                                                                    |                               |
| Contact Us                    | Enter a password to be used to login to the OEC Lobbyist Reporting & Disclosure<br>System. Your password must match the following criteria in order to be successful                                                                                                    |                               |
| State of Oklahoma<br>Web Site | <ul> <li>Must be a minimum of 8 characters long.</li> <li>Not based on anything somebody could easily guess (birth date, telephone number, etc.)</li> <li>Free of consecutive identical characters.</li> <li>Can not be all-numeric or all-alphabetical groups.</li> <li>Examples of valid passwords are: adef435c, A9d2Z4b0, etc.</li> <li>Password:</li></ul> |                               |
|                               | 8-Copyright 2008 + State of Oklahoma's<br>Help Desk   Policies   Almod Oklahoma's Web Partial   Peerlinck                                                                                                    |                               |

A confirmation will be shown that you have successfully set a new password:

| ØKLAHOM                              | A                                                                                                    | Oklahoma Ethics |
|--------------------------------------|----------------------------------------------------------------------------------------------------|-----------------|
| Lobbyist Reporting & Di              | Inclosure System                                                                                                    | Commission      |
| Second Second                        | OEC Lobbyist Reporting Home / Finish Password                                                                                 |                 |
| Jobbynst Reporting<br>Kome           |                                                                                                    |                 |
| Public Disclosure                    | RESULTS Results:<br>Your password has been updated. You will need to log in.                                                  |                 |
| obbyist's Reporting<br>System Manual |                                                                                                    |                 |
| Selptul Hints                        |                                                                                                    |                 |
| ontact Us                            | Login D                                                                                                    |                 |
| Oklahoma Ethics<br>Commission        | Password.                                                                                                    |                 |
| State of Oklahoma<br>Neb Site        | Login                                                                                                    |                 |
|                                      | Create a New Account   Engst Password2                                                                                        |                 |
|                                      |                                                                                                    |                 |
|                                      |                                                                                                    |                 |
|                                      | O Copyright 2001 + Stude of Oklahoma     Note Deals 1 Professor Oklahoma     Note Deals 1 Professor Oklahoma/s Work Professor |                 |

The first time you login, you will see a message asking you to call the Ethics Commission if you have previously filed paper reports with them. This is to make sure you do not duplicate work that the Ethics Commission has entered for you and to keep from having multiple Ethics Lobbyist numbers for the same year.

| OKLAHOMA<br>www.ok.gov                   | A REAL PROVIDENCE OF THE REAL PROVIDENCE OF THE REAL PROVIDENCE OF T | Oklahoma Ethics<br>Commission                                                                                                    |
|------------------------------------------|----------------------------------------------------------------------------------------------------|----------------------------------------------------------------------------------------------------|
| Lobbyist Reporting & Disclo              | sure System                                                                                                    | and the second second sec |
| E1 + + + + + + + + + + + + + + + + + + + | OEC Lobbyist Reporting Home / Account List                                                                                                    |                                                                                                    |
| Lobbyist's Reporting<br>Home             | Poguite-                                                                                                    |                                                                                                    |
| Public Disclosure                        | RESULTS If you have sent in paperwork to the Ethics Commission prior to 2008, please contact us at 405.521.3451 before you proceed,                                                                                                    |                                                                                                    |
| Lobbyist's Reporting System Manual       | because your Form L1 and first Form L2 for 2007 could have been keyed into the system to keep you from doubling your worklo                                                                                                    | ad.                                                                                                    |
| Helpful Hints                            | New Users                                                                                                    |                                                                                                    |
| Contact Us                               | Select the Year for this Lobbyist or Non-Lobbyist Form or Click 'Continue' for Current Year                                                                                                    |                                                                                                    |
| Oklahoma Ethics<br>Commission            | Choose a Year                                                                                                    |                                                                                                    |
| State of Oklahoma<br>Web Site            | Continue                                                                                                    |                                                                                                    |
| Account List                             |                                                                                                    |                                                                                                    |
| Logout                                   |                                                                                                    |                                                                                                    |
|                                          |                                                                                                    |                                                                                                    |
|                                          |                                                                                                    |                                                                                                    |
|                                          |                                                                                                    |                                                                                                    |
|                                          | © Copyright 2008 - State of Oklahoma                                                                                                    |                                                                                                    |

**If you have filed paper reports before, please call the Ethics commission.** They will ask for your email address and set your account up so that you are reporting on the correct Ethics Lobbyist Number.

#### If you are a brand new lobbyist:

Step 1: Select a year in the drop down (shown above) for which you are registering:

**Step 2:** You will be required to select whether you are a Lobbyist or a Non-Lobbyist and report personal and Business Information. Fields with an asterisk beside them are required (First Name, Last Name, Mailing Address, City, State, Zip, and Telephone.)

|                                       | A                                     |                                  | Oklahoma Ethics<br>Commission |
|---------------------------------------|---------------------------------------|----------------------------------|-------------------------------|
| Lobbyist Reporting & D                | OFC Lobbuist Poperting Home /         | Account List / Croate an Account |                               |
| Lobbyist's Reporting<br>Home          | Create an Account                     |                                  |                               |
| Public Disclosure                     | Account Type                          |                                  |                               |
| Lobbyist's Reporting<br>System Manual | Choose an Account Type                |                                  |                               |
| Helpful <mark>H</mark> ints           | -                                     |                                  |                               |
| Contact Us                            | Personal Information                  |                                  |                               |
| Oklahoma Ethics<br>Commission         | First Name * Middle Name              | Last Name *                      |                               |
| State of Oklahoma<br>Web Site         | Mailing Addross *                     |                                  |                               |
| Account List                          | Maining Address                       | -                                |                               |
| Logout                                | · · · · · · · · · · · · · · · · · · · |                                  |                               |
|                                       | City *                                | State * Zip Code *               |                               |
|                                       |                                       | OK 💌                             |                               |
|                                       | Telephone * (No spaces or d           | ashes)                           |                               |
|                                       |                                       |                                  |                               |
|                                       |                                       |                                  |                               |

Additional fields are required if you are a Lobbyist, such as Business Name, Business Address, City, State, Zip Code, Business Telephone, and Contact Email.

| Business information                                                                                  |  |  |  |  |
|----------------------------------------------------------------------------------------------------|--|--|--|--|
| Same Address as Above                                                                                 |  |  |  |  |
| Business Name *                                                                                       |  |  |  |  |
|                                                                                                    |  |  |  |  |
| Business Address *                                                                                    |  |  |  |  |
|                                                                                                    |  |  |  |  |
| City * State * Zip Code *                                                                             |  |  |  |  |
| ОК 💌                                                                                                  |  |  |  |  |
| Telephone * (No dashes or spaces)                                                                     |  |  |  |  |
|                                                                                                    |  |  |  |  |
| Contact Email *                                                                                       |  |  |  |  |
|                                                                                                    |  |  |  |  |
|                                                                                                    |  |  |  |  |
| Add Account Back                                                                                      |  |  |  |  |
|                                                                                                    |  |  |  |  |
| © Copyright 2008 • State of Oklahoma<br>Help Desk   Policies   About Oklahoma's Web Portal   Feedback |  |  |  |  |

Step 3: Select the Add Account Button

The Account List screen (below) will now appear along with an Ethics Lobbyist Number for the Lobbyist/Non-Lobbyist previously entered. If you would like to use this login account to report for multiple lobbyists, you may add additional lobbyists to manage by selecting the Add Lobbyist File Button and repeating Steps 1-3.

|                                 |                         |                       |                  |                                  |                  |                 |         | 54 M |        |
|---------------------------------|-------------------------|-----------------------|------------------|----------------------------------|------------------|-----------------|---------|------|--------|
|                                 | A                       |                       |                  |                                  |                  |                 |         |      | Oklaho |
| vist Reporting & D              | sclosure System         |                       |                  |                                  |                  |                 |         |      |        |
| 1.1 4 1 2 3                     | OFC Lobbyist Reportin   | a Home / Accou        | nt List          |                                  |                  |                 |         |      |        |
| ist's Reporting                 | Account List            |                       |                  |                                  |                  |                 |         |      |        |
| c Disclosure                    | 2006 Lobbyist Accour    | ıts                   |                  |                                  |                  |                 |         |      | 12     |
| byist's Reporting<br>tem Manual | * Ethics Number         | First Name            | Last Name        | Email Address                    |                  |                 |         |      |        |
| pful Hints                      | C L060416               | Katrina               | Phillips         | sherri.cook@www.ok.gov           |                  |                 |         |      |        |
| act Us                          | 2008 Lobbyist Accour    | ıts                   |                  |                                  |                  |                 |         |      |        |
| ahoma Ethics<br>nmission        | * Ethics Number         | First Name            | Last Name        | Email Address                    |                  |                 |         |      |        |
| e of Oklahoma                   | C L080332               | Katrina               | Phillips         | sherri.cook@www.ok.gov           |                  |                 |         |      |        |
| ) Site                          | - You must choose a Lob | wist file to open o   | r press the 'Ad  | d Lobbyist File' button to start | rt a new file    |                 |         |      |        |
| unt List                        | -                       | by lot life to open t | n press the 7 to |                                  | t a new me.      |                 |         |      |        |
| jout                            | Open Lobbyist File      | Add Lo                | obbyist File     |                                  |                  |                 |         |      |        |
|                                 | 27                      |                       |                  |                                  |                  |                 |         |      |        |
|                                 |                         |                       |                  |                                  |                  |                 |         |      |        |
|                                 |                         |                       |                  |                                  |                  |                 |         |      |        |
|                                 |                         |                       |                  | © Copyright 20                   | 008 • State of O | klahoma         |         |      |        |
|                                 |                         |                       |                  | Holp Dock   Policion   About     | ut Oklahoma's I  | Nob Portal I Fo | oodbaak |      |        |

Select the radio button next to your Lobbyist Number and select Open Lobbyist File to work with the selected Lobbyist.

# **Register Lobbyist**

You must register a lobbyist each year before you can file reports. When you first login, you will see the screen below which prompts you to register your lobbyist account.

| OKLAHOMA<br>www.ok.gov             |                                                                                                    | Oklahoma Ethics<br>Commission |
|------------------------------------|----------------------------------------------------------------------------------------------------|-------------------------------|
| Lobbyist Reporting & Disclo        | osure System                                                                                                    |                               |
| a state                            | <u>OEC Lobbyist Reporting Home / Account List</u> / Control Panel                                                                                                    |                               |
| Lobbyist's Reporting<br>Home       | Control Panel                                                                                                    |                               |
| Public Disclosure                  | Welcome back, Katrina Phillips.                                                                                                    |                               |
| Lobbyist's Reporting System Manual | Use the links below to manage your account. Remember that all renewals are due by midnight on December 31st of each year. The lobbyist renewal fee of \$100 is due upon submission. | n -                           |
| Helpful Hints                      |                                                                                                    |                               |
| Contact Us                         | L-1                                                                                                    |                               |
| Oklahoma Ethics<br>Commission      | Register this Lobbyist                                                                                                    |                               |
| State of Oklahoma<br>Web Site      | for 2006                                                                                                    |                               |
| Account List                       |                                                                                                    |                               |
| Logout                             |                                                                                                    |                               |
|                                    | Back                                                                                                    |                               |
|                                    |                                                                                                    |                               |
|                                    |                                                                                                    |                               |
|                                    | © Copyright 2008 - Stable of Oklahoma<br>HeiD Deski Policiaej I Abud Oklahoma S Web Portal   Feedback                                                                               |                               |

Step 1: Select the link to Register this lobbyist which will also begin filing your L-1.

| OEC Lobbyist Reporting Home / Account List / Control Panel / Form I | 1                                                                                                    |
|---------------------------------------------------------------------|----------------------------------------------------------------------------------------------------|
| re Form L1                                                          |                                                                                                    |
| Personal Information                                                | Business Information                                                                                 |
| First Name * Middle Name Last Name *                                | Business Name *                                                                                      |
| Katrina                                                             | Katrina's Lobbying                                                                                   |
| s Mailing Address *                                                 | Business Address *                                                                                   |
| 4234 N Santa Fe                                                     | 4234 N Santa Fe                                                                                      |
| City * State * Zip Code *                                           | City * State * Zip Code *                                                                            |
| ОКС ОК 🖌 73118                                                      | ОКС ОК 🔽 73118                                                                                       |
| Telephone * (No spaces or dashes)                                   | Telephone * (No dashes or spaces)                                                                    |
| 4058447982                                                          | 4058447982                                                                                           |
|                                                                     | Contact Email *                                                                                      |
|                                                                     | sherri.cook@www.ok.gov                                                                               |
| Principal Information                                               |                                                                                                    |
| You must add at least one lobbyist principal to your list. Use th   | e button below to search through the list of lobbyist principals that are on file, or add a new one. |
| Search Principal List                                               |                                                                                                    |
| ocurent micipal Est                                                 |                                                                                                    |
|                                                                     | Register Continue without Payment                                                                    |

You can update your personal or business information at this time.

**Step 2:** You must select at least one Principal before you can complete your registration by using the Search Principal List button.

**Step 3:** You must first search to see if the Principal is already entered in the system. Enter the principal name that you would like to search for and select the Find Principal button.

| <b>OKLAHOMA</b>                                                                                                    | Ą                                                                                                    | Oklahoma Ethics<br>Commission |
|----------------------------------------------------------------------------------------------------|----------------------------------------------------------------------------------------------------|-------------------------------|
| Lobbyist Reporting & Disc                                                                                                    | sclosure System                                                                                                    |                               |
| Lobbyist Reporting & Disc<br>Lobbyist's Reporting<br>Home<br>Public Disclosure<br>Lobbyist's Reporting<br>System Manual<br>Helpful Hints<br>Contact Us<br>Oklahoma Ethics<br>Commission<br>State of Oklahoma<br>Web Site<br>Account List<br>Control Panel<br>Logout | OEC Lobbyist Reporting Home / Account List / Control Panel / Form L1  Lobbyist Principals  Principal Name Find Principal See All Principals |                               |
|                                                                                                    | © Copyright 2008 + State of Oklahoma                                                                                                    |                               |
|                                                                                                    | Help Desk   Policies   About Oklahoma's Web Portal   Feedback                                                                               |                               |

The principals that match your search criteria will be displayed.

| 15                                                | e) ©opyrajk 2006 - Sbare of Okdakoma<br>Heip Desk   Poluces   About Okdahomas Web Portal   Feedback                                                                                                    |              |
|---------------------------------------------------|----------------------------------------------------------------------------------------------------|--------------|
|                                                   | See Principal Locations Add New Principal Search Principal List<br>Back to Form L-1                                                                                                    |              |
|                                                   | C Vision Council of America                                                                                                    |              |
| Logout                                            | C Verizon Wireless C Veterans Enterprises                                                                                                    |              |
| Account List<br>Control Panel                     | C         Vertec Solutions, LLC                                                                                                    |              |
| State of Oklahoma<br>Web Site                     | C         Valor Telecommunications           C         Variable Annuli L16 Insurance Company                                                                                                    |              |
| Oklahoma Ethics<br>Commission                     | * Principal Name                                                                                                    |              |
| Helpful Hints<br>Contact Us                       |                                                                                                    |              |
| Lobbyist's Reporting<br>System Manual             | Please Note: You must select the Principal and press the 'See Principal Locations' button before you can proceed—each Principal must have at least one location before it can be used.                                                                                                    |              |
| Lobbyist's Reporting<br>Home<br>Public Disclosure | Lobbyist Principals<br>Select the Principal from the list or use the Add New Principal hitton to add a new original to the list.                                                                                                    |              |
| Lobbyist Reporting & Disc                         | Closure System Control of Control of Control |              |
| <b>OKLAHOMA</b>                                   | Oklahoma Et<br>Commis                                                                                                    | hics<br>sion |

**Step 4:** You must then select the principal then select the See Principal Locations button to select the appropriation address for the principal.

|                                        | IA<br>• •                                               |                                                                                                    |           | Oklahoma Ethics |
|----------------------------------------|---------------------------------------------------------|----------------------------------------------------------------------------------------------------|-----------|-----------------|
| Lobbyist Reporting & D                 | Disclosure System                                       |                                                                                                    |           | Commission      |
| H+++++++++++++++++++++++++++++++++++++ | OEC Lobbyist Reporting Home / Account List / Control F  | Panel / Form L1                                                                                                 |           |                 |
| Lobbyist's Reporting<br>Home           | _ Lobbyist Principals                                   |                                                                                                    |           |                 |
| Public Disclosure                      | Select the Correct Address for the Principal or use the | Add New Location button to add a new addres                                                                     | 55.       |                 |
| Lobbyist's Reporting<br>System Manual  | Principal: Verizon Wireless                             | ne na mune de la del construit de la del construit de la construit de la del de la del de la del de la del de d |           |                 |
| Helpful Hints                          | * Address                                               | City                                                                                                    | State Zip |                 |
| Contact Us                             | C 1505 Sand Canyon Ave                                  | Irvine                                                                                                    | CA 92618  |                 |
| Oklahoma Ethics<br>Commission          | Select Location Add New Location                        | Search Principal List                                                                                           |           |                 |
| State of Oklahoma<br>Web Site          | Back to Form L-1                                        |                                                                                                    |           |                 |
| Account List                           |                                                         |                                                                                                    |           |                 |
| Control Panel                          |                                                         |                                                                                                    |           |                 |
| Logout                                 |                                                         |                                                                                                    |           |                 |
|                                        |                                                         |                                                                                                    |           |                 |
|                                        |                                                         | © Copyright 2008 • State of Oklahoma                                                                            |           |                 |

**Step 5:** Either select the address displayed if it is correct and select the Select Location button or select the Add New Location to add a new address.

Repeat these steps to add additional principals for the lobbyist.

|                                  |                                                                              | Oklah                                                                        |
|----------------------------------|------------------------------------------------------------------------------|------------------------------------------------------------------------------|
| obbyist Reporting & Di           | sclosure System                                                              |                                                                              |
| bbyist's Reporting<br>me         | OEC Lobbyist Reporting Home / Account List / Control Panel / Form<br>Form L1 | hL1                                                                          |
| blic Disclosure                  | 5 M                                                                          |                                                                              |
| byist's Reporting<br>stem Manual | Personal Information                                                         | Business Information                                                         |
| lpful Hints                      | First Name * Middle Name Last Name *                                         | Business Name *                                                              |
| ntact Us                         | Katrina M Phillips                                                           | Katrina's Lobbying                                                           |
| lahoma Ethics                    | Mailing Address *                                                            | Business Address *                                                           |
| mmission                         | 4234 N Santa Fe                                                              | 4234 N Santa Fe                                                              |
| ate of Oklahoma                  | City * State * Zip Code *                                                    | City * State * Zip Code *                                                    |
| count List                       |                                                                              |                                                                              |
| ntrol Panel                      |                                                                              |                                                                              |
| gout                             | Telephone * (No spaces or dashes)                                            | Telephone * (No dashes or spaces)                                            |
|                                  | 4057777777                                                                   | 4057777777                                                                   |
|                                  |                                                                              | Contact Email *                                                              |
|                                  |                                                                              | sherri.cook@www.ok.gov                                                       |
|                                  |                                                                              |                                                                              |
|                                  | Principal Information                                                        |                                                                              |
|                                  | Name and Address of persons whom the lobbyist is reimbur                     | sed, retained, or employed to lobby, or on whose behalf the registrant is to |
|                                  | lobby.                                                                       |                                                                              |
|                                  | Principal Name Address                                                       | City State Zip                                                               |
|                                  | C Verizon Wireless 1505 Sand Car                                             | iyon Ave Irvine CA 92618                                                     |
|                                  | Add Another Principal Domovo Principal                                       |                                                                              |
|                                  | Add Anodier Entrepat Add Add Add Add Add Add Add Add Add Ad                  |                                                                              |

**Step 6:** Once all principals have been added for the lobbyist, select the Register button to continue with the lobbyist registration.

You will then be taken to the payment screen to pay for your registration.

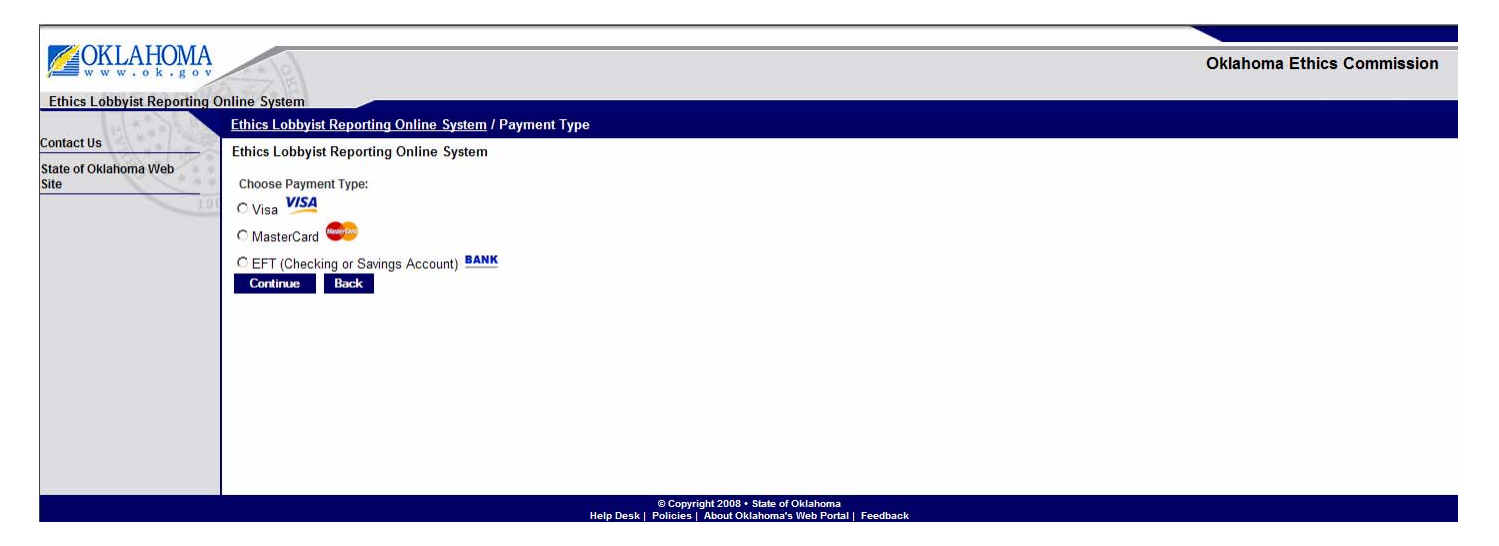

**Step 7:** Select Visa, MasterCard or EFT then select the Continue button. Different information is required depending on the payment selected.

#### **Credit Card Payment:**

| <b>CALCENTION</b>         |                                                                                                    | Okla                                                                         | homa Ethics Commission |
|---------------------------|----------------------------------------------------------------------------------------------------|------------------------------------------------------------------------------|------------------------|
| www.ok.gov                | an and the second second secon |                                                                              | nonia Etinea Commandi  |
| Ethics Lobbyist Reporting | Online System                                                                                                    |                                                                              |                        |
| Contact Us                | Ethics Lobbyist Reporting Online System / Payment Type / Enter Paymer                                                                                                    | t Info                                                                       |                        |
| State of Oklahoma Web     | Enter Payment Information                                                                                                    |                                                                              |                        |
| Site                      | Ethics Lobbyist Reporting Online System                                                                                                    |                                                                              |                        |
| 11                        |                                                                                                    | * - Indicates Required Field                                                 |                        |
|                           | Billing Information:                                                                                                    | When a set of Well Mellin Comp                                               |                        |
|                           | Name on Account:                                                                                                    | * Katrina Phillips                                                           |                        |
|                           | Billing Address :                                                                                                    | * 4234 N Santa Fe                                                            |                        |
|                           | Billing City:                                                                                                    | * OKC                                                                        |                        |
|                           | Billing State: (If living outside U.S., select Outside U.S.)                                                                                                    | * OK                                                                         |                        |
|                           | Billing Zip:                                                                                                    | * 73118                                                                      |                        |
|                           | Payment Information                                                                                                    |                                                                              |                        |
|                           | Payment Type:                                                                                                    | Visa                                                                         |                        |
|                           | Credit Card Number: (no dashes or spaces)                                                                                                    | * 444444444444444                                                            |                        |
|                           | Re-Enter Credit Card Number: (no dashes or spaces)                                                                                                    | * 444444444444444                                                            |                        |
|                           | CCV:                                                                                                    | * 444 Help?                                                                  |                        |
|                           | Credit Card Expiration Date:                                                                                                    | * February 🔽 2015                                                            |                        |
|                           |                                                                                                    | Continue Back                                                                |                        |
|                           |                                                                                                    |                                                                              |                        |
|                           | © Cop<br>Help Desk   Policie:                                                                                                    | yright 2008 • State of Oklahoma<br>s  About Oklahoma's Web Portal   Feedback |                        |

Your CCV number is a three digit number located on the back of most credit card types.

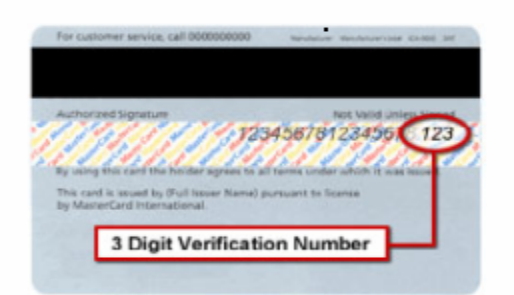

# **EFT Payment:**

|                               | A                                                                         |                                   | Oklahoma Ethics Commission |
|-------------------------------|---------------------------------------------------------------------------|-----------------------------------|----------------------------|
| Ethics Lobbyist Reportin      | ng Online System                                                          |                                   |                            |
| Contact Us                    | Ethics Lobbyist Reporting Online System / Payment Type / Enter Payme      | ent Info                          |                            |
| State of Oklahoma Web<br>Site | Ethics Lobbyist Reporting Online System                                   |                                   |                            |
|                               | 1.00 M                                                                    | * - Indicates Required Field      |                            |
|                               | Billing Information:                                                      |                                   |                            |
|                               | Name on Account:                                                          | * Katrina Phillips                |                            |
|                               | Billing Address :                                                         | * 4234 N Santa Fe                 |                            |
|                               | Billing City:                                                             | * OKC                             |                            |
|                               | Billing State: (If living outside U.S., select Outside U.S.) Billing Zin: | * OK •                            |                            |
|                               | billing zip.                                                              | 73110                             |                            |
|                               | Payment Information                                                       |                                   |                            |
|                               | Payment Type:                                                             | EFT (Checking or Savings Account) |                            |
|                               | Routing Number:                                                           | * 11111111                        |                            |
|                               | Re-Enter Routing Number:                                                  | * 111111111 Help?                 |                            |
|                               | Account Number:                                                           | * 123456789                       |                            |
|                               | Re-Enter Account Number:                                                  | * 123456789                       |                            |
|                               |                                                                           | Continue Back                     |                            |
|                               |                                                                           |                                   |                            |
|                               | 000                                                                       | opyright 2008 • State of Oklahoma |                            |

Your account and routing number can be found at the bottom part of your checks.

| JOHN Q. PUBLIC<br>123 MAIN STREET<br>ANY TOWN, STATE 50555-5555<br>(321) 123-49578 | 1-9876543<br>DATE |         | 1001 |
|------------------------------------------------------------------------------------|-------------------|---------|------|
| PAY TO THE CREER OF                                                                | C Palan           | - \$    |      |
| YOUR FINANCIAL INSTITUTION<br>ANYTOWN, USA                                         | TOTAL             | DOLLARS |      |
|                                                                                    | 001 23-456-7      |         |      |
| routing and transit number                                                         | account number    |         |      |

|                   |                                                                                       |                                                       |               | Oklahoma Ethio                    |
|-------------------|---------------------------------------------------------------------------------------|-------------------------------------------------------|---------------|-----------------------------------|
| byist Reportin    | ng Online System                                                                      |                                                       |               |                                   |
| E Cartol          | Ethics Lobbyist Reporting Online System / Enter Payment Info / Verify Pay             | ment Info                                             |               |                                   |
| a of Oklahama Web | Verify Payment Information                                                            |                                                       |               |                                   |
|                   | Ethics Lobbyist Reporting Online System                                               |                                                       |               |                                   |
|                   | NOTE: Verify that all the information entered below is correct. If correct, select th | e Process Payment button or select the Back button to | make changes. |                                   |
|                   | Billing Information                                                                   |                                                       |               |                                   |
|                   | Katrina Phillips                                                                      |                                                       |               |                                   |
|                   | 4234 N Santa Fe                                                                       |                                                       |               |                                   |
|                   | Payment Information                                                                   |                                                       |               |                                   |
|                   |                                                                                       | Mina                                                  |               |                                   |
|                   | Credit Card Type:                                                                     | VISa                                                  | 1             |                                   |
|                   | Credit Card Expiration Date:                                                          | 2/2015                                                | -             |                                   |
|                   | CV Code:                                                                              | 444                                                   |               |                                   |
|                   | Itemized Cost:                                                                        |                                                       |               |                                   |
|                   | ltem/Descr.                                                                           | Quantity                                              | Unit Price    | Total                             |
|                   | Ethics Lobbyist Registration Fee<br>Registration Fee for L060416                      | 1                                                     | \$ 100.00     | \$ 100.00                         |
|                   |                                                                                       |                                                       | Sub-Total:    | \$ 100.00                         |
|                   |                                                                                       |                                                       | Online Fee :  | \$ 3.50                           |
|                   | 55                                                                                    |                                                       |               | the contract of the second second |

Review your payment information. If all is correct, then select the Process Payment button to process the payment.

A successful payment will show that the transaction was successfully processed.

| IVIA<br>g o v                                                                                                    |                                                                        |                                     | Oklahoma Ethi |
|----------------------------------------------------------------------------------------------------|------------------------------------------------------------------------|-------------------------------------|---------------|
| orting Online System                                                                                                  |                                                                        |                                     |               |
| Ethics Lobbyist Reporting Online System / Receipt                                                                     |                                                                        |                                     |               |
| Results:<br>Transaction successfully processed.                                                                       |                                                                        |                                     |               |
| Ethics Lobbyist Reporting Online System - Receipt                                                                     |                                                                        |                                     |               |
| Printa                                                                                                    | ble Receipt                                                            |                                     |               |
| NOTE: This is confirmation that your payment for the items below has been processed succ                              | essfully.                                                              |                                     |               |
| A copy of this receipt has been emailed to sherri.cook@www.ok.gov.                                                    |                                                                        |                                     |               |
| If a more detailed confirmation is needed, please click the button below<br>Return to Ethics Lobby                    | r to return to Ethics Lobbyist Reportin<br>ist Reporting Online System | g Online System for further instruc | ctions.       |
| Billing Information:                                                                                                  |                                                                        |                                     |               |
| KATRINA PHILLIPS<br>4234 N Santa Fe<br>OKC, OK 73118                                                                  |                                                                        |                                     |               |
| Transaction Information:                                                                                              |                                                                        |                                     |               |
| Date: 03/30/2008 11:20:38pm<br>Transaction ID: 4392154<br>Payment For: Katrina Phillips<br>Paid By: Visa<br>Account#: |                                                                        |                                     |               |
| Itemized Cost:                                                                                                    |                                                                        |                                     |               |
| Item/Descr.                                                                                                    | Quantity                                                               | Unit Price                          | Total         |
| Ethics Lobbyist Registration Fee<br>Registration Fee for L060416                                                      | 1                                                                      | \$ 100.00                           | \$ 100.00     |
|                                                                                                    |                                                                        | Sub-Total:                          | \$ 100.00     |
|                                                                                                    |                                                                        | Online Fee .                        | \$ 3.50       |

Also, a receipt will be automatically emailed to the email address associated with this lobbyist.

#### **Print Receipt:**

To print a receipt, select the Printable Receipt link which will open a printable receipt in a new window.

| Ethics Lobbyist Reporting Online System - Receipt                                                                                   |                            |                            |                      |
|----------------------------------------------------------------------------------------------------|----------------------------|----------------------------|----------------------|
| Print Rece                                                                                                    | eipt / <u>Close Window</u> |                            |                      |
| NOTE: This is confirmation that your payment for the items below has been processed successfully.                                   |                            |                            | OF THE STATE         |
| Billing Information:                                                                                                    |                            |                            |                      |
| KATRINA PHILLIPS<br>4234 N Santa Fe<br>OKC, OK 73118                                                                                |                            |                            |                      |
| Transaction Information:                                                                                                    |                            |                            | 1907                 |
| Date: 03/30/2008 11:20:38pm<br>Transaction ID: 4392154<br>Payment For: Katrina Phillips<br>Paid By: Visa<br>Account#: *********4444 |                            |                            |                      |
| Itemized Cost:                                                                                                    |                            |                            |                      |
| Item/Descr.                                                                                                    | Quantity                   | Unit Price                 | Total                |
| Ethics Lobbyist Registration Fee<br>Registration Fee for L060416                                                                    | 1                          | \$ 100.00                  | \$ 100.00            |
|                                                                                                    |                            | Sub-Total:<br>Online Fee : | \$ 100.00<br>\$ 3.50 |
|                                                                                                    |                            | Grand Total:               | \$ 103.50            |

Click on the Print Receipt link in the middle of the page and you will be prompted to select your printer and select the Print button (see image below).

| 🎍 Print                                                                                                    | ? ×                                    |
|----------------------------------------------------------------------------------------------------|----------------------------------------|
| General Options                                                                                                    |                                        |
| Select Printer<br>Microsoft Office Document Image Writer<br>Microsoft XPS Document Writer<br>INICOH Aficio MP C3500 PCL 6 on EXCHAN | SnagIt 8                               |
| Status: Unable to connect<br>Location:<br>Comment:                                                                                  | Print to file Preferences Find Printer |
| Page Range                                                                                                    | Number of copies: 1                    |
| O Pages: 1<br>Enter either a single page number or a single<br>page range. For example, 5-12                                        | Collate                                |
| Pi                                                                                                    | rint Cancel Apply                      |

Dedictration Eco for L060416

Once you have printed your receipt, select the link to close the window of the receipt. You should be returned to the window showing your payment confirmation.

| OKLAHOMA<br>WWW.vok.gov                     | (d)                                                                                                    | Oklahoma Ethics Commission |
|---------------------------------------------|----------------------------------------------------------------------------------------------------|----------------------------|
| Ethics Lobbyist Reporting (                 | Daline System                                                                                                    |                            |
|                                             | Ethics Lobbyist Reporting Online System / Receipt                                                                                                    |                            |
| Contact Us<br>State of Oklahoma Web<br>Site | Results:<br>Transaction successfully processed.                                                                                                    |                            |
|                                             | Ethics Lobbyist Reporting Online System - Receipt                                                                                                    |                            |
|                                             | Printable Receipt                                                                                                    |                            |
|                                             | NOTE: This is confirmation that your payment for the items below has been processed successfully.                                                                    |                            |
|                                             | A copy of this receipt has been emailed to sherri cook@www.ok.gov.                                                                                                   |                            |
|                                             | If a more detailed confirmation is needed, please click the button below to return to Ethics Lobbyist Reporting<br>Return to Ethics Lobbyist Reporting Online System | tructions.                 |
|                                             | Billing Information:                                                                                                    |                            |
|                                             | KATRINA PHILLIPS<br>4234 N Santa Fe<br>OKC, OK 73118                                                                                                    |                            |
|                                             | Transaction Information:                                                                                                    |                            |
|                                             | Date: 03/30/2008 11:20:38pm<br>Transaction ID: 4392154<br>Payment For: Katina Phillips<br>Paid By: Visa<br>Account#: **********444                                   |                            |

Select the button in the middle of the page to return to the Ethics Lobbyist Reporting Online System.

You will receive a confirmation that your L-1 has been validated and updated in the database.

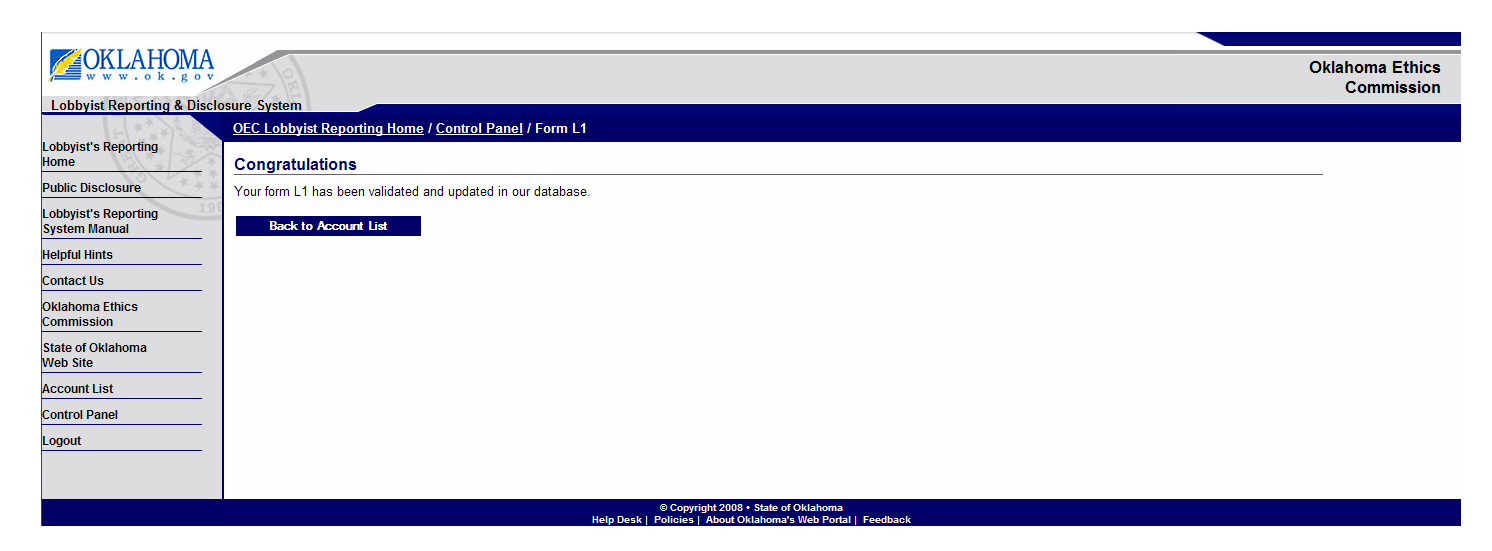

# Select the Back to Account List

| AHOM            | A                      |                       |                                |                                 |                     |      |  | Oklahoma |
|-----------------|------------------------|-----------------------|--------------------------------|---------------------------------|---------------------|------|--|----------|
| enorting & Di   | isclosure System       |                       |                                |                                 |                     |      |  | Com      |
| 100             | OEC Lobbyist Reporting | <u>a Home</u> / Accou | nt List                        |                                 |                     |      |  |          |
| eporting        | Account List           |                       |                                |                                 |                     |      |  |          |
| sure            | 2006 Lobbyist Accoun   | ts                    |                                |                                 |                     |      |  |          |
| eporting<br>ual | * Ethics Number        | First Name            | Last Name                      | Email Address                   | 2                   |      |  |          |
|                 | C L060416              | Katrina               | Phillips                       | sherri.cook@www.ok.gov          |                     |      |  |          |
|                 | 2008 Lobbyist Accoun   | ts                    |                                |                                 |                     |      |  |          |
| thics           | * Ethics Number        | First Name            | Last Name                      | Email Address                   |                     |      |  |          |
| ahoma           | - L080332              | Katrina               | Phillips                       | sherri.cook@www.ok.gov          |                     |      |  |          |
| t               | You must choose a Lobb | yist file to open c   | r press the 'Ad<br>bbyist File | d Lobbyist File' button to star | a new file.         |      |  |          |
|                 |                        |                       |                                |                                 |                     |      |  |          |
|                 |                        |                       |                                | © Copyright 20                  | 18 • State of Oklal | homa |  |          |

To enter additional information for this lobbyist, you must select the lobbyist account and select the Open Lobbyist File button.

Once the lobbyist account has been registered, you will see different options on the Lobbyist Control Panel.

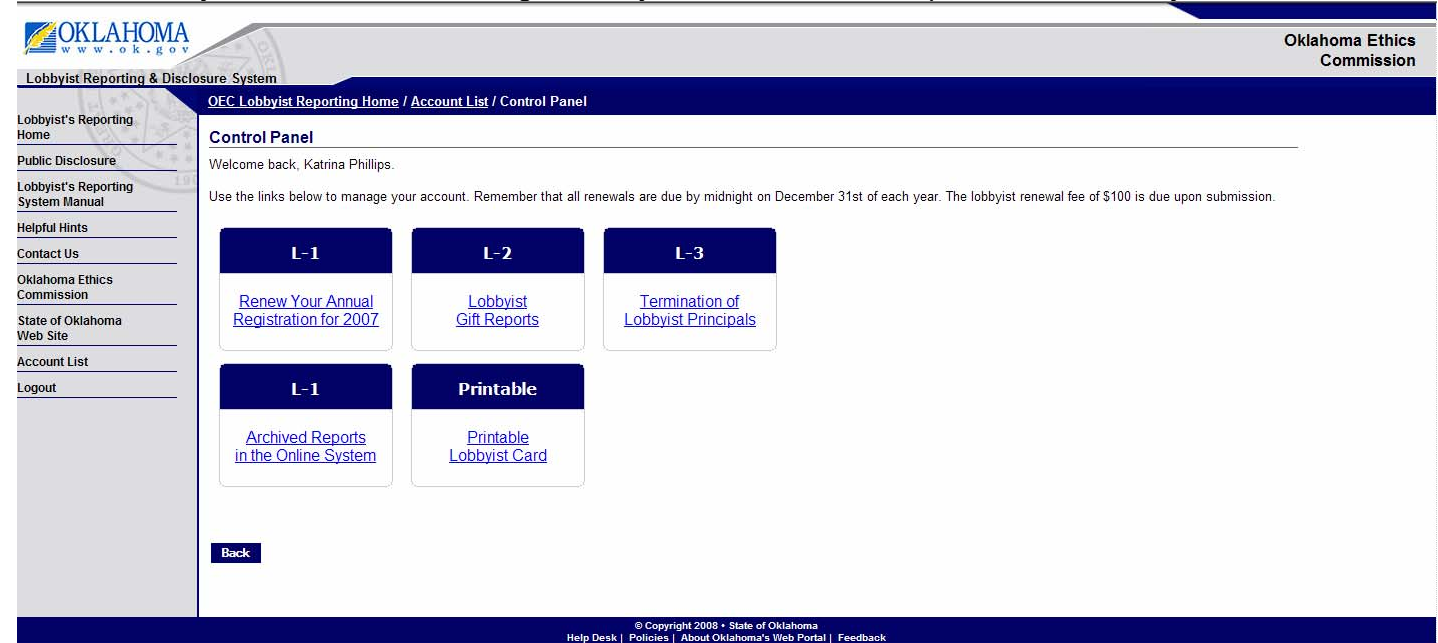

Remember that all renewals are due by midnight on December 31st of each year. The lobbyist renewal fee of \$100 is due upon submission.

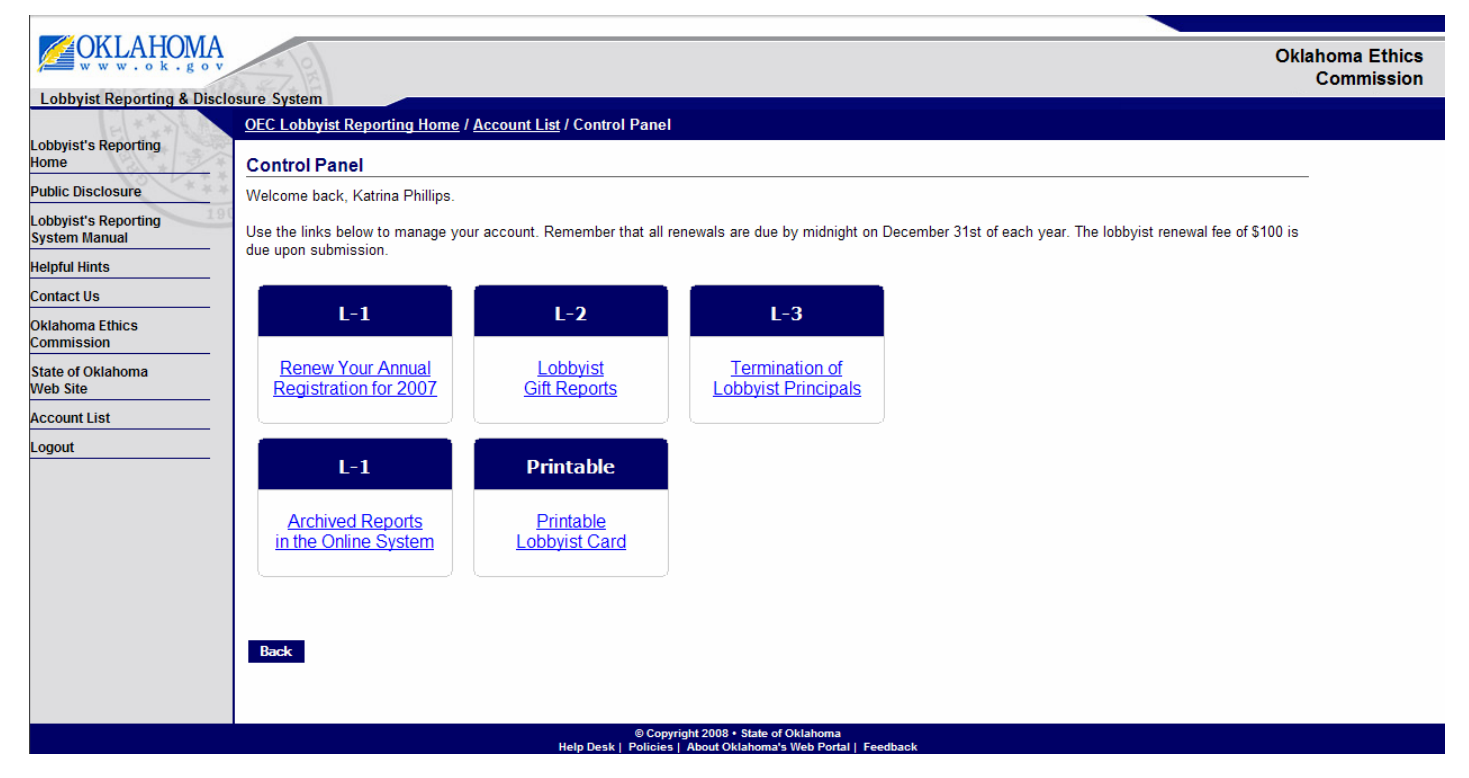

**Step 1:** From the Lobbyist Control Panel (above), select the link to Renew Your Annual Registration. **You will now see the screen below.** 

| OKLAHOM                           | A                                                            | Oklahom                                                                          |
|-----------------------------------|--------------------------------------------------------------|----------------------------------------------------------------------------------|
| www.ok.g                          | No and B                                                     | Com                                                                              |
| obbyist Reporting & D             | oFC Lablwirt Departing Home / Account List / Control Depart  | Form 14                                                                          |
| bbyist's Reporting<br>me          | Form L1                                                      |                                                                                  |
| blic Disclosure                   | 1 A                                                          |                                                                                  |
| bbyist's Reporting<br>stem Manual | Personal Information                                         | Business Information                                                             |
| lpful Hints                       | First Name * Middle Name Last Name *                         | Business Name *                                                                  |
| ntact Us                          | Katrina Phillips                                             | Katrina's Lobbying                                                               |
| lahoma Ethics<br>mmission         | Mailing Address *                                            | Business Address *                                                               |
| ate of Oklahoma                   | - 4234 N Santa Fe                                            | 4234 N Santa Fe                                                                  |
| b Site                            | _ City * State * Zip Code *                                  | City * State * Zip Code *                                                        |
| count List                        | - OKC OK 🗸 73118                                             | OKC OK 🔽 73118                                                                   |
| ntrol Panel                       | Telephone * (No spaces or dashes)                            | Telephone * (No dashes or spaces)                                                |
| gout                              | - 4059447092                                                 |                                                                                  |
|                                   | 4050447902                                                   | 4036447962                                                                       |
|                                   |                                                              | Contact Email *                                                                  |
|                                   |                                                              | sherri.cook@www.ok.gov                                                           |
|                                   |                                                              |                                                                                  |
|                                   | Principal Information                                        |                                                                                  |
|                                   | Name and Address of persons whom the lobbyist is rein lobby. | nbursed, retained, or employed to lobby, or on whose behalf the registrant is to |
|                                   | Principal Name Address                                       | s City State Zip                                                                 |
|                                   | C Verizon Wireless 1505 Sam                                  | nd Canyon Ave Irvine CA 92618                                                    |
|                                   | Add Another Principal Remove Princi                          | pal                                                                              |
|                                   |                                                              |                                                                                  |
|                                   |                                                              | Renew                                                                            |

**Step 2:** Update any information necessary including business name, addresses, telephone numbers, email address.

**Step 3:** Add or remove any principals necessary, then select the Renew button. This will take you to the Payment Screen.

You will then be taken to the payment screen to pay for your registration.

| OKLAHOMA<br>www.ok.gov      | - Isl                                                                                                 | Oklahoma Ethics Commission |
|-----------------------------|----------------------------------------------------------------------------------------------------|----------------------------|
| Ethics Lobbyist Reporting C | nline System                                                                                          |                            |
| 1967                        | Ethics Lobbyist Reporting Online System / Payment Type                                                |                            |
| Contact Us                  | Ethics Lobbyist Reporting Online System                                                               |                            |
| Site                        | Choose Payment Type:                                                                                  |                            |
| 190                         | O Visa VISA                                                                                           |                            |
|                             | C MasterCard                                                                                          |                            |
|                             | C EFT (Checking or Savings Account)                                                                   |                            |
|                             | Continue Back                                                                                         |                            |
|                             |                                                                                                    |                            |
|                             |                                                                                                    |                            |
|                             |                                                                                                    |                            |
|                             |                                                                                                    |                            |
|                             |                                                                                                    |                            |
|                             |                                                                                                    |                            |
|                             |                                                                                                    |                            |
|                             | © Copyright 2008 • State of Oklahoma<br>Help Desk   Policies   About Oklahoma's Web Portal   Feedback |                            |

**Step 4:** Select Visa, MasterCard or EFT then select the Continue button. Different information is required depending on the payment selected.

#### **Credit Card Payment:**

For a credit card payment, you are required to enter the Credit Card Number along with the CCV number and the Credit Card Expiration Date. Please confirm that your billing information is correct.

| OKLAHOM<br>www.sok.go    | Ą                                                                           |                                  | Oklahoma Ethics Commission |
|--------------------------|-----------------------------------------------------------------------------|----------------------------------|----------------------------|
| Ethics Lobbyist Reportir | ng Online System                                                            |                                  |                            |
|                          | <u>Ethics Lobbyist Reporting Online System / Payment Type</u> / Enter Payme | ent Info                         |                            |
| State of Oklahoma Web    | Enter Payment Information                                                   |                                  |                            |
| Site                     | Ethics Lobbyist Reporting Online System                                     |                                  | 10                         |
|                          |                                                                             | * - Indicates Required Field     |                            |
|                          | Billing Information:                                                        |                                  |                            |
|                          | Name on Account:                                                            | * Katrina Phillips               |                            |
|                          | Billing Address :                                                           | * 4234 N Santa Fe                |                            |
|                          | Billing City:                                                               | * OKC                            |                            |
|                          | Billing State: (If living outside U.S., select Outside U.S.)                | * ОК                             |                            |
|                          | Billing Zip:                                                                | * 73118                          |                            |
|                          | Payment Information                                                         |                                  |                            |
|                          | Payment Type:                                                               | Visa                             |                            |
|                          | Credit Card Number: (no dashes or spaces)                                   | * 444444444444444                |                            |
|                          | Re-Enter Credit Card Number: (no dashes or spaces)                          | * 44444444444444                 |                            |
|                          | CCV:                                                                        | * 444 <u>Help?</u>               |                            |
|                          | Credit Card Expiration Date:                                                | * February 🔽 2015                |                            |
|                          |                                                                             | Continue Back                    |                            |
|                          |                                                                             |                                  |                            |
|                          | © Co<br>Hole Desk I Belia                                                   | pyright 2008 • State of Oklahoma |                            |

Your CCV number is a three digit number located on the back of most credit card types.

| Author<br>By usin<br>This co<br>by Ma | g this card by<br>nerCard Inter | Toolar agrees to<br>(Full Issuer Name)<br>actional | 345878<br>al terres under<br>pursuant to fo | not Valid Unio<br>234561<br>r which it was<br>conse | 123 | > |
|---------------------------------------|---------------------------------|----------------------------------------------------|---------------------------------------------|-----------------------------------------------------|-----|---|
|                                       | 2 Die                           | it Verificat                                       | ion Nur                                     | ber                                                 |     |   |

# **EFT Payment:**

To pay via an EFT (Electronic Funds Transfer) payment, enter your bank's routing number and your account number. Also, please verify that your billing information is correct.

|                                                                                                    |                                                                                                    | Oklahoma Ethics Commission                                                                                                    |
|----------------------------------------------------------------------------------------------------|----------------------------------------------------------------------------------------------------|----------------------------------------------------------------------------------------------------|
| Duline System                                                                                                    |                                                                                                    |                                                                                                    |
| <u>Ethics Lobbyist Reporting Online System</u> / <u>Payment Type</u> / Enter Payme                                                                                                    | nt Info                                                                                                    |                                                                                                    |
| Enter Payment Information                                                                                                    |                                                                                                    |                                                                                                    |
| Ethics Lobbyist Reporting Online System                                                                                                    |                                                                                                    |                                                                                                    |
| Contraction of Contraction (Contraction Contraction) (Contraction Contraction) (Contraction) (Con | * - Indicates Required Field                                                                                                    |                                                                                                    |
| Billing Information:                                                                                                    |                                                                                                    |                                                                                                    |
| Name on Account:                                                                                                    | * Katrina Phillips                                                                                                    |                                                                                                    |
| Billing Address :                                                                                                    | * 4234 N Santa Fe                                                                                                    |                                                                                                    |
| Billing City:                                                                                                    | * окс                                                                                                    |                                                                                                    |
| Billing State: (If living outside U.S., select Outside U.S.)                                                                                                    | * OK _                                                                                                    |                                                                                                    |
| Billing Zip:                                                                                                    | * 73118                                                                                                    |                                                                                                    |
| Payment Information                                                                                                    |                                                                                                    |                                                                                                    |
| Payment Type:                                                                                                    | EFT (Checking or Savings Account)                                                                                                    |                                                                                                    |
| Routing Number:                                                                                                    | * 11111111                                                                                                    |                                                                                                    |
| Re-Enter Routing Number:                                                                                                    | * 111111111 Help?                                                                                                    |                                                                                                    |
| Account Number:                                                                                                    | * 123456789                                                                                                    |                                                                                                    |
| Re-Enter Account Number:                                                                                                    | * 123456789                                                                                                    |                                                                                                    |
|                                                                                                    | Continue Back                                                                                                    |                                                                                                    |
|                                                                                                    |                                                                                                    |                                                                                                    |
|                                                                                                    | nine System<br>Totas Lobbytist Reporting Online System / Payment Type / Enter Payment<br>Enter Lobbytist Reporting Online System<br>Entries Lobbytist Reporting Online System<br>Entries Lobbytist Reporting | Inter System     Ditac Lobbyist Reporting Online System / Payment Type / Enter Payment Information     There Payment Information     * Indicates Required Field     Billing Information:     * Indicates Required Field     Billing Address :   Billing Gity:   Billing State: (If living outside U.S., select Outside U.S.)   Billing State: (If living outside U.S., select Outside U.S.)   Billing Zip:     Payment Type:   Re-Enter Routing Number:   Account Number:   Re-Enter Account Number:   * Enter Account Number:   * Enter Account Number:   * Enter Account Number:   * Enter Account Number:   * Enter Account Number:   * Enter Account Number:   * Enter Account Number:   * Enter Account Number:   * Enter Account Number:   * Enter Account Number:   * Enter Account Number:   * Enter Account Number: |

Your account and routing number can be found at the bottom part of your checks.

| JOHN Q. PUBLIC<br>123 MAIN STREET<br>ANY TOWN, STATE 56555-5555<br>(321) 123-45678 | 1-9876543<br>DATE | 1001          |
|------------------------------------------------------------------------------------|-------------------|---------------|
| PAY TO THE OF                                                                      | T PANELA          | \$            |
| YOUR FINANCIAL INSTITUTION<br>ANYTOWN, USA                                         | Void              | DOLLARS 🖞 🦝 🖼 |
|                                                                                    | 001 123-456-7     |               |
| routing and transit number                                                         | account number    |               |

|                | A v                                                                                   |                                                       |               | Oklahoma Ethio                    |
|----------------|---------------------------------------------------------------------------------------|-------------------------------------------------------|---------------|-----------------------------------|
| byist Reportin | ng Online System                                                                      |                                                       |               |                                   |
| E Cartol       | Ethics Lobbyist Reporting Online System / Enter Payment Info / Verify Pay             | ment Info                                             |               |                                   |
| ahoma Web      | Verify Payment Information                                                            |                                                       |               |                                   |
|                | Ethics Lobbyist Reporting Online System                                               |                                                       |               |                                   |
|                | NOTE: Verify that all the information entered below is correct. If correct, select th | e Process Payment button or select the Back button to | make changes. |                                   |
|                | Billing Information                                                                   |                                                       |               |                                   |
|                | Katrina Phillips                                                                      |                                                       |               |                                   |
|                | 4234 N Santa Fe                                                                       |                                                       |               |                                   |
|                | Payment Information                                                                   |                                                       |               |                                   |
|                |                                                                                       | Mina                                                  |               |                                   |
|                | Credit Card Type:                                                                     | VISa                                                  | 1             |                                   |
|                | Credit Card Expiration Date:                                                          | 2/2015                                                | -             |                                   |
|                | CV Code:                                                                              | 444                                                   |               |                                   |
|                | Itemized Cost:                                                                        |                                                       |               |                                   |
|                | ltem/Descr.                                                                           | Quantity                                              | Unit Price    | Total                             |
|                | Ethics Lobbyist Registration Fee<br>Registration Fee for L060416                      | 1                                                     | \$ 100.00     | \$ 100.00                         |
|                |                                                                                       |                                                       | Sub-Total:    | \$ 100.00                         |
|                |                                                                                       |                                                       | Online Fee :  | \$ 3.50                           |
|                | 25 C                                                                                  |                                                       |               | the contract of the second second |

Review your payment information. If all is correct, then select the Process Payment button to process the payment.

A successful payment will show that the transaction was successfully processed.

| A.                                                                                                    |                                                                                  | (                                   | Oklahoma Ethic       |
|----------------------------------------------------------------------------------------------------|----------------------------------------------------------------------------------|-------------------------------------|----------------------|
| ng Online System<br>Ethics Lobbyist Reporting Online System / Receipt                                                                |                                                                                  |                                     |                      |
| Results:<br>Transaction successfully processed.                                                                                      |                                                                                  |                                     |                      |
| Ethics Lobbyist Reporting Online System - Receipt                                                                                    |                                                                                  |                                     |                      |
|                                                                                                    | Printable Receipt                                                                |                                     |                      |
| NOTE: This is confirmation that your payment for the items below has been processe                                                   | d successfully.                                                                  |                                     |                      |
| A copy of this receipt has been emailed to sherri.cook@www.ok.gov.                                                                   |                                                                                  |                                     |                      |
| If a more detailed confirmation is needed, please click the button<br>Return to Ethics                                               | below to return to Ethics Lobbyist Reporting<br>Lobbyist Reporting Online System | ) Online System for further instruc | tions.               |
| Billing Information:                                                                                                    |                                                                                  |                                     | 3                    |
| KATRINA PHILLIPS<br>4234 N Santa Fe<br>OKC, OK 73118                                                                                 |                                                                                  |                                     |                      |
| Transaction Information:                                                                                                    |                                                                                  |                                     |                      |
| Date: 03/30/2008 11:20:38pm<br>Transaction ID: 4392154<br>Payment For: Kathia Phillips<br>Paid By: Visa<br>Account#: ***********4444 |                                                                                  |                                     |                      |
| Itemized Cost:                                                                                                    |                                                                                  |                                     |                      |
| Item/Descr.                                                                                                    | Quantity                                                                         | Unit Price                          | Total                |
| Ethics Lobbyist Registration Fee<br>Registration Fee for L060416                                                                     | 1                                                                                | \$ 100.00                           | \$ 100.00            |
|                                                                                                    |                                                                                  | Sub-Total:<br>Online Fee :          | \$ 100.00<br>\$ 3.50 |
|                                                                                                    |                                                                                  |                                     |                      |

Also, a receipt will be automatically emailed to the email address associated with this lobbyist.

#### **Print Receipt:**

To print a receipt, select the Printable Receipt link which will open a printable receipt in a new window.

| Ethics Lobbyist Reporting Online System - Receipt                                                                                                    |                                     |                            |                      |
|----------------------------------------------------------------------------------------------------|-------------------------------------|----------------------------|----------------------|
| Print Re                                                                                                    | <u>eceipt</u> / <u>Close Window</u> |                            |                      |
| NOTE: This is confirmation that your payment for the items below has been processed successfully.                                                                                                    |                                     |                            | OF THE STATE         |
| Billing Information:                                                                                                    |                                     |                            |                      |
| KATRINA PHILLIPS<br>4234 N Santa Fe<br>OKC, OK 73118                                                                                                    |                                     |                            |                      |
| Transaction Information:                                                                                                    |                                     |                            | 1907                 |
| Date:         03/30/2008         11:20:38pm           Transaction         Di:         4392154           Payment For:         Katrina Phillips           Paid         By:         Visa           Account#:         *********4444 |                                     |                            |                      |
| Itemized Cost:                                                                                                    |                                     |                            |                      |
| ltem/Descr.                                                                                                    | Quantity                            | Unit Price                 | Total                |
| Ethics Lobbyist Registration Fee<br>Registration Fee for L060416                                                                                                    | 1                                   | \$ 100.00                  | \$ 100.00            |
|                                                                                                    |                                     | Sub-Total:<br>Online Fee : | \$ 100.00<br>\$ 3.50 |
|                                                                                                    |                                     | Grand Total:               | \$ 103.50            |

Select the Print Receipt link in the middle of the page and you will be prompted to select your printer and then select the Print button (see image below).

| 🎍 Print                                                                                      | ? ×                                    |
|----------------------------------------------------------------------------------------------|----------------------------------------|
| General Options                                                                              |                                        |
| Select Printer                                                                               | SnagIt 8                               |
| Status: Unable to connect<br>Location:<br>Comment:                                           | Print to file Preferences Find Printer |
| Page Range     O All     C Selection C Current Page                                          | Number of copies: 1                    |
| C Pages: 1<br>Enter either a single page number or a single<br>page range. For example, 5-12 | Collate                                |
| P                                                                                            | rint Cancel Apply                      |

Dedictration Eco for L060416

Once you have printed your receipt, select the link to close the window of the receipt. You should be returned to the window showing your payment confirmation.

| OKLAHOMA<br>WWW.vok.gov                                                                                                    | (d)                                                                                                    | Oklahoma Ethics Commission                                                                        |  |
|----------------------------------------------------------------------------------------------------|----------------------------------------------------------------------------------------------------|---------------------------------------------------------------------------------------------------|--|
| Ethics Lobbyist Reporting (                                                                                                    | Daline System                                                                                                    |                                                                                                   |  |
|                                                                                                    | Ethics Lobbyist Reporting Online System / Receipt                                                                                                    |                                                                                                   |  |
| Ethics Lobbyist Reporting O<br>Contact Us<br>State of Oklahoma Web<br>Site                                                                                                    | Results:<br>Transaction successfully processed.                                                                                                    |                                                                                                   |  |
|                                                                                                    | Ethics Lobbyist Reporting Online System - Receipt                                                                                                    |                                                                                                   |  |
|                                                                                                    | Printable Receipt                                                                                                    |                                                                                                   |  |
| Ethics Lobbyist Reporting Online System / Receipt         Contact Us         State of Oklahoma Web         Ethics Lobbyist Reporting Online System / Receipt         NOTE: Transaction successfully processed.         Ethics Lobbyist Reporting Online System - Receipt         NOTE: This is confirmation that your payment for the items below has been p         A copy of this receipt has been emailed to sherri.cook@www.ok.gov.         If a more detailed confirmation is needed, please click the         Results:         Transaction Information:         KATRINA PHILLIPS         4234 N Santa Fe         OKC, OK 73118         Transaction Information:         Date: 03/30/2008 11:20:38pm         Transaction Information:         Date: 03/30/2008 11:20:38pm         Transaction Information:         Date: 03/30/2008 11:20:38pm         Transaction Information:         Date: 03/30/2008 11:20:38pm         Transaction Information:         Date: 03/30/2008 11:20:38pm         Transaction Information:         Date: 03/30/2008 11:20:38pm <td cols<="" td=""><td>NOTE: This is confirmation that your payment for the items below has been processed successfully.</td><td></td></td> | <td>NOTE: This is confirmation that your payment for the items below has been processed successfully.</td> <td></td>                                                 | NOTE: This is confirmation that your payment for the items below has been processed successfully. |  |
|                                                                                                    | A copy of this receipt has been emailed to sherri cook@www.ok.gov.                                                                                                   |                                                                                                   |  |
|                                                                                                    | If a more detailed confirmation is needed, please click the button below to return to Ethics Lobbyist Reporting<br>Return to Ethics Lobbyist Reporting Online System | tructions.                                                                                        |  |
|                                                                                                    | Billing Information:                                                                                                    |                                                                                                   |  |
|                                                                                                    | KATRINA PHILLIPS<br>4234 N Santa Fe<br>OKC, OK 73118                                                                                                    |                                                                                                   |  |
|                                                                                                    | Transaction Information:                                                                                                    |                                                                                                   |  |
|                                                                                                    | Date: 03/30/2008 11:20:38pm<br>Transaction ID: 4392154<br>Payment For: Katina Phillips<br>Paid By: Visa<br>Account#: **********444                                   |                                                                                                   |  |

Select the button in the middle of the page to return to the Ethics Lobbyist Reporting Online System.

You will receive a confirmation that your L-1 has been validated and updated in the database.

| OKLAHOMA<br>www.ok.gov                   | and the second second sec | Oklahoma Ethics<br>Commission |
|------------------------------------------|----------------------------------------------------------------------------------------------------|-------------------------------|
| Lobbyist Reporting & Disc                | losure System                                                                                                    |                               |
| E1 * * + + + + + + + + + + + + + + + + + | OEC Lobbyist Reporting Home / Control Panel / Form L1                                                                                                    |                               |
| Lobbyist's Reporting<br>Home             | Congratulations                                                                                                    |                               |
| Public Disclosure                        | Your form L1 has been validated and updated in our database.                                                                                                    |                               |
| Lobbyist's Reporting<br>System Manual    | Back to Account List                                                                                                    |                               |
| Helpful Hints                            |                                                                                                    |                               |
| Contact Us                               |                                                                                                    |                               |
| Oklahoma Ethics<br>Commission            |                                                                                                    |                               |
| State of Oklahoma<br>Web Site            |                                                                                                    |                               |
| Account List                             |                                                                                                    |                               |
| Control Panel                            |                                                                                                    |                               |
| Logout                                   |                                                                                                    |                               |
|                                          |                                                                                                    |                               |
|                                          |                                                                                                    |                               |
|                                          | © Copyright 2008 • State of Oklahoma                                                                                                    |                               |

# Select the Back to Account List

| COLL ATTOMA                           |                        | -                   |              |           |                        |  |  |  |
|---------------------------------------|------------------------|---------------------|--------------|-----------|------------------------|--|--|--|
| OKLAHOMA<br>www.ok.gov                | /                      | 12                  |              |           |                        |  |  |  |
| Lobbyist Reporting & Disc             | losure S               | ystem               |              |           |                        |  |  |  |
| 1 4 × 1 ×                             | OEC I                  | Lobbyist Reporting  | Home / Accou | nt List   |                        |  |  |  |
| Lobbyist's Reporting<br>Home          | Acce                   | ount List           |              |           |                        |  |  |  |
| Public Disclosure                     | 2006 Lobbvist Accounts |                     |              |           |                        |  |  |  |
| Lobbyist's Reporting<br>System Manual | *                      | Ethics Number       | First Name   | Last Name | Email Address          |  |  |  |
| Helpful Hints                         | 0                      | L060416             | Katrina      | Phillips  | sherri.cook@www.ok.gov |  |  |  |
| Contact Us                            | C                      | L060417             | Katrina      | Phillips  | sherri.cook@www.ok.gov |  |  |  |
| Oklahoma Ethics                       | 2007                   | Lobbyist Accounts   | 5            |           |                        |  |  |  |
| State of Oklahoma                     | *                      | Ethics Number       | First Name   | Last Name | Email Address          |  |  |  |
| Web Site                              | 0                      | L070451             | Katrina      | Phillips  | sherri.cook@www.ok.gov |  |  |  |
| Account List                          | С                      | L070452             | Katrina      | Phillips  | sherri.cook@www.ok.gov |  |  |  |
| Logout                                | 2008                   | 3 Lobbyist Accounts | 5            |           |                        |  |  |  |
|                                       | *                      | Ethics Number       | First Name   | Last Name | Email Address          |  |  |  |
|                                       | C                      | L080332             | Katrina      | Phillips  | sherri.cook@www.ok.gov |  |  |  |
|                                       | C                      | L080335             | Katrina      | Phillips  | sherri.cook@www.ok.gov |  |  |  |
|                                       |                        |                     |              |           |                        |  |  |  |

Select the new Lobbyist Number created for your lobbyist and select the Open Lobbyist file button.

# L-2 -- Lobbyist Gift Reports

Chapter 6

**Step 1:** From the Lobbyist Control Panel, select the Lobbyist Gift Reports link.

|                                       | IA<br>• •                                  |                                 | Oklahoma<br>Comr                                                                                | Ethics |
|---------------------------------------|--------------------------------------------|---------------------------------|-------------------------------------------------------------------------------------------------|--------|
| Lobbyist Reporting & I                | isclosure System                           |                                 |                                                                                                 |        |
| e + + + + 2                           | OEC Lobbyist Reporting Home /              | Account List / Control Panel    |                                                                                                 |        |
| Lobbyist's Reporting<br>Home          | Control Panel                              |                                 |                                                                                                 |        |
| Public Disclosure                     | Welcome back, Katrina M Phillips.          |                                 |                                                                                                 |        |
| Lobbyist's Reporting<br>System Manual | Use the links below to manage you          | r account. Remember that all re | enewals are due by midnight on December 31st of each year. The lobbyist renewal fee of \$100 is |        |
| Helpful Hints                         | _                                          |                                 |                                                                                                 |        |
| Contact Us                            |                                            |                                 |                                                                                                 |        |
| Oklahoma Ethics<br>Commission         | L-1                                        | L-2                             | L-3                                                                                             |        |
| State of Oklahoma<br>Web Site         | Renew Your Annual<br>Registration for 2008 | Lobbyist<br>Gift Reports        | Termination of<br>Lobbyist Principals                                                           |        |
| Account List                          |                                            |                                 |                                                                                                 |        |
| Logout                                | L-1                                        | Printable                       |                                                                                                 |        |
|                                       | Archived Reports                           | Printable                       |                                                                                                 |        |
|                                       | in the Online System                       | Lobbyist Card                   |                                                                                                 |        |
|                                       | - A                                        |                                 |                                                                                                 |        |
|                                       | Back                                       |                                 |                                                                                                 |        |
|                                       |                                            |                                 |                                                                                                 |        |
|                                       |                                            |                                 |                                                                                                 |        |
|                                       |                                            | © Copyr<br>Help Desk   Policies | About Oklahoma's Web Portal   Feedback                                                          |        |

You will now see the following screen displaying the report period you are working on and list of gifts already entered.

|                                       | Ą                                 |                         |                                                 |                                           | Oklahoma Ethics<br>Commission |
|---------------------------------------|-----------------------------------|-------------------------|-------------------------------------------------|-------------------------------------------|-------------------------------|
| Lobbyist Reporting & Dir              | sclosure System                   |                         |                                                 |                                           |                               |
| ELAND                                 | OEC Lobbyist Reporting Home / Ac  | count List / Control Pa | <u>nel</u> / Form L2                            |                                           |                               |
| Lobbyist's Reporting<br>Home          | Form L-2                          |                         |                                                 |                                           |                               |
| Public Disclosure                     | Lobbyist / Non-Lobbyist name: Ka  | trina M Phillips        |                                                 |                                           |                               |
| Lobbyist's Reporting<br>System Manual | These transactions occurred betwe | en January 1, 2007 an   | d June 30, 2007                                 |                                           |                               |
| Helpful Hints                         | Recipient Name Date               | Nature of thing         | Amount &                                        | Name of Lobbyist Principal or             |                               |
| Contact Us                            | and Position Given                | of value given          | Aggregate                                       | Non-Lobbyist on whose behalf it was given |                               |
| Oklahoma Ethics<br>Commission         |                                   | ١                       | No recipients at this                           | s time                                    |                               |
| State of Oklahoma<br>Web Site         | Recipient Controls                | o Mar Di Provinsi       |                                                 |                                           |                               |
| Account List                          | Search for Recipient              | See All Recipients      | 1                                               |                                           |                               |
| Control Panel                         |                                   |                         |                                                 |                                           |                               |
| Logout                                |                                   |                         |                                                 | Go Back Close without Submitting          | Submit L-2                    |
|                                       |                                   |                         |                                                 |                                           |                               |
|                                       |                                   | © (<br>Help Desk   Poli | Copyright 2008 • State<br>icies   About Oklahom | of Oklahoma<br>na's Web Portal   Feedback |                               |

Hint: You must submit a report for January 1 – June 30 before you can submit a report for July 1 – December 31. If you had no gifts to list for the first period, simply select the Submit L-2 to submit an L-2 for the period with no transactions. You will then be able to enter gifts for the next reporting period.

**Step 2**: To enter a gift or transaction, you are first required to search for the recipient by selecting the Find Recipient button or the See All Recipients button.

| Control Panel       Control Panel         Lobbytist Reporting       Select a field to search         Public Disclosure       First Name         Cobbytist Reporting       Middle Name         Cobbytist Reporting       Middle Name         Control Panel       Position         Select a field to search       First Name         Middle Name       Description         Select a field to search       Select a field to search         First Name       Middle Name         Control Panel       Position         Search Term       Search Term         Find Recipient       See All Recipients | TRACK ALCONG STREET, SALAR STREET, SALAR STREE |                                                                                                    |                              |
|----------------------------------------------------------------------------------------------------|----------------------------------------------------------------------------------------------------|----------------------------------------------------------------------------------------------------|------------------------------|
| Lobbyist Reporting & Disclosure System         OCC Lobbyist Reporting<br>Home         Public Disclosure         Lobbyist's Reporting<br>System Manual         Helpful Hints         Contact Us         Oklahoma Ethics<br>Commission         State of Oklahoma         Veb Site         Account List         Control Panel         Logout                                                                                                    | OKLAHOM/                                                                                                    | VIA<br>sov                                                                                                    | klahoma Ethics<br>Commission |
| OEC Lobbyist Reporting Home / Account List / Control Panel / Recipients         Lobbyist's Reporting         Public Disclosure         Lobbyist's Reporting         Select a field to search         Chirst Name         Chirst Name         Chirst Name         Contact Us         Contact Us         Search Term         Oklahoma Ethics         Commission         Sitate of Oklahoma         Web Site         Account List         Control Panel         Logout                                                                                                    | Lobbyist Reporting & Dis                                                                                                    | Disclosure System                                                                                                    |                              |
| @ Convrint+ 2009 + State of Oktaborna                                                                                                    | Lobbyist's Reporting & Dis<br>Home<br>Public Disclosure<br>Lobbyist's Reporting<br>System Manual<br>Helpful Hints<br>Contact Us<br>Oklahoma Ethics<br>Commission<br>State of Oklahoma<br>Web Site<br>Account List<br>Control Panel<br>Logout                                                                                                    | Disclosure System         OEC Lobbyist Reporting Home / Account List / Control Panel / Recipients         Select a field to search         © First Name       Middle Name         © Last Name       Position         Search Term |                              |
| Help Desk   Policies   About Okalamais Web Portal   Feedback                                                                                                    |                                                                                                    |                                                                                                    |                              |

Hint: Since there are many Recipients entered in the database, the See All Recipients screen takes a while to load. It is much faster to use the Find Recipient search.

*Hint: For specific instructions for the Search using the Find Recipient button, turn to the Find Recipient instructions in Chapter* 

|                                       | 200          |                                   |                            |                              |                   |                               |
|---------------------------------------|--------------|-----------------------------------|----------------------------|------------------------------|-------------------|-------------------------------|
|                                       | IA<br>° v    | - 191                             |                            |                              |                   | Oklahoma Ethics<br>Commission |
| Lobbyist Reporting & D                | Disclosure S | System                            |                            |                              |                   |                               |
| Lobbyist's Reporting<br>Home          | OEC<br>Befor | Lobbyist Reporting Home / Account | List / Control Panel / Rec | ipients                      |                   |                               |
| Public Disclosure                     | A            | dd Gift Add Recipient N           | lew Search Back            | a want to doo anoday oxioto. |                   |                               |
| Lobbyist's Reporting<br>System Manual | 190          | Recipient First & Middle Name     | Recipient Last Name        | Recipient Position           | Elected Official? |                               |
| Helpful Hints                         | - C          | Entire                            | 4                          | Senate                       | Yes               |                               |
| Contact Us                            | C            | Republican                        | 2<br>2                     | Senate Republican Caucus     | Yes               |                               |
| Oklahoma Ethics                       | 0            | Senate                            | 17                         | Appropriations Committee     | Yes               |                               |
| State of Oklahoma                     |              | Tom                               | Adelson                    | Senator                      | Yes               |                               |
| Web Site                              |              | Dennis                            | Adkins                     | Representative               | Yes               |                               |
| Account List                          | - c          | Cliff                             | Aldridge                   | Senator                      | Yes               |                               |
| Control Panel                         | - 0          | Karl                              | Alaren                     | Senate Staff                 | No                |                               |
| ogout                                 | -            | Maupard                           | Alaua                      | Canada Chaff                 | Ne                |                               |
|                                       | C            | Maynaru                           | Aisup                      | Senate Staff                 | No                |                               |
|                                       | 0            | Donna                             | Ambler                     | Legislative Staff            | No                |                               |
|                                       | С            | Marilyn                           | Anderson                   | House Staff                  | No                |                               |

Step 3: From the screen above, select the correct recipient and select the Add Gift button.

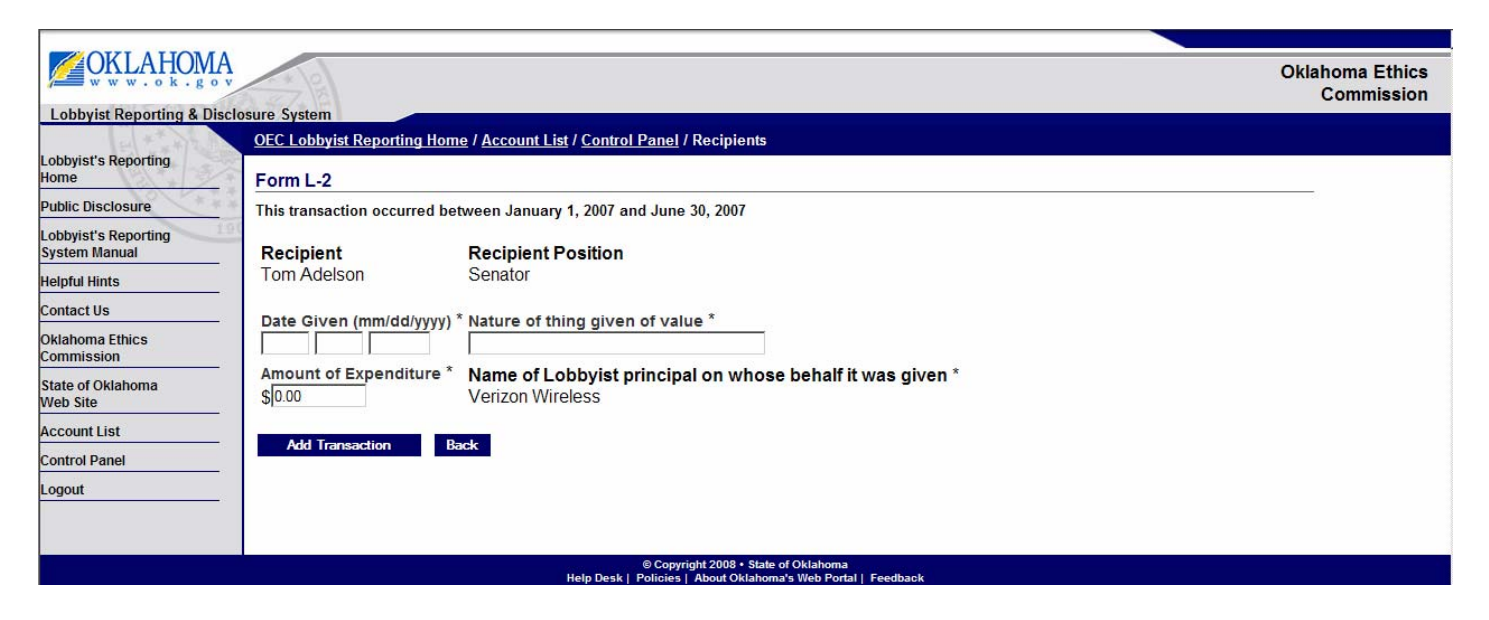

**Step 4**: Enter the date the gift was given (mm/dd/yyyy), the nature of the thing given of value, the amount of the expenditure.

**Step 5**: If you represent more than one principal, you will see a dropdown under Name of Lobbyist principal on whose behalf it was give. You must select which principal is appropriate.

Step 6: Select the Add Transaction button.

| OKLAHOMA<br>www.ok.gov                |          | Z                                                                     |                           |                                        |                             |                                           | Oklahoma Ethics<br>Commission |  |  |
|---------------------------------------|----------|-----------------------------------------------------------------------|---------------------------|----------------------------------------|-----------------------------|-------------------------------------------|-------------------------------|--|--|
| Lobbyist Reporting & Disc             | losure S | ystem                                                                 |                           |                                        |                             |                                           |                               |  |  |
| Lobbyist's Reporting<br>Home          | OEC I    | <u>Lobbyist Reporting Ho</u><br>n L-2                                 | <u>me</u> / <u>Accoun</u> | <u>t List</u> / <u>Control Panel</u> / | Form L2                     |                                           |                               |  |  |
| Public Disclosure                     | Lobb     | vist / Non-Lobbvist na                                                | ne: Katrina               | M Phillips                             |                             |                                           |                               |  |  |
| Lobbyist's Reporting<br>System Manual | These    | These transactions occurred between January 1, 2007 and June 30, 2007 |                           |                                        |                             |                                           |                               |  |  |
| Helpful Hints                         |          | Recipient Name                                                        | Date                      | Nature of thing                        | Amount &                    | Name of Lobbyist Principal or             |                               |  |  |
| Contact Us                            |          | and Position                                                          | Given                     | of value given                         | Aggregate                   | Non-Lobbyist on whose behalf it was given |                               |  |  |
| Oklahoma Ethics<br>Commission         | 0        | Tom Adelson<br>Senator                                                | 01/02/07                  | test                                   | \$ 40.00<br><b>\$ 40.00</b> | Verizon Wireless                          |                               |  |  |
| State of Oklahoma<br>Web Site         |          |                                                                       |                           | Form L2 Total                          | \$ 40.00                    |                                           |                               |  |  |
| Account List                          |          | dit Transaction                                                       | Delete Tra                | nsaction Add (                         | Gift                        |                                           |                               |  |  |
| Control Panel                         |          |                                                                       |                           |                                        |                             |                                           |                               |  |  |
| Logout                                | Recip    | vient Controls<br>Search for Recipient                                | See                       | All Recipients                         |                             | Go Back Close without Submitting          | Submit L-2                    |  |  |
|                                       |          |                                                                       |                           | © Copyri                               | ight 2008 • State of C      | Klahoma                                   |                               |  |  |

You will now see a summary of your L-2.

To add another gift for the same recipient, select the recipient and select the Add Gift Button.

To add another gift for a different recipient, select the search for Recipient Button.

Continue adding gifts until all of the gifts for this Form L-2 have been entered.

- 1. Select a field you would like to use to search (First Name, Middle Name, Last Name or Position)
- 2. Enter the term to use for your search depending on your selection in the previous step (example: Henry or Governor).

3. Select the Find Recipient button.

# You now see the following results:

|                                                                                                    |          | 12 A                             |                   |                                 |                           |                   |                               |
|----------------------------------------------------------------------------------------------------|----------|----------------------------------|-------------------|---------------------------------|---------------------------|-------------------|-------------------------------|
| <b>OKLAHOMA</b>                                                                                       |          |                                  |                   |                                 |                           |                   | Oklahoma Ethics<br>Commission |
| Lobbyist Reporting & Disclo                                                                           | osure Sy | ystem                            |                   |                                 |                           |                   |                               |
| 14 × 1 × 1 ×                                                                                          | OEC L    | Lobbyist Reporting Home / Ac     | count List / Cont | trol Panel / Recipients         |                           |                   |                               |
| Lobbyist's Reporting<br>Home                                                                          | Before   | e adding a new Recipient, please | search to see if  | the Recipient you want to use a | lready exists             |                   |                               |
| Public Disclosure                                                                                     | Add      | ld Gift Add Recipient            | New Search        | Back                            | moduly oxideo.            |                   |                               |
| Lobbyist's Reporting System Manual                                                                    |          | Recipient First & Middle         | Name              | Recipient Last Name             | <b>Recipient Position</b> | Elected Official? |                               |
| Helpful Hints                                                                                         | 0        | Brad                             |                   | Henry                           | Governor                  | Yes               |                               |
| Contact Us                                                                                            | Add      | LI CA                            |                   |                                 |                           |                   |                               |
| Oklahoma Ethics<br>Commission                                                                         | 740      |                                  |                   |                                 |                           |                   |                               |
| State of Oklahoma<br>Web Site                                                                         | Ad       | Add Recipient New Search         | ch Back           |                                 |                           |                   |                               |
| Account List                                                                                          |          |                                  |                   |                                 |                           |                   |                               |
| Control Panel                                                                                         |          |                                  |                   |                                 |                           |                   |                               |
| Logout                                                                                                |          |                                  |                   |                                 |                           |                   |                               |
|                                                                                                    |          |                                  |                   |                                 |                           |                   |                               |
|                                                                                                    |          |                                  |                   |                                 |                           |                   |                               |
| © Copyright 2008 • State of Oklahoma<br>Help Desk   Policies   About Oklahoma's Web Portal   Feedback |          |                                  |                   |                                 |                           |                   |                               |

If your recipient is shown, select that recipient and then select the Add Gift button.

If you recipient is not shown, you can now add a new recipient, by selecting the Add Recipient button.

Step 1: Select the Add Recipient button.

**Step 2:** At the following page, enter the recipient's First Name, Last Name, Position and select whether they are an elected official. (These fields are required.)

| OKLAHOMA<br>www.ok.gov                                         | A 22                                                                                                  | Oklahoma Ethics<br>Commission |
|----------------------------------------------------------------|----------------------------------------------------------------------------------------------------|-------------------------------|
| Lobbyist Reporting & Disclo                                    | osure System                                                                                          |                               |
| Lobbyist's Reporting<br>Home                                   | OEC Lobbyist Reporting Home / Account List / Control Panel / Recipients First Name *                  |                               |
| Lobbyist's Reporting<br>System Manual                          | Middle Name                                                                                           |                               |
| Helpful Hints<br>Contact Us                                    | Last Name *                                                                                           |                               |
| Oklahoma Ethics<br>Commission<br>State of Oklahoma<br>Web Site | Position * (Do Not Abbreviate)                                                                        |                               |
| Account List Control Panel Logout                              | Is this an elected official? *<br>C Yes C No<br>Save Recipient Back                                   |                               |
|                                                                | © Copyright 2008 • State of Oklahoma<br>Help Desk   Policies   About Oklahoma's Web Portal   Feedback |                               |

**Step 3:** Select the Save Recipient button.

**Step 4:** You will be prompted to confirm that you have searched for your recipient, so you do not enter a duplicate. If you have already searched and not found your recipient, select the Add Recipient button.

| OKLAHOMA<br>WWW.wok.gov                  |                                                                                                    | Oklahoma Ethics<br>Commission |
|------------------------------------------|----------------------------------------------------------------------------------------------------|-------------------------------|
| Lobbyist Reporting & Disclo              | sure System                                                                                          |                               |
| E1 + + + + + + + + + + + + + + + + + + + | <u>OEC Lobbyist Reporting Home / Account List / Control Panel / Recipients</u>                       |                               |
| Lobbyist's Reporting                     |                                                                                                    |                               |
| Home                                     | Before adding a new Recipient, please search to see if the Recipient you want to use already exists. |                               |
| Public Disclosure                        | Add Gift Add Recipient New Search Back                                                               |                               |

Step 5: You can now select your recipient's name and select the Add Gift button to begin adding their gift.

Submit L-2

Once all of the gifts for that reporting period have been entered, you can submit your Form L-2 from your Form L-2 Lobbyist Gift Report.

|                                       |            | 10.0                   |                 |                           |                   |                                           |                               |  |
|---------------------------------------|------------|------------------------|-----------------|---------------------------|-------------------|-------------------------------------------|-------------------------------|--|
|                                       | A          | * CA                   |                 |                           |                   |                                           | Oklahoma Ethics<br>Commission |  |
| Lobbyist Reporting & Dis              | sclosure S | System                 |                 |                           |                   |                                           |                               |  |
| 1 × × 12                              | OEC        | Lobbyist Reporting     | Home / Ac       | count List / Control      | Panel / Form      | L2                                        |                               |  |
| Lobbyist's Reporting<br>Home          | For        | Form L-2               |                 |                           |                   |                                           |                               |  |
| Public Disclosure                     | Lob        | bvist / Non-Lobbyist r | name: <u>Sh</u> | erri <u>Test</u>          |                   |                                           |                               |  |
| Lobbyist's Reporting<br>System Manual | The        | se transactions occur  | rred betwe      | en January 1, 2006        | and June 30,      | 2006                                      |                               |  |
| Helpful Hints                         |            | Recipient Name         | Date            | Nature of thing           | Amount &          | Name of Lobbyist Principal or             |                               |  |
| Contact Us                            |            | and Position           | Given           | of value given            | Aggregate         | Non-Lobbyist on whose behalf it was given |                               |  |
| Oklahoma Ethics                       | 0          | test test              | 01/20/06        | test                      | \$ 0.01           | Test                                      |                               |  |
| Commission                            |            | test                   |                 |                           | \$ 0.01           |                                           |                               |  |
| State of Oklahoma<br>Web Site         |            |                        |                 | Form L2 Total             | \$ 0.01           |                                           |                               |  |
| Account List                          |            | Edit Transaction       | Delet           | te Transaction            | Add Gift          |                                           |                               |  |
| Control Panel                         | _          |                        |                 |                           |                   |                                           |                               |  |
| Logout                                | Reci       | ipient Controls        |                 |                           |                   |                                           |                               |  |
|                                       |            | Search for Recipient   |                 | See All Recipients        |                   |                                           |                               |  |
|                                       |            |                        |                 |                           |                   |                                           |                               |  |
|                                       |            |                        |                 |                           |                   | Co. Book                                  | C-1-31 2                      |  |
|                                       |            |                        |                 |                           |                   | Go back Close without Submitting          | Sudmit L=2                    |  |
|                                       |            |                        |                 |                           |                   |                                           |                               |  |
|                                       |            |                        |                 | © Copyright               | 2008 • State of O | klahoma                                   |                               |  |
|                                       |            |                        |                 | Help Desk   Policies   Ab | out Oklahoma's w  | eb Portal   Feedback                      |                               |  |

If you are not ready to submit, select Close without Submitting. You can return to this report later.

Step 1: Select the Submit L-2 button

You will receive a confirmation that your L-2 has been validated and updated in the database.

| OKLAHOMA<br>www.ok.gov                | T X DO                                                                                                | Oklahoma Ethics<br>Commission |
|---------------------------------------|----------------------------------------------------------------------------------------------------|-------------------------------|
| Lobbyist Reporting & Disclo           | sure System                                                                                           |                               |
| E XXXXX                               | <u>OEC Lobbyist Reporting Home</u> / <u>Account List</u> / <u>Control Panel</u> / Form L2             |                               |
| Lobbyist's Reporting<br>Home          | Congratulations                                                                                       |                               |
| Public Disclosure                     | Your form L2 has been validated and updated in our database.                                          |                               |
| Lobbyist's Reporting<br>System Manual | Back to Control Panel                                                                                 |                               |
| Helpful Hints                         |                                                                                                    |                               |
| Contact Us                            |                                                                                                    |                               |
| Oklahoma Ethics<br>Commission         |                                                                                                    |                               |
| State of Oklahoma<br>Web Site         |                                                                                                    |                               |
| Account List                          |                                                                                                    |                               |
| Control Panel                         |                                                                                                    |                               |
| Logout                                |                                                                                                    |                               |
|                                       |                                                                                                    |                               |
|                                       | © Copyright 2008 ∙ State of Oklahoma<br>Help Desk   Policies   About Oklahoma's Web Portal   Feedback |                               |

Chapter 7

**Step 1:** From the Lobbyist Control Panel, Select the link Termination of Lobbyist Principals.

| OKLAHOMA<br>www.ok.gov                | x x les                                                             |                                                            |                                                  | Oklahom<br>Com                           | a Ethics |
|---------------------------------------|---------------------------------------------------------------------|------------------------------------------------------------|--------------------------------------------------|------------------------------------------|----------|
| Lobbyist Reporting & Disclo           | osure System                                                        |                                                            |                                                  |                                          |          |
| E ( * * +) &                          | OEC Lobbyist Reporting Home                                         | / <u>Account List</u> / Control Panel                      |                                                  |                                          |          |
| Lobbyist's Reporting<br>Home          | Control Panel                                                       |                                                            |                                                  |                                          |          |
| Public Disclosure                     | Welcome back, Sherri Test.                                          |                                                            |                                                  |                                          |          |
| Lobbyist's Reporting<br>System Manual | Use the links below to manage yo renewal fee of \$100 is due upon s | our account. Remember that all re                          | enewals are due by midnight on D                 | December 31st of each year. The lobbyist |          |
| Helpful Hints                         |                                                                     |                                                            |                                                  |                                          |          |
| Contact Us                            |                                                                     |                                                            |                                                  |                                          |          |
| Oklahoma Ethics<br>Commission         | L-1                                                                 | L-2                                                        | L-3                                              |                                          |          |
| State of Oklahoma<br>Web Site         | Renew Your Annual<br>Registration for 2007                          | Lobbyist<br>Gift Reports                                   | <u>Termination of</u><br>Lobbyist Principals     |                                          |          |
| Account List                          |                                                                     |                                                            |                                                  |                                          |          |
| Control Panel                         |                                                                     |                                                            |                                                  |                                          |          |
| Logout                                | L-1                                                                 | L-2                                                        | Printable                                        |                                          |          |
|                                       | Archived Reports<br>in the Online System                            | Archived Reports<br>in the Online System                   | Printable<br>Lobbyist Card                       |                                          |          |
|                                       |                                                                     |                                                            |                                                  |                                          |          |
|                                       | Back                                                                |                                                            |                                                  |                                          |          |
|                                       |                                                                     | © Copyright 2008 • S<br>Help Desk   Policies   About Oklal | tate of Oklahoma<br>noma's Web Portal   Feedback |                                          |          |

# You will see the following screen:

| OKLAHOMA<br>www.ok.gov                                                                                | - +  2                                                                      |                                                                                              |                                                                             |                                                  |                                                     |                               | Oklahoma Ethics<br>Commission |
|----------------------------------------------------------------------------------------------------|-----------------------------------------------------------------------------|----------------------------------------------------------------------------------------------|-----------------------------------------------------------------------------|--------------------------------------------------|-----------------------------------------------------|-------------------------------|-------------------------------|
| Lobbyist Reporting & Disclo                                                                           | sure System                                                                 |                                                                                              |                                                                             |                                                  |                                                     |                               | ander der                     |
| E1 + + + + + + + + + + + + + + + + + + +                                                              | OEC Lobbyist Report                                                         | rting Home / Account List                                                                    | / <u>Control Panel</u> / Form L3                                            |                                                  |                                                     |                               |                               |
| Lobbyist's Reporting<br>Home                                                                          | <u>Sherri Test</u> , her<br>employed to lobby, o                            | eby terminates his or her reo<br>r on whose behalf he or she                                 | gistration as a lobbyist for th<br>lobbies:                                 | ne following persons t                           | oy whom he or she is re                             | eimbursed, r                  | etained, or                   |
| Public Disclosure                                                                                     |                                                                             |                                                                                              |                                                                             |                                                  |                                                     |                               |                               |
| Lobbyist's Reporting                                                                                  | Principal Na                                                                | me                                                                                           | Address                                                                     | City                                             | State                                               | Zip                           |                               |
| System Manual                                                                                         | Test                                                                        |                                                                                              | test                                                                        | test                                             | ОК                                                  | 12121                         |                               |
| Helpful Hints                                                                                         |                                                                             |                                                                                              |                                                                             |                                                  |                                                     |                               |                               |
| Contact Us                                                                                            | I understand that a Lo                                                      | obbyist or Other Persons Gif                                                                 | ft Report [Form L-2] is requi                                               | red for any semi-annu                            | ual period or portion the                           | reof in which                 | 1 I am a                      |
| Oklahoma Ethics<br>Commission                                                                         | registered lobbyist. I<br>lobbying for the above<br>advance, on the last of | also understand that once I l<br>e person(s) or other person(s<br>day of December of each ye | have terminated my registra<br>e) in the future. All registrationary<br>ar. | tion, I must file a nev<br>ons are terminated, u | v Lobbyist Registration<br>nless a renewal registra | Form within<br>ation fee is p | five days of<br>baid in       |
| State of Oklahoma                                                                                     | -                                                                           |                                                                                              |                                                                             |                                                  |                                                     |                               |                               |
| web Site                                                                                              | Date                                                                        | Signature                                                                                    |                                                                             |                                                  |                                                     |                               |                               |
| Account List                                                                                          | Apr 16, 2008                                                                | Sherri Test                                                                                  |                                                                             |                                                  |                                                     |                               |                               |
| Control Panel                                                                                         |                                                                             |                                                                                              |                                                                             |                                                  | C                                                   | ontinue                       | Back                          |
| Logout                                                                                                |                                                                             |                                                                                              |                                                                             |                                                  |                                                     |                               | DODIT                         |
|                                                                                                    |                                                                             |                                                                                              |                                                                             |                                                  |                                                     |                               |                               |
|                                                                                                    |                                                                             |                                                                                              |                                                                             |                                                  |                                                     |                               |                               |
| © Copyright 2008 ∙ State of Oklahoma<br>Help Desk I Policies I About Oklahoma's Web Portal I Feedback |                                                                             |                                                                                              |                                                                             |                                                  |                                                     |                               |                               |
|                                                                                                    |                                                                             |                                                                                              |                                                                             |                                                  |                                                     |                               |                               |

**Step 2:** Select the principal you wish to terminate with the checkbox at the left beside their name, then select the Continue button.

You will then receive a confirmation screen asking you to confirm you wish to terminate your association with the lobbyist principal.

|                                       | A.                                                                                                    | Oklahoma Ethics<br>Commission |
|---------------------------------------|----------------------------------------------------------------------------------------------------|-------------------------------|
| Lobbyist Reporting & Di               | sclosure System                                                                                                    |                               |
| Lobbyist's Reporting<br>Home          | OEC Lobbyist Reporting Home / Account List / Control Panel / Form L3                                                          |                               |
| Public Disclosure                     | Are you sure that you want to terminate your association with the following lobbyist principals listed?                       |                               |
| Lobbyist's Reporting<br>System Manual | Test                                                                                                    |                               |
| Helpful Hints                         | This Cannot Be Undone!                                                                                                    |                               |
| Contact Us                            | <ul> <li>Once you submit this page, your registration for the lobbyist principals in this list will be terminated.</li> </ul> |                               |
| Oklahoma Ethics<br>Commission         | Yes, Terminate Principals in List No, Go Back to Control Panel                                                                |                               |
| State of Oklahoma<br>Web Site         |                                                                                                    |                               |
| Account List                          |                                                                                                    |                               |
| Control Panel                         |                                                                                                    |                               |
| Logout                                |                                                                                                    |                               |
|                                       | © Copyright 2008 • State of Oklahoma<br>Help Desk   Policies   About Oklahoma's Web Portal   Feedback                         |                               |

Step 3: Select the Yes, Terminate Principals in List button.

You will then receive a message confirming that your L-3 has been submitted:

|                                       |                                                                                                    | ·                             |
|---------------------------------------|----------------------------------------------------------------------------------------------------|-------------------------------|
| OKLAHOMA<br>www.ok.gov                |                                                                                                    | Oklahoma Ethics<br>Commission |
| Lobbyist Reporting & Disclo           | sure System                                                                                           |                               |
| 14 Ala ** 11                          | OEC Lobbyist Reporting Home / Account List / Control Panel / Form L3                                  |                               |
| Lobbyist's Reporting<br>Home          | Form L3 Submitted                                                                                     |                               |
| Public Disclosure                     | A Form L-3 has been submitted to the Ethics Commission.                                               |                               |
| Lobbyist's Reporting<br>System Manual | Go Back to Control Panel                                                                              |                               |
| Helpful Hints                         |                                                                                                    |                               |
| Contact Us                            |                                                                                                    |                               |
| Oklahoma Ethics<br>Commission         |                                                                                                    |                               |
| State of Oklahoma<br>Web Site         |                                                                                                    |                               |
| Account List                          |                                                                                                    |                               |
| Control Panel                         |                                                                                                    |                               |
| Logout                                |                                                                                                    |                               |
|                                       |                                                                                                    |                               |
|                                       | © Copyright 2008 • State of Oklahoma<br>Help Desk   Policies   About Oklahoma's Web Portal   Feedback |                               |

#### Edit Archived L-1

Step 1: From the Lobbyist Control Panel, Select the link L-1 Archived Reports in the Online System.

| OKLAHOM                               | IA                                               |                                    |                                                                               | Oklahoma Ethics                                                           |
|---------------------------------------|--------------------------------------------------|------------------------------------|-------------------------------------------------------------------------------|---------------------------------------------------------------------------|
| Lobbyist Reporting & D                | isclosure System                                 |                                    |                                                                               | Commission                                                                |
| Lobbyist's Reporting                  | OEC Lobbyist Reporting Home                      | / <u>Account List</u> / Control Pa | nel                                                                           |                                                                           |
| Public Disclosure                     | Control Panel                                    |                                    |                                                                               |                                                                           |
| Lobbyist's Reporting<br>System Manual | Welcome back, Lauri Parker.                      |                                    |                                                                               |                                                                           |
| Helpful Hints                         | Use the links below to manage you<br>submission. | r account. Remember that al        | I renewals are due by midnight on                                             | December 31st of each year. The lobbyist renewal fee of \$100 is due upon |
| Contact Us                            |                                                  |                                    |                                                                               |                                                                           |
| Oklahoma Ethics<br>Commission         | L-1                                              | L-2                                | L-3                                                                           |                                                                           |
| State of Oklahoma<br>Web Site         | To Amend This<br>Go to Archives                  | Lobbyist<br>Gift Reports           | Termination of<br>Lobbyist Principals                                         |                                                                           |
| Account List                          |                                                  |                                    | ] [                                                                           |                                                                           |
| Control Panel                         |                                                  |                                    |                                                                               |                                                                           |
| Logout                                | L-1                                              | Printable                          |                                                                               |                                                                           |
|                                       | <u>Archived Reports</u><br>in the Online Sγstem  | <u>Printable</u><br>Lobbyist Card  |                                                                               |                                                                           |
|                                       | Back                                             |                                    |                                                                               |                                                                           |
|                                       |                                                  | @<br>Help Desk   Pol               | Copyright 2008 • State of Oklahoma<br>Icies   About Oklahoma's Web Portal   I | Feadback                                                                  |

**Step 2:** From the Form L-1 Archives, Select the archived link you wish to open.

|                                       | IA.                                                                             | Oklahoma Ethics<br>Commission |
|---------------------------------------|---------------------------------------------------------------------------------|-------------------------------|
| Lobbyist Reporting & D                | Disclosure System                                                               |                               |
| Low plot nop or any or b              |                                                                                 |                               |
| Lobbyist's Reporting<br>Home          | OEC Lobbyist Reporting Home / Account List / Control Panel / Archived L.1 Forms |                               |
| Public Disclosure                     | Form L-1 Archives                                                               |                               |
| Lobbyist's Reporting<br>System Manual | Most Recent Form L1 Submitted 06/10/2008                                        |                               |
| Helpful Hints                         |                                                                                 |                               |
| Contact Us                            | Back to Control Panel                                                           |                               |
| Oklahoma Ethics<br>Commission         |                                                                                 |                               |
| State of Oklahoma<br>Web Site         |                                                                                 |                               |
| Account List                          | _                                                                               |                               |
| Control Panel                         | _                                                                               |                               |
| Logout                                | _                                                                               |                               |
|                                       |                                                                                 |                               |
|                                       |                                                                                 |                               |
|                                       | Copyright 2008 • State of Oklahoma                                              |                               |

**Step 3:** From the Form L-1 Archives, Select Amend if you wish to amend your information.

|                                       | o v                           |                                                |                                     |                                                | Oklahoma Ethics<br>Commission |
|---------------------------------------|-------------------------------|------------------------------------------------|-------------------------------------|------------------------------------------------|-------------------------------|
| Lobbyist Reporting & D                | lisclosure System             |                                                |                                     |                                                |                               |
| Lobbyist's Reporting<br>Home          | OEC Lobbyist Reporting Home   | e / <u>Account List</u> / <u>Control Panel</u> | / <u>Archived L-1 Forms</u> / Archi | ived L-1                                       |                               |
| Public Disclosure                     | Form L1                       |                                                |                                     |                                                |                               |
| Lobbyist's Reporting<br>System Manual | Personal Information          |                                                | Busine                              | ess Information                                |                               |
| Helpful Hints                         | Sherri Test                   |                                                | My Tes<br>124 Tex                   | t Lobbyist<br>sting Street                     |                               |
| Contact Us                            | OKC, OK 77777                 |                                                | OKC, C                              | DK 77777                                       |                               |
| Oklahoma Ethics<br>Commission         | (777) 777-7777                |                                                | (777) 7.<br><u>sherri.c</u>         | 77-7777<br>:ook@www.ok.gov                     |                               |
| State of Oklahoma<br>Web Site         | Principal Information         |                                                |                                     |                                                |                               |
| Account List                          | Name and Address of persons w | hom the lobbyist is reimbursed, re             | tained, or employed to lobby, i     | or on whose behalf the registrant is to lobby. |                               |
| Control Panel                         | Principal Name                | Address                                        | City                                | State Zip                                      |                               |
| Logout                                | Test                          | test                                           | test                                | OK 12121                                       |                               |
|                                       |                               |                                                |                                     |                                                | Amend Print Back              |
|                                       |                               | © Copy                                         | right 2008 • State of Oklahoma      |                                                |                               |

Step 4: From the Form L-1 Archives, Select Amend Form L-1 after you amend your information.

| <b>OKLAHOM</b>                          | Ą                                          |                                             |                               |                                      | Oklahoma Ethics |
|-----------------------------------------|--------------------------------------------|---------------------------------------------|-------------------------------|--------------------------------------|-----------------|
| Lobbyist Reporting & Di                 | sclosure System                            |                                             |                               |                                      | Commission      |
| E + + + + + + + + + + + + + + + + + + + |                                            |                                             |                               |                                      |                 |
| Lobbyist's Reporting<br>Home            | OEC Lobbyist Reporting Home / Account L    | <u>ist</u> / <u>Control Panel</u> / Form L1 |                               |                                      |                 |
| Public Disclosure                       | Form L1                                    |                                             |                               |                                      |                 |
| Lobbyist's Reporting<br>System Manual   | Personal Information                       |                                             | Business Inf                  | formation                            |                 |
| Helpful Hints                           | First Name * Middle Name Last Name *       |                                             | Business Nam                  | ne *                                 |                 |
| Contact Us                              | Jane Doe                                   |                                             | XYZ                           |                                      |                 |
| Oklahoma Ethics<br>Commission           | Mailing Address *                          |                                             | Business Add                  | iress *                              |                 |
| State of Oklahoma<br>Web Site           | City * State * Zip                         | Code *                                      | 100 Broadway<br>City *        | State * Zip Code *                   |                 |
| Account List                            | Oklahoma City OK 💌 731                     | 11                                          | Oklahoma City                 | OK 🔻 73111                           |                 |
| Control Panel                           |                                            |                                             | Telephone * (N                | No dashes or spaces)                 |                 |
| Logout                                  | 4055555555                                 |                                             | 4055555555                    | ]                                    |                 |
|                                         |                                            |                                             | Contact Email                 | *                                    |                 |
|                                         |                                            |                                             | lauri.parker@ww               | ww.ok.gov                            |                 |
|                                         | Principal Information                      |                                             |                               |                                      |                 |
|                                         | Name and Address of persons whom the lobby | rist is reimbursed, retained, or en         | nployed to lobby, or on whose | e behalf the registrant is to lobby. |                 |
|                                         | Principal Name                             | Address                                     | City                          | State Zip                            |                 |
|                                         | C AAA Oklahoma                             | 722 N. Broadway #401                        | Oklahoma City                 | OK 73102                             |                 |
|                                         | Add Another Principal                      |                                             |                               |                                      |                 |
|                                         |                                            |                                             |                               |                                      | Amend Form L-1  |
|                                         |                                            | @ Copyright 2008 • St                       | ate of Oklahoma               |                                      | e               |

**Step 5:** You will then see the screen notifying you that your L-1 has been updated.

| OKLAHOMA<br>www.ok.gov                | Oklahoma Ethics<br>Commission                                                                   |
|---------------------------------------|-------------------------------------------------------------------------------------------------|
| Lobbyist Reporting & Disclo           | osure System                                                                                    |
| 13/201                                |                                                                                                 |
| Lobbyist's Reporting<br>Home          | OEC Lobbyist Reporting Home / Account List / Control Panel / Form L1                            |
| Public Disclosure                     | Congratulations                                                                                 |
| Lobbyist's Reporting<br>System Manual | Your form L1 has been validated and updated in our database.                                    |
| Helpful Hints                         | Back to Account List                                                                            |
| Contact Us                            |                                                                                                 |
| Oklahoma Ethics<br>Commission         |                                                                                                 |
| State of Oklahoma<br>Web Site         |                                                                                                 |
| Account List                          |                                                                                                 |
| Control Panel                         |                                                                                                 |
| Logout                                |                                                                                                 |
|                                       |                                                                                                 |
|                                       |                                                                                                 |
|                                       | ⊕ Copyright 2008 t-Bid Uikhanna<br>Haio Dasi I Policisa I About Subanna's Web Portai I Feedback |

# Edit Archived L-2

**Step 1:** From the Lobbyist Control Panel, Select the link L-2 Archived Reports in the Online System.

|                                       |                                          |                                               |                                              |                                                   | Oklahoma Ethics               |
|---------------------------------------|------------------------------------------|-----------------------------------------------|----------------------------------------------|---------------------------------------------------|-------------------------------|
| Lobbyist Reporting & Disc             | losure System                            |                                               |                                              |                                                   | Commission                    |
| Lobbyist's Reporting<br>Home          | OEC Lobbyist Reporting Home              | <u>e</u> / <u>Account List</u> / Control Pane | 1                                            |                                                   |                               |
| Public Disclosure                     | Control Panel                            |                                               |                                              |                                                   |                               |
| Lobbyist's Reporting<br>System Manual | Welcome back, Sherri Test.               |                                               |                                              | Descubes 21 at af each uses. The Jobb sist second | and for a first on the second |
| Helpful Hints                         | submission.                              | iur account. Remember that an n               | enewals are due by midnight on               | December 51st of each year. The loopyist fer      | rewarree or \$100 is due upon |
| Contact Us                            | ·                                        |                                               |                                              |                                                   |                               |
| Oklahoma Ethics<br>Commission         | L-1                                      | L-2                                           | L-3                                          |                                                   |                               |
| State of Oklahoma<br>Web Site         | This Account<br>Has Been Renewed         | Use Archive List To<br>Amend L-2 Forms        | <u>Termination of</u><br>Lobbyist Principals |                                                   |                               |
| Account List                          |                                          |                                               |                                              |                                                   |                               |
| Logout                                | L-1                                      | L-2                                           | Printable                                    |                                                   |                               |
|                                       | Archived Reports<br>in the Online System | Archived Reports<br>in the Online System      | Printable<br>Lobbyist Card                   |                                                   |                               |
|                                       | Back                                     | ® fo                                          | ovright 2008 • State of Oklahoma             |                                                   |                               |

Step 2: From the Form L-2 Archives, Select the archived link you wish to open.

| OKLAHOM                               |                                                                                                    | Oklahoma Ethics |
|---------------------------------------|----------------------------------------------------------------------------------------------------|-----------------|
| Lobbyist Reporting & Di               | Disclosure System                                                                                                    | Commission      |
| Lobbyist's Reporting<br>Home          | OEC Lobbyist Reporting Home / Account List / Control Panel / Archived L-2 Forms                                                 |                 |
| Public Disclosure                     | Form L-2 Archives                                                                                                    |                 |
| Lobbyist's Reporting<br>System Manual | Most Recent Form L2 for 1/1 to 6/30 (Submitted 03/26/2008)           Most Recent Form L2 for 7/4 to 1221 (Submitted 03/26/2008) |                 |
| Helpful Hints                         |                                                                                                    |                 |
| Contact Us                            | Amended Form L2 for 7/1 to 12/31 (Submitted 06/19/2008)                                                                         |                 |
| Oklahoma Ethics<br>Commission         | Original Form L2 for 7/1 to 12/31 (Submitted 04/04/2008)                                                                        |                 |
| State of Oklahoma<br>Web Site         | Back to Control Panel                                                                                                    |                 |
| Account List                          |                                                                                                    |                 |
| Control Panel                         | _                                                                                                    |                 |
| Logout                                |                                                                                                    |                 |
|                                       |                                                                                                    |                 |
|                                       | @ Convright 2008 • State of Oklahoma                                                                                            |                 |

**Step 3:** From the Form L-2 Archives, Select the Amend This L-2 button.

| OKLAHOMA                                                                                                    | osure System                                                                                                    | Oklahoma Ethics<br>Commission |
|----------------------------------------------------------------------------------------------------|----------------------------------------------------------------------------------------------------|-------------------------------|
| Lobbyist's Reporting<br>Home<br>Public Disclosure<br>Lobbyist's Reporting<br>System Manual<br>Helpful Hints<br>Contact Us<br>Oklahoma Ethics<br>Commission<br>State of Oklahoma<br>Web Site<br>Account List | OEC Lobbyist Reporting Home / Account List / Control Panel / Archived L-2 Forms / Archived L-2         Form L-2         Lobbyist / Non-Lobbyist name: Sherri Test         These transactions occurred between July 1, 2007 and December 31, 2007         Recipient Name Or Value given of Value given Aggregate Non-Lobbyist on whose behalf it was given S 25.00         Period Colspan="2">Period Colspan="2">Control Panel / Archived L-2 Forms / Archived L-2         Form L2 Total | Amend This L-2 Back Print     |
| Control Panel                                                                                                    |                                                                                                    |                               |

Step 4: After amending the L-2, select the Save Amended L-2 button.

| OKLAHOMA<br>www.w.ok.gov              |                                                                                                    | Oklahoma Ethics<br>Commission |
|---------------------------------------|----------------------------------------------------------------------------------------------------|-------------------------------|
| Lobbyist Reporting & Disclo           | osure System                                                                                                    |                               |
| 1 2 1 2 1                             |                                                                                                    |                               |
| Lobbyist's Reporting<br>Home          | OEC Lobbyist Reporting Home                                                                                                    |                               |
| Public Disclosure                     | Form L-2                                                                                                    |                               |
| Lobbyist's Reporting<br>System Manual | Lobbyist / Non-Lobbyist name: <u>Sherri Test</u>                                                                                   |                               |
| Helpful Hints                         | Amending Form L-2<br>These transactions occurred between July 1, 2007 and December 31, 2007                                        |                               |
| Contact Us                            | Recipient Name Date Nature of thing Amount & Name of Lobbuist Drincipal or                                                         |                               |
| Oklahoma Ethics<br>Commission         | and Position Given of value given Aggregate Non-Lobbyist on whose behalf it was given C Dennis Adkins 07/17/07 Dinner \$25.00 Test |                               |
| State of Oklahoma<br>Web Site         | Representative     \$ 25.00       Form L2 Total     \$ 25.00                                                                       |                               |
| Account List                          | Edit Transaction Delete Transaction Add Gift                                                                                       |                               |
| Control Panel                         |                                                                                                    |                               |
| Logout                                | Recipient Controls                                                                                                    |                               |
|                                       | Search for Recipient See All Recipients                                                                                            |                               |
|                                       |                                                                                                    |                               |
|                                       |                                                                                                    | Back Save Amended L-2         |
|                                       | @ Convict 2009 • State of Dilabora                                                                                                 |                               |
|                                       | Help Desk   Policies   About Oklahoma's Web Portal   Feedback                                                                      |                               |

# **Print Lobbyist Card**

**Step 1:** From the Lobbyist Control Panel, Select the link Printable Lobbyist Card.

| <b>CACKLAHOMA</b>                     |                                          |                                               |                                       |                                                | Oklahama Ethiaa               |
|---------------------------------------|------------------------------------------|-----------------------------------------------|---------------------------------------|------------------------------------------------|-------------------------------|
| w w w . o k . g o v                   | a particular                             |                                               |                                       |                                                | Commission                    |
| Lobbyist Reporting & Disc             | losure System                            |                                               |                                       |                                                |                               |
| Lobbyist's Reporting<br>Home          | OEC Lobbyist Reporting Home              | <u>e</u> / <u>Account List</u> / Control Pane |                                       |                                                |                               |
| Public Disclosure                     | Control Panel                            |                                               |                                       |                                                |                               |
| Lobbyist's Reporting<br>System Manual | Welcome back, Sherri Test.               | uu aaaunt. Damambarikat all v                 | neurole are due las midnicht en       | December 21st of each year. The John vist year | sevel for of P100 is due upon |
| Helpful Hints                         | submission.                              | iur account. Remember that all re             | newais are due by midnight on         | December 31st of each year. The lobbyist fer   | iewariee of \$100 is due upon |
| Contact Us                            |                                          |                                               |                                       |                                                |                               |
| Oklahoma Ethics<br>Commission         | L-1                                      | L-2                                           | L-3                                   |                                                |                               |
| State of Oklahoma<br>Web Site         | This Account<br>Has Been Renewed         | Use Archive List To<br>Amend L-2 Forms        | Termination of<br>Lobbyist Principals |                                                |                               |
| Account List                          |                                          |                                               |                                       |                                                |                               |
| Control Panel                         |                                          |                                               | District                              |                                                |                               |
| Logout                                |                                          | L-2                                           | Printable                             |                                                |                               |
|                                       | Archived Reports<br>in the Online System | Archived Reports<br>in the Online System      | Printable<br>Lobbyist Card            |                                                |                               |
|                                       | Back                                     | @ Dec                                         | wright 2009 a State of Oklahorova     |                                                |                               |

**Step 2:** Select the print option to print you Lobbyist Card.

| 🔁 licens  | e-2.pdf - Adobe R | eader                                                 |                      | _ <del>-</del> × |
|-----------|-------------------|-------------------------------------------------------|----------------------|------------------|
| File Edit | View Document     |                                                       |                      | ×                |
|           |                   |                                                       |                      |                  |
|           |                   |                                                       |                      | Ê                |
| ?         |                   |                                                       |                      | - 11             |
|           |                   |                                                       |                      | - 11             |
|           |                   |                                                       |                      | - 11             |
|           |                   | STATE OF OKLAHOMA 2007                                | Principals THE STATE | - 11             |
|           |                   | Ethics Lobbyist Card REGISTRATION YEAR                | Represented          | - 11             |
|           |                   |                                                       | Test                 | - 11             |
|           |                   | Sherri Test                                           | S X X X X X X X      | - 11             |
|           |                   | HAS REGISTERED AS A LOBBYIST IN THE STATE OF OKLAHOMA |                      | - 11             |
|           |                   | 4 × × / 2 × × /0                                      |                      | - 11             |
|           |                   | SIGNATURE                                             |                      | - 11             |
|           |                   |                                                       |                      | - 11             |
|           |                   |                                                       | L070420              |                  |
|           |                   |                                                       |                      |                  |

#### Search by Non-Lobbyist Principal

**Step 1:** On the OEC Lobbyist Reporting Home Page, select the Continue button.

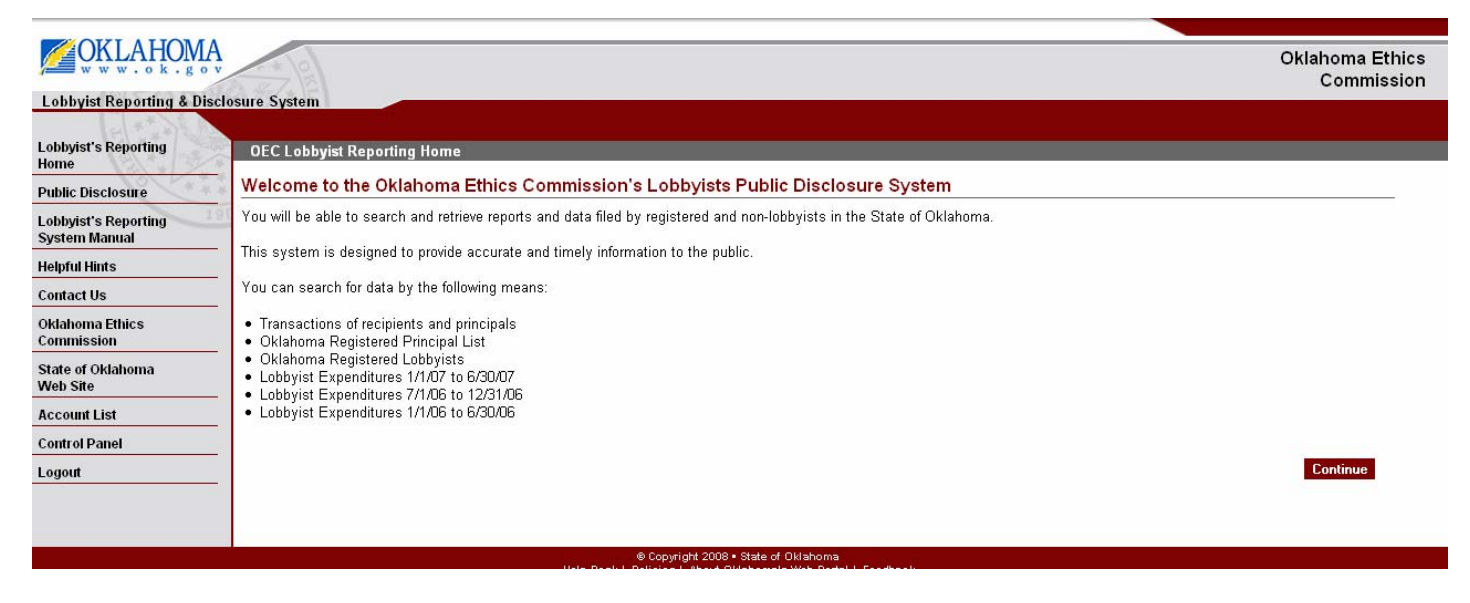

Step 2: On the Public Disclosure Control Panel, select Search Transactions for Recipients & Principals.

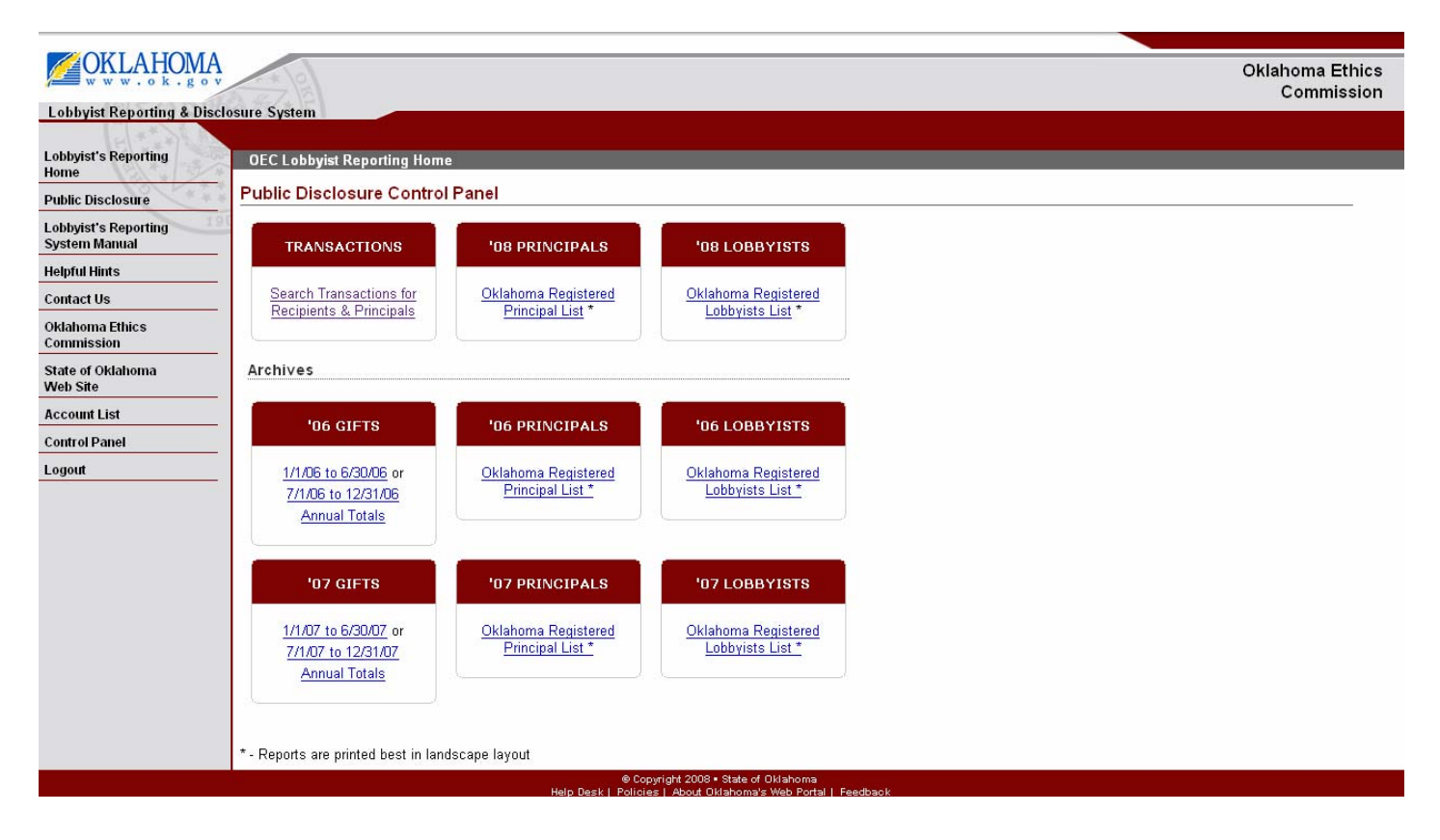

**Step 3:** On the Public Disclosure Control Page, select By Non-Lobbyist Principal, add a Search Term, Select Year, and select the Search button.

| <b>CACKLAHOMA</b>                     | A                                                                              | Oklahama Ethiaa |
|---------------------------------------|--------------------------------------------------------------------------------|-----------------|
| w w w . o k . g o v                   |                                                                                | Commission      |
| Lobbyist Reporting & Disc             | isclosure System                                                               |                 |
| Lobbyist's Reporting<br>Home          | OEC Lobbyist Reporting Home / Public Disclosure                                |                 |
| Public Disclosure                     | Public Disclosure                                                              |                 |
| Lobbyist's Reporting<br>System Manual | Select a field to search *                                                     |                 |
| Helpful Hints                         | O By Lobbyist Principal                                                        |                 |
| Contact Us                            | C By Recipient Name/Position                                                   |                 |
| Oklahoma Ethics<br>Commission         | C By Lobbyist Name                                                             |                 |
| State of Oklahoma<br>Web Site         | Search Term                                                                    |                 |
| Account List                          | Select Year 2008 💌                                                             |                 |
| Control Panel                         | - Would you like to filter results to forms filed within the last 24 hours?    |                 |
| Logout                                | C Yes © No                                                                     |                 |
|                                       | Search Back                                                                    |                 |
|                                       | © Copyright 2009 - State of Oklahoma Holo Derk J Petrikov Meh Petrik J Bedhack |                 |

**Step 4:** On the Public Disclosure Page, select the appropriate Ethics Number and select See Non-Lobbyist Transactions.

| OKLAHOMA<br>www.ok.gov                |                                                                                         | Oklahoma Ethics<br>Commission  |
|---------------------------------------|-----------------------------------------------------------------------------------------|--------------------------------|
| Lobbyist Reporting & Discl            | losure System                                                                           |                                |
| Lobbyist's Reporting<br>Home          | OEC Lobbyist Reporting Home / Public Disclosure                                         |                                |
| Public Disclosure                     | Public Disclosure                                                                       |                                |
| Lobbyist's Reporting<br>System Manual | Select a field to search *<br>© By Non-Lobbyist Principal                               |                                |
| Helpful Hints                         | C By Lobbyist Principal                                                                 |                                |
| Contact Us                            | C By Recipient Name/Position                                                            |                                |
| Oklahoma Ethics<br>Commission         | C By Lobbyist Name                                                                      |                                |
| State of Oklahoma<br>Web Site         | DKlahoma                                                                                |                                |
| Account List                          | Select Year 2007 💌                                                                      |                                |
| Control Panel                         | Would you like to filter results to forms filed within the last 24 hours?<br>C Yes © No |                                |
|                                       | Search Back                                                                             |                                |
|                                       | Results                                                                                 |                                |
|                                       | Ethics Number         Name                                                              | Aggregate Total<br>\$ 23040.00 |

**Step 5:** Select the New Search button to begin a new search. Select the Back to Results button to return to the previous screen.

| www.ok.g                   |                                                         |                           | Oklah<br>C |
|----------------------------|---------------------------------------------------------|---------------------------|------------|
| yist Reporting & D         | isclosure System                                        |                           |            |
| st's Reporting             | OEC Lobbyist Reporting Home / Public Dis                | closure / Search Results  |            |
| Disclosure                 | Public Disclosure                                       |                           |            |
| st's Reporting<br>n Manual | Transaction results for principal: <u>Oklahoma</u>      | State University          |            |
| l Hints                    | Date Recipient                                          | Amount                    |            |
| *1   s                     |                                                         | \$ 288.00                 |            |
| anos Ethios                | 08/27/2007 Ben Sherrer<br>08/27/2007 Bill Brown         | \$ 288.00                 |            |
| ission                     | 08/27/2007 Brian Crain                                  | \$ 288.00                 |            |
| of Oklahoma                | 08/27/2007 Brian Renegar                                | \$ 288.00                 |            |
| ite                        | 08/27/2007 Charles Wyrick                               | \$ 288.00                 |            |
| ntlist                     |                                                         | \$ 288.00                 |            |
| I Danal                    | 08/27/2007 Chirls Benge                                 | \$ 288.00                 |            |
| Panel                      | 08/27/2007 Cliff Aldridge                               | \$ 288.00                 |            |
| t                          | 08/27/2007 Constance Johnson                            | \$ 288.00                 |            |
|                            | 08/27/2007 Dale DeWitt                                  | \$ 288.00                 |            |
|                            | 08/27/2007 Dale Turner                                  | \$ 288.00                 |            |
|                            | 08/27/2007 Danny Morgan                                 | \$ 288.00                 |            |
|                            | 08/27/2007 David Myers                                  | \$ 288.00                 |            |
|                            | 08/27/2007 Dennis Adkins                                | \$ 288.00                 |            |
|                            | 08/27/2007 Don Armes                                    | \$ 288.00                 |            |
|                            | 08/27/2007 Don Barrington                               | \$ 288.00                 |            |
|                            | 08/27/2007 Doug Cox                                     | \$ 288.00                 |            |
|                            | 08/27/2007 Earl Garrison                                | \$ 288.00                 |            |
|                            | 08/27/2007 Ered Jordan                                  | \$ 288.00                 |            |
|                            | 08/27/2007 George Faught                                | \$ 288.00                 |            |
|                            | 08/27/2007 Greg Piatt                                   | \$ 288.00                 |            |
|                            | 08/27/2007 Gus Blackwell                                | \$ 288.00                 |            |
|                            | 08/27/2007 Harry Coates                                 | \$ 288.00                 |            |
|                            | 08/27/2007 Jabar Shumate                                | \$ 288.00                 |            |
|                            | 08/27/2007 Jen Hickman                                  | \$ 288.00                 |            |
|                            | 08/27/2007 Mike Jackson                                 | \$ 288.00                 |            |
|                            | 08/27/2007 Mike Mazzei                                  | \$ 288.00                 |            |
|                            | 08/27/2007 Mike Reynolds                                | \$ 288.00                 |            |
|                            | 08/27/2007 Mike Schulz                                  | \$ 288.00                 |            |
|                            | 08/27/2007 Mike Thompson                                | \$ 288.00                 |            |
|                            | 08/27/2007 Nancy Riley                                  | \$ 288.00                 |            |
|                            | 08/27/2007 Neil Brannon                                 | \$ 288.00                 |            |
|                            | 08/27/2007 Paul Roan                                    | \$ 288.00                 |            |
|                            | 08/27/2007 Paul Wesselhoff                              | \$ 288.00                 |            |
|                            | 08/27/2007 Phil Richardson                              | \$ 288.00                 |            |
|                            | 08/27/2007 R. C. Pruett                                 | \$ 288.00                 |            |
|                            | 08/27/2007 Randy Bass                                   | \$ 288.00                 |            |
|                            | 08/27/2007 Randy Terrill                                | \$ 288.00                 |            |
|                            | U8/27/2007 Ray McCarter                                 | \$ 288.00                 |            |
|                            | 08/27/2007 Rex Duncan<br>08/27/2007 Richard Morrissette | \$ 288.00                 |            |
|                            | 08/27/2007 Roger Ballenger                              | \$ 288.00                 |            |
|                            | 08/27/2007 Ron Peterson                                 | \$ 288.00                 |            |
|                            | 08/27/2007 Ryan Kiesel                                  | \$ 288.00                 |            |
|                            | 08/27/2007 Ryan McMullen                                | \$ 288.00                 |            |
|                            | 08/27/2007 Sally Kern                                   | \$ 288.00                 |            |
|                            | 08/27/2007 Shane Jett                                   | \$ 288.00                 |            |
|                            | 08/27/2007 Steve Martin                                 | \$ 288.00                 |            |
|                            | 08/27/2007 Sue Tibbs                                    | \$ 288.00                 |            |
|                            | 08/27/2007 Susan Paddack                                | \$ 288.00                 |            |
|                            | 08/27/2007 Tad Jones                                    | \$ 288.00                 |            |
|                            | 08/27/2007 Terry Harrison                               | \$ 288.00                 |            |
|                            | 08/27/2007 Todd Thomsen                                 | \$ 288.00                 |            |
|                            | 08/27/2007 Tom lvester                                  | \$ 288.00                 |            |
|                            | 08/27/2007 Trebor Worthen                               | \$ 288.00                 |            |
|                            | 08/27/2007 Wes Hilliard                                 | \$ 288.00                 |            |
|                            | Ag                                                      | gregate lotal \$ 23040.00 |            |

© Copyright 2008 • State of Oklahoma Help Desk | Policies | About Oklahoma's Web Portal | Feedback

#### Search by Lobbyist Principal

Step 1: On the OEC Lobbyist Reporting Home Page select the Continue button.

| OKLAHOM<br>www.sk.g                   | A                                                                                                    | Oklahoma Ethics |
|---------------------------------------|----------------------------------------------------------------------------------------------------|-----------------|
| Lobbyist Reporting & D                | isclosure System                                                                                                    | Commission      |
| Lobbyist's Reporting<br>Home          | OEC Lobbyist Reporting Home                                                                                              |                 |
| Public Disclosure                     | Welcome to the Oklahoma Ethics Commission's Lobbyists Public Disclosure System                                           |                 |
| Lobbyist's Reporting<br>System Manual | You will be able to search and retrieve reports and data filed by registered and non-lobbyists in the State of Oklahoma. |                 |
| Helpful Hints                         | This system is designed to provide accurate and timely information to the public.                                        |                 |
| Contact Us                            | You can search for data by the following means:                                                                          |                 |
| Oklahoma Ethics<br>Commission         | Transactions of recipients and principals     Oklahoma Registered Principal List                                         |                 |
| State of Oklahoma<br>Web Site         | Oklahoma Registered Lobbyists     Lobbyist Expenditures 1/1/07 to 6/30/07     Lobbyist Expenditures 7/1/06 to 12/31/06   |                 |
| Account List                          | Lobbyist Expenditures 1/1/06 to 6/30/06                                                                                  |                 |
| Control Panel                         |                                                                                                    |                 |
| Logout                                |                                                                                                    | Continue        |
|                                       |                                                                                                    |                 |
|                                       |                                                                                                    |                 |

Step 2: On the Public Disclosure Control Panel, select Search Transactions for Recipients & Principals.

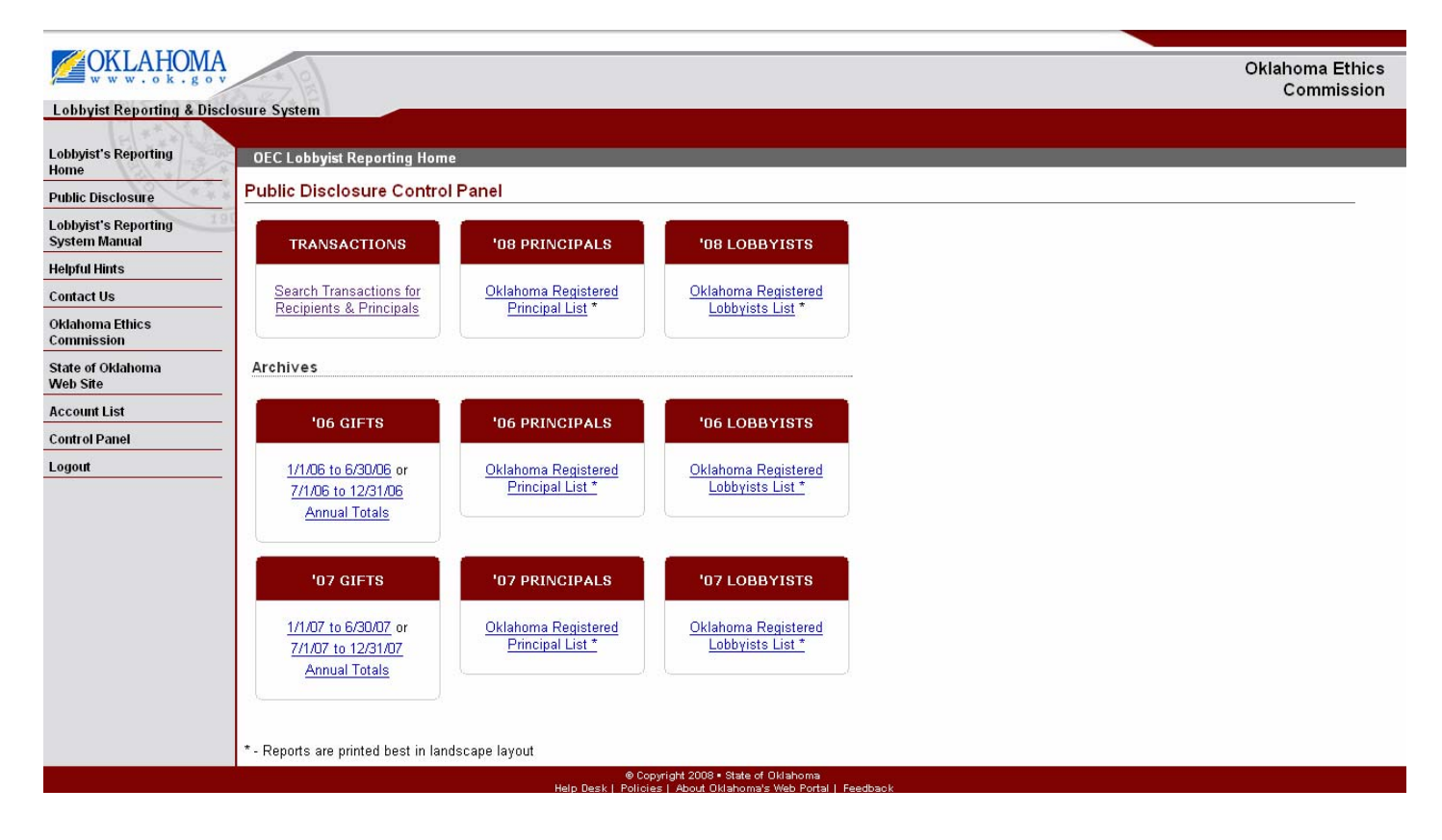

Lobbyist Reporting and Disclosure System – Oklahoma Ethics Commission

**Step 3:** On the Public Disclosure Control Page, select By Lobbyist Principal, add a Search Term, Select Year, and select the Search button.

|                                       | Oklahom                                                                                                |            |  |
|---------------------------------------|----------------------------------------------------------------------------------------------------|------------|--|
| C                                     |                                                                                                    | Commission |  |
| Loubyist Reporting & Disci            |                                                                                                    |            |  |
| Lobbyist's Reporting<br>Home          | OEC Lobbyist Reporting Home / Public Disclosure                                                        |            |  |
| Public Disclosure                     | Public Disclosure                                                                                      |            |  |
| Lobbyist's Reporting<br>System Manual | Select a field to search *<br>© By Non-Lobbyist Principal                                              |            |  |
| Helpful Hints                         | By Lobbyist Principal                                                                                  |            |  |
| Contact Us                            | C By Recipient Name/Position                                                                           |            |  |
| Oklahoma Ethics<br>Commission         | C By Lobbyist Name                                                                                     |            |  |
| State of Oklahoma<br>Web Site         | Search Term *                                                                                          |            |  |
| Account List                          | Select Year 2008 💌                                                                                     |            |  |
| Logout                                | Would you like to filter results to forms filed within the last 24 hours?<br>C Yes O No<br>Search Back |            |  |
|                                       | @ Cooxidit 2008 • State of Oklahoma                                                                    |            |  |

Step 4: On the Public Disclosure Page, select the appropriate Name and select See Lobbyist Transactions.

| OKLAHOMA<br>w w w . o k . g o         |                                                                                                    | Oklahoma Ethics<br>Commission           |
|---------------------------------------|----------------------------------------------------------------------------------------------------|-----------------------------------------|
| Lobbyist Reporting & Dis              | closure System                                                                                                    | Commodel                                |
| Lobbyist's Reporting<br>Home          | OEC Lobbyist Reporting Home / Public Disclosure / Search Results                                                                                                    |                                         |
| Public Disclosure                     |                                                                                                    |                                         |
| Lobbyist's Reporting<br>System Manual | Select a field to search *<br>O By Non-Lobbyist Principal                                                                                                    |                                         |
| Helpful Hints                         | By Lobbyist Principal                                                                                                    |                                         |
| Contact Us                            | C By Recipient Name/Position                                                                                                    |                                         |
| Oklahoma Ethics<br>Commission         | C By Lobbyist Name                                                                                                    |                                         |
| State of Oklahoma<br>Web Site         | Search Ierm *                                                                                                    |                                         |
| Account List                          | Select Year 2007 👻                                                                                                    |                                         |
| Logout                                | - Would you like to filter results to forms filed within the last 24 hours?<br>C Yes C No                                                                                                    |                                         |
|                                       | Search Back                                                                                                    |                                         |
|                                       | Results                                                                                                    |                                         |
|                                       | Name         C       Oklahoma County Deputy Sheriff's Office Fratemal Order of Police Lodge 155         C       Oklahoma Fratemal Order of Police         See Lobbyist Transactions       See Lobbyist Transactions | Aggregate Total<br>\$ 0.00<br>\$ 178.75 |

**Step 5:** Select the New Search button to begin a new search. Select the Back to Results button to return to the previous screen.

Lobbyist's Reporting Home

Public Disclosure

Lobbyist' System M

Helpful H Contact (

Oklahom Commiss

State of ( Web Site

Account

Control P Logout

# Lobbyist Reporting & Disclosure System

#### Oklahoma Ethics Commission

#### Public Disclosure

# Transaction results for principal: Oklahoma Fraternal Order of Police

OEC Lobbyist Reporting Home / Public Disclosure / Search Results

| anual   |            | in recursion print | alpun <u>onanona riacona</u> |          |
|---------|------------|--------------------|------------------------------|----------|
| ite     | Date       | Recipient          | Lobbyist                     | Amount   |
| no .    | 03/12/2007 | Roger Ballenger    | Robert Ernest Stem           | \$10.00  |
| s       | 04/11/2007 | Ben Sherrer        | Robert Ernest Stem           | \$ 7.25  |
| Ethics  | 04/11/2007 | Bill Nations       | Robert Ernest Stem           | \$ 7.25  |
| on      | 04/11/2007 | Danny Morgan       | Robert Ernest Stem           | \$ 7.25  |
|         | 04/11/2007 | David Braddock     | Robert Ernest Stem           | \$ 7.25  |
| kianoma | 04/11/2007 | Eric Proctor       | Robert Ernest Stem           | \$ 7.25  |
|         | 04/11/2007 | Erin Groce         | Robert Ernest Stem           | \$ 7.25  |
| ist     | 04/11/2007 | Jeannie McDaniel   | Robert Ernest Stem           | \$ 7.25  |
| nel     | 04/11/2007 | Jerry McPeak       | Robert Ernest Stem           | \$ 7.25  |
|         | 04/11/2007 | John Auffet        | Robert Ernest Stem           | \$ 7.25  |
|         | 04/11/2007 | Lucky Lamons       | Robert Ernest Stem           | \$ 7.25  |
|         | 04/11/2007 | Purcy Walker       | Robert Ernest Stem           | \$ 7.25  |
|         | 04/11/2007 | Scott Bighorse     | Robert Ernest Stem           | \$ 7.25  |
|         | 04/11/2007 | Scott Inman        | Robert Ernest Stem           | \$ 7.25  |
|         | 04/11/2007 | Terry Harrison     | Robert Ernest Stem           | \$ 7.25  |
|         | 04/11/2007 | Vinay Patel        | Robert Ernest Stem           | \$ 7.25  |
|         | 04/12/2007 | Bill Brown         | Robert Ernest Stem           | \$10.00  |
|         | 04/12/2007 | Clark Jolley       | Robert Ernest Stem           | \$10.00  |
|         | 04/12/2007 | Don Barrington     | Robert Ernest Stem           | \$10.00  |
|         | 04/12/2007 | Matt Denning       | Robert Ernest Stem           | \$10.00  |
|         | 04/12/2007 | Pat Padgett        | Robert Ernest Stem           | \$10.00  |
|         | 04/12/2007 | Sandra Jay         | Robert Ernest Stem           | \$10.00  |
|         |            |                    | Aggregate Total              | \$178.75 |

New Search Back to Search Results

© Copyright 2008 • State of Oklahoma Help Desk | Policies | About Oklahoma's Web Portal | Feedback

#### Search by Recipient Name/Position

Step 1: On the OEC Lobbyist Reporting Home Page select the Continue button.

| <b>CACKLAHOM</b>                      | A                                                                                                    | Oklahama Ethiaa |
|---------------------------------------|----------------------------------------------------------------------------------------------------|-----------------|
| w w w . o k . g c                     |                                                                                                    | Commission      |
| Lobbyist Reporting & Di               | isclosure System                                                                                                    |                 |
| Lobbyist's Reporting<br>Home          | OEC Lobbyist Reporting Home                                                                                              |                 |
| Public Disclosure                     | Welcome to the Oklahoma Ethics Commission's Lobbyists Public Disclosure System                                           |                 |
| Lobbyist's Reporting<br>System Manual | You will be able to search and retrieve reports and data filed by registered and non-lobbyists in the State of Oklahoma. |                 |
| Helpful Hints                         | This system is designed to provide accurate and timely information to the public.                                        |                 |
| Contact Us                            | You can search for data by the following means:                                                                          |                 |
| Oklahoma Ethics<br>Commission         | Transactions of recipients and principals     Oklahoma Registered Principal List                                         |                 |
| State of Oklahoma<br>Web Site         | Oklahoma Registered Lobbyists     Lobbyist Expenditures 1/1/07 to 6/30/07     Lobbyist Expenditures 7/1/06 to 12/31/06   |                 |
| Account List                          | Lobbyist Expenditures 1/1/06 to 6/30/06                                                                                  |                 |
| Control Panel                         |                                                                                                    |                 |
| Logout                                |                                                                                                    | Continue        |
|                                       |                                                                                                    |                 |
|                                       |                                                                                                    |                 |
|                                       | Copyright 2008 - State of Oklahoma                                                                                       |                 |

Step 2: On the Public Disclosure Control Panel, select Search Transactions for Recipients & Principals.

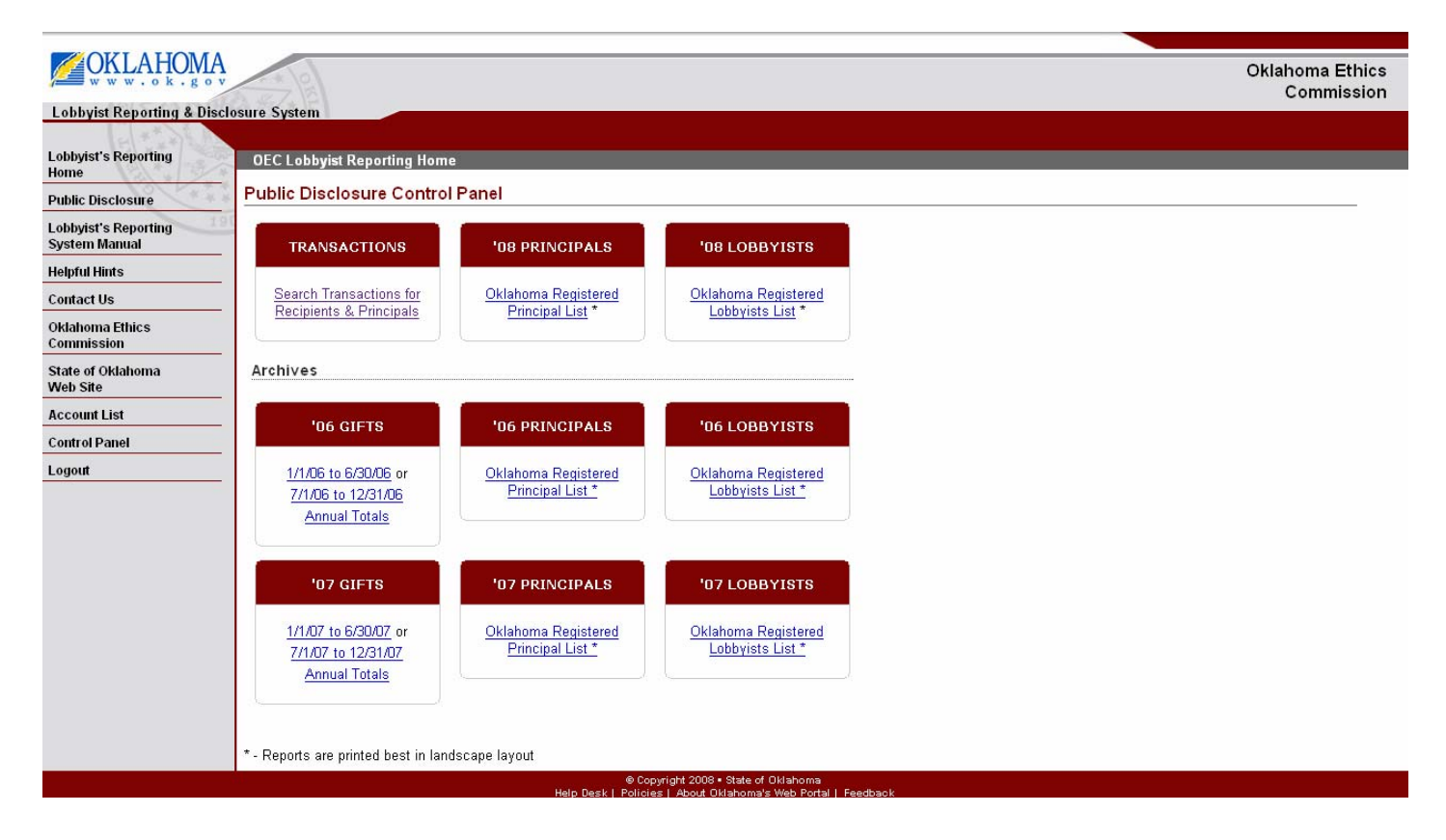

**Step 3:** On the Public Disclosure Control Page, select By Recipient Name/Position, add a Search Term, Select Year, and select the Search button.

| OKLAHOMA<br>www.ok.gov                | seura Sustam                                                                   |                | Oklahoma Ethics<br>Commission |
|---------------------------------------|--------------------------------------------------------------------------------|----------------|-------------------------------|
| Lobbyist's Reporting                  | <u>OEC Lobbyist Reporting Home</u> / <u>Public Disclosure</u> / Search Results |                |                               |
| Public Disclosure                     | Public Disclosure                                                              |                |                               |
| Lobbyist's Reporting<br>System Manual | Select a field to search *<br>© By Non-Lobbyist Principal                      |                |                               |
| Helpful Hints                         | C By Lobbyist Principal                                                        |                |                               |
| Contact Us                            | <ul> <li>By Recipient Name/Position</li> </ul>                                 |                |                               |
| Oklahoma Ethics<br>Commission         | C By Lobbyist Name                                                             |                |                               |
| State of Oklahoma<br>Web Site         | Search Term *<br>Adkins                                                        |                |                               |
| Account List                          | Select Year 2007 💌                                                             |                |                               |
| Control Panel                         | Would you like to filter results to forms filed within the last 24 hours?      |                |                               |
| Logout                                | C Yes € No                                                                     |                |                               |
|                                       | Search Back                                                                    |                |                               |
|                                       | Results                                                                        |                |                               |
|                                       |                                                                                |                | 0                             |
|                                       | Name                                                                           | Position       | Aggregate Total               |
|                                       | C Dennis Adkins *                                                              | Representative | \$ 4992.33                    |
|                                       | See Gifts                                                                      |                |                               |
|                                       |                                                                                |                |                               |
|                                       | © Constictst 2008 • State of Oklaboma                                          |                |                               |

Step 4: On the Public Disclosure Control Page, select the name and then select See Gifts.

|                                      |                        |                                                        |                     |                |           | L |
|--------------------------------------|------------------------|--------------------------------------------------------|---------------------|----------------|-----------|---|
|                                      | A<br>• v               |                                                        |                     |                |           | Ī |
| obbyist Reporting & D                | isclosure System       |                                                        |                     |                |           | _ |
| 1 × × 1                              |                        |                                                        |                     |                |           |   |
| obbyist's Reporting<br>Iome          | OEC Lobbyist Repo      | orting Home / <u>Public Disclosure</u> / Search Result | ls                  |                |           |   |
| Public Disclosure                    | Public Disclosur       | e                                                      |                     |                |           |   |
| obbyist's Reporting<br>System Manual | Gift results for recip | ient: <u>Representative Dennis Adkins</u>              |                     |                |           | _ |
| leloful Hints                        | Date                   | Principal                                              | Lobbyist            | Nature of Gift | Amount    |   |
| reiprarrintes                        | 01/03/2007             | Tarrant Regional Water District                        | Hopper Thomas Smith | Meal           | \$ 12.00  | 1 |
| ontact Us                            | 01/05/2007             | Cox Communications                                     | Timothy Neal Tippit | Dinner         | \$ 16.17  |   |
| klahoma Ethics                       | 01/09/2007             | American Academy of Ophthalmology                      | Brett Robinson      | Meal/Dinner    | \$ 50.78  |   |
| mmission                             | 01/10/2007             | AT&T Inc. & its subsidiaries                           | Michael G. Cooper   | 2 Meals        | \$ 81.94  | 1 |
| ate of Oklahama                      | 01/16/2007             | Oklahoma Veterinary Medical Association                | Spencer W. Guinn    | Food           | \$ 4.75   |   |
| ate of Okianoma<br>eh Site           | 01/16/2007             | Oklahoma Veterinary Medical Association                | Spencer W. Guinn    | Food           | \$ 6.50   |   |
| JU SILC                              | 01/16/2007             | Oklahoma Veterinary Medical Association                | Spencer W. Guinn    | Food           | \$ 10.50  |   |
| count List                           | 01/19/2007             | Oklahoma Veterinary Medical Association                | Spencer W. Guinn    | Food           | \$ 16.50  |   |
| aout                                 | 01/22/2007             | American Academy of Ophthalmology                      | Brett Robinson      | Meal           | \$ 25.02  |   |
| Jour                                 | 01/23/2007             | Oklahoma Malt Beverage Association                     | Brett Robinson      | Meal/Dinner    | \$ 123.44 |   |
|                                      | 01/24/2007             | Oklahoma Heart Hospital, LLC                           | Brett Robinson      | Meal/Lunch     | \$ 12.61  |   |
|                                      | 01/25/2007             | AT&T Inc. & its subsidiaries                           | Donald E. Cain      | Meal           | \$ 59.00  |   |
|                                      | 01/25/2007             | Association of Oklahoma General Contractors            | Brett Robinson      | Meal/Lunch     | \$ 27.60  |   |
|                                      | 01/25/2007             | Oklahoma Malt Beverage Association                     | Brett Robinson      | Meal/Dinner    | \$ 29.63  |   |
|                                      | 01/26/2007             | Cox Communications                                     | Timothy Neal Tippit | Dinner         | \$ 16.05  |   |
|                                      | 01/26/2007             | Oklahoma Matt Beverage Association                     | Brett Robinson      | Meal/Dinner    | \$ 16.50  | 1 |
|                                      | 02/02/2007             | Oklahoma Matt Beverage Association                     | Brett Robinson      | Meal/Lunch     | \$ 13.62  | 1 |
|                                      | 02/04/2007             | Association of Oklahoma General Contractors            | Brett Robinson      | Meal/Dinner    | \$ 53.48  | 1 |
|                                      | 00050007               | ALL 11 ALL 11                                          |                     | <b>.</b> .     | A 00 77   | 1 |

| 04/24/2007 | Oklahoma Association of Youth Services, Inc.  | Lisette M. Barnes                | Meal                       | \$ 5.00    |
|------------|-----------------------------------------------|----------------------------------|----------------------------|------------|
| 04/30/2007 | Chesapeake Energy Corporation                 | Sarah Katherine Gainer           | Entertainment              | \$ 31.00   |
| 04/30/2007 | Chesapeake Energy Corporation                 | Sarah Katherine Gainer           | Gift                       | \$ 82.00   |
| 05/01/2007 | Cox Communications                            | Timothy Neal Tippit              | Gift Basket                | \$ 32.00   |
| 05/02/2007 | Marathon Oil Company                          | Scott Adkins                     | Meal & Beverage            | \$ 19.00   |
| 05/02/2007 | Smaligo Group LLC, The                        | Lesa Kaye Jolly<br>Borin-Smaligo | Food & Drink               | \$8.15     |
| 05/07/2007 | 3M Traffic Safety Systems Division            | Spencer W. Guinn                 | Food                       | \$ 15.70   |
| 05/08/2007 | Oklahoma Association of Realtors              | Richard Phillips                 | Refreshments               | \$ 16.67   |
| 05/08/2007 | Tarrant Regional Water District               | Hopper Thomas Smith              | Meal                       | \$ 49.57   |
| 05/09/2007 | Oklahoma Trial Lawyers Association            | Stephen Charles Lewis            | Dinner                     | \$104.92   |
| 05/17/2007 | Devon Energy Corporation                      | Derek Michael Albro              | Lunch                      | \$ 6.11    |
| 05/23/2007 | Farmers Insurance Group                       | Kimberly D. Decker               | Dinner                     | \$ 102.47  |
| 06/15/2007 | Chesapeake Energy Corporation                 | Sarah Katherine Gainer           | Meal                       | \$ 20.00   |
| 06/29/2007 | Devon Energy Corporation                      | Derek Michael Albro              | Dinner                     | \$ 44.75   |
| 06/30/2007 | ConocoPhillips                                | H J Hugh Reed                    | Meals within period        | \$ 83.86   |
| 07/17/2007 | Test                                          | Sherri Test                      | Dinner                     | \$ 25.00   |
| 08/08/2007 | Capital City Associates, Inc.                 | Brett Robinson                   | Dinner                     | \$ 156.71  |
| 08/09/2007 | AT&T Inc. & its subsidiaries                  | Michael G. Cooper                | Meal                       | \$ 42.33   |
| 08/09/2007 | Anadarko Petroleum Corporation                | Larry D Rice                     | Golf, Foo & Beverage       | \$ 142.85  |
| 08/10/2007 | AT&T Inc. & its subsidiaries                  | Michael G. Cooper                | Ticket to PGA Championship | \$ 45.00   |
| 08/12/2007 | SemGroup, LP                                  | Somerlyn Cothran                 | Golf Ticket                | \$ 150.00  |
| 08/14/2007 | Capital City Associates, Inc.                 | Brett Robinson                   | Breakfast                  | \$ 9.16    |
| 08/14/2007 | Capital City Associates, Inc.                 | Brett Robinson                   | Lunch                      | \$13.44    |
| 08/15/2007 | Capital City Associates, Inc.                 | Brett Robinson                   | Dinner                     | \$ 20.48   |
| 08/27/2007 |                                               | Oklahoma State University        | Season football ticket     | \$ 288.00  |
| 08/29/2007 | Capital City Associates, Inc.                 | Brett Robinson                   | Breakfast                  | \$ 7.23    |
| 09/04/2007 | Oklahoma Education Association                | Patricia J. Smith                | Meal                       | \$ 6.00    |
| 09/05/2007 | Capital City Associates, Inc.                 | Brett Robinson                   | Dinner                     | \$ 9.16    |
| 09/10/2007 | Capital City Associates, Inc.                 | Brett Robinson                   | Breakfast                  | \$ 9.16    |
| 09/10/2007 | Wind Coalition, The                           | Larry D Rice                     | Food & Beverage w/ Spouse  | \$ 51.23   |
| 09/13/2007 | Capital City Associates, Inc.                 | Brett Robinson                   | Breakfast                  | \$ 9.00    |
| 09/14/2007 | Capital City Associates, Inc.                 | Brett Robinson                   | Lunch                      | \$13.45    |
| 10/31/2007 | Chesapeake Energy Corporation                 | Sarah Katherine Gainer           | Meal                       | \$ 9.00    |
| 11/08/2007 | Chesapeake Energy Corporation                 | Sarah Katherine Gainer           | Meal                       | \$ 40.00   |
| 11/12/2007 | Sunoco, Inc.                                  | Robert C. Keaton                 | Dinner                     | \$ 113.00  |
| 11/19/2007 | Chesapeake Energy Corporation                 | Sarah Katherine Gainer           | Documentary                | \$ 9.58    |
| 11/27/2007 | WGRC Inc                                      | Don Williams                     | Food and beverage          | \$ 88.87   |
| 11/28/2007 | Oklahoma Veterinary Medical Association       | Spencer W. Guinn                 | Food                       | \$ 64.75   |
| 12/13/2007 | Enbridge Energy Company, Inc.                 | Larry D Rice                     | Food & Beverage w/ Spouse  | \$ 91.00   |
| 12/18/2007 | Oklahoma Association of Optometric Physicians | Spencer W. Guinn                 | Food                       | \$ 43.98   |
|            |                                               |                                  | Aggregate Total            | \$ 4992.33 |

**Step 5:** Select the New Search button to begin a new search. Select the Back to Results button to return to the previous screen.

#### Search by Lobbyist Name

Step 1: On the OEC Lobbyist Reporting Home Page select the Continue button.

| OKLAHOMA<br>www.ok.gov                | Oklahoma Ethics<br>Commission                                                                                            |
|---------------------------------------|----------------------------------------------------------------------------------------------------|
| Lobbyist Reporting & Discl            | losure System                                                                                                    |
| Lobbyist's Reporting<br>Home          | OEC Lobbyist Reporting Home                                                                                              |
| Public Disclosure                     |                                                                                                    |
| Lobbyist's Reporting<br>System Manual | You will be able to search and retrieve reports and data filed by registered and non-lobbyists in the State of Oklahoma. |
| Helpful Hints                         | This system is designed to provide accurate and timely information to the public.                                        |
| Contact Us                            | You can search for data by the following means:                                                                          |
| Oklahoma Ethics<br>Commission         | Transactions of recipients and principals     Oklahoma Registered Principal List                                         |
| State of Oklahoma<br>Web Site         | Oklahoma Registered Lobbyists     Lobbyist Expenditures 1/1/07 to 6/30/07     Lobbyist Expenditures 7/1/06 to 12/31/06   |
| Account List                          | Lobbyist Expenditures 1/1/06 to 6/30/06                                                                                  |
| Control Panel                         |                                                                                                    |
| Logout                                | Continue                                                                                                    |
|                                       |                                                                                                    |
|                                       | Copyright 2008 • State of Oklahoma                                                                                       |

Step 2: On the Public Disclosure Control Panel, select Search Transactions for Recipients & Principals.

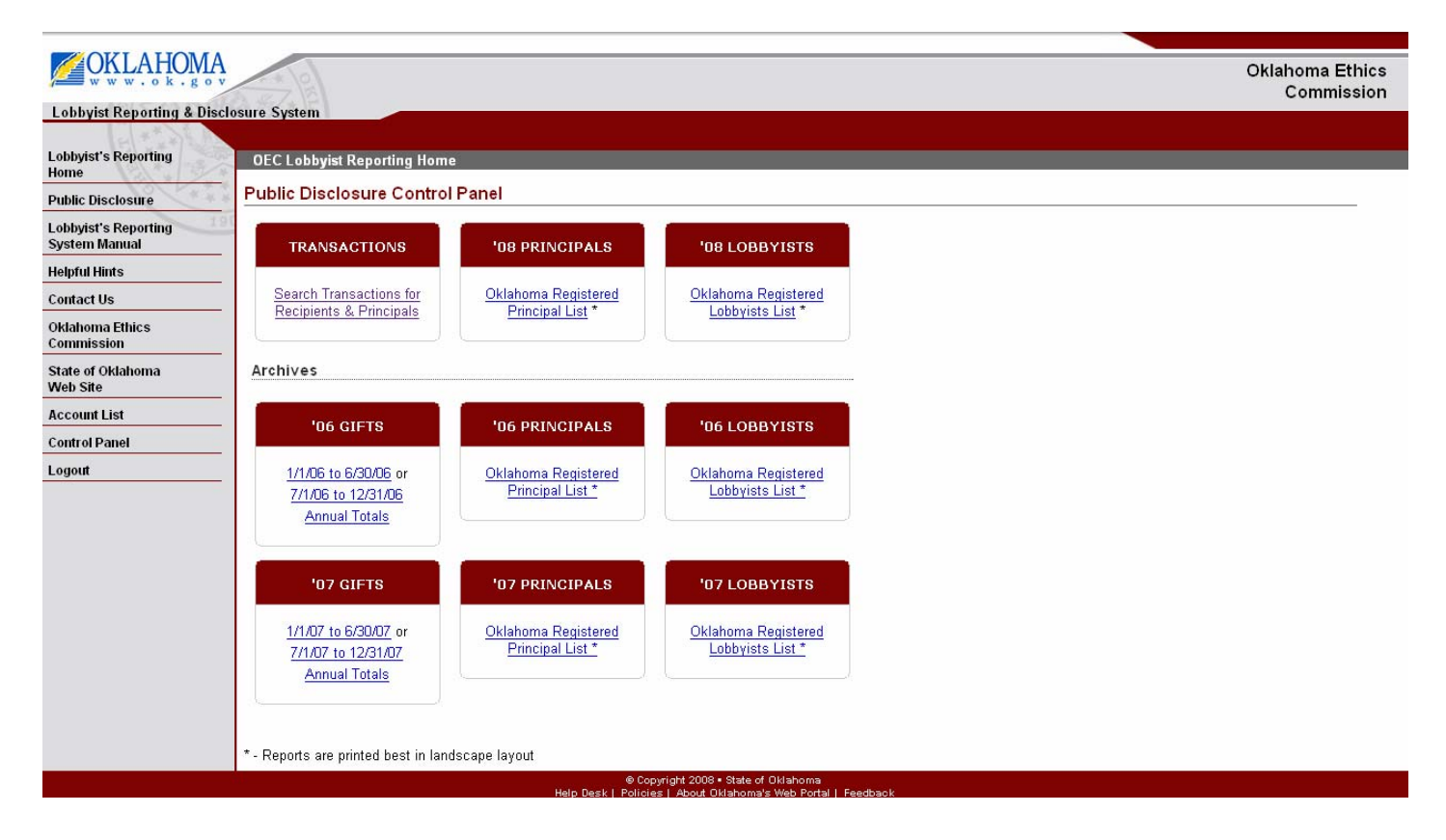

**Step 3:** On the Public Disclosure Page, select By Lobbyist Name, add a Search Term, Select Year, and select the Search button.

|                                       |                                                                                                    | Oklahoma Ethics |  |  |
|---------------------------------------|----------------------------------------------------------------------------------------------------|-----------------|--|--|
| Lablust Panarting & Disclosure System |                                                                                                    | Commission      |  |  |
|                                       |                                                                                                    |                 |  |  |
| Lobbyist's Reporting<br>Home          | OEC Lobbyist Reporting Home / Public Disclosure                                                                                                    |                 |  |  |
| Public Disclosure                     | Public Disclosure                                                                                                    |                 |  |  |
| Lobbyist's Reporting<br>System Manual | Select a field to search *<br>© By Non-Lobbyist Principal                                                                                                    |                 |  |  |
| Helpful Hints                         | O By Lobbyist Principal                                                                                                    |                 |  |  |
| Contact Us                            | C By Recipient Name/Position                                                                                                    |                 |  |  |
| Oklahoma Ethics<br>Commission         | By Lobbyist Name     A state of the state of the |                 |  |  |
| State of Oklahoma<br>Web Site         | Search Term *                                                                                                    |                 |  |  |
| Account List                          | Select Year 2007 💌                                                                                                    |                 |  |  |
| Control Panel                         | Would you like to filter results to forms filed within the last 24 hours?                                                                                                    |                 |  |  |
| Logout                                | C Yes © No                                                                                                    |                 |  |  |
|                                       | Search Back                                                                                                    |                 |  |  |
|                                       | Oppyright 2008 • State of Oklahoma                                                                                                    |                 |  |  |

Step 4: On the Public Disclosure Page, select the name and then select See Form L-1 to view the L-1.

| OKLAHOMA<br>www.ok.gov                | Oklah                                                                                                    | ioma Ethics<br>Commission |
|---------------------------------------|----------------------------------------------------------------------------------------------------|---------------------------|
| Lobbyist Reporting & Discl            | closure System                                                                                                    |                           |
| Lobbyist's Reporting<br>Home          | OEC Lobbyist Reporting Home / Public Disclosure                                                                                                    |                           |
| Public Disclosure                     | Public Disclosure                                                                                                    |                           |
| Lobbyist's Reporting<br>System Manual | Select a field to search *<br>© By Non-Lobbyist Principal                                                                                                    |                           |
| Helpful Hints                         | C By Lobbyist Principal                                                                                                    |                           |
| Contact Us                            | O By Recipient Name/Position                                                                                                    |                           |
| Oklahoma Ethics<br>Commission         | By Lobbyist Name                                                                                                    |                           |
| State of Oklahoma<br>Web Site         | Abro                                                                                                    |                           |
| Account List                          | Select Year 2007 💌                                                                                                    |                           |
| Control Panel                         | - Would you like to filter results to forms filed within the last 24 hours?<br>C Yes I No                                                                                                    |                           |
|                                       | Search Back                                                                                                    |                           |
|                                       | Results                                                                                                    |                           |
|                                       | Ethics Number       Name         Image: Comparison of the state of the state of th |                           |
|                                       | © Copyright 2008 - State of Oklahoma                                                                                                    |                           |

**Step 5:** On the Public Disclosure Page, select the New Search to initiate a new search or Back to Search Results to view the previous page.

Lobbyist Reporting and Disclosure System – Oklahoma Ethics Commission

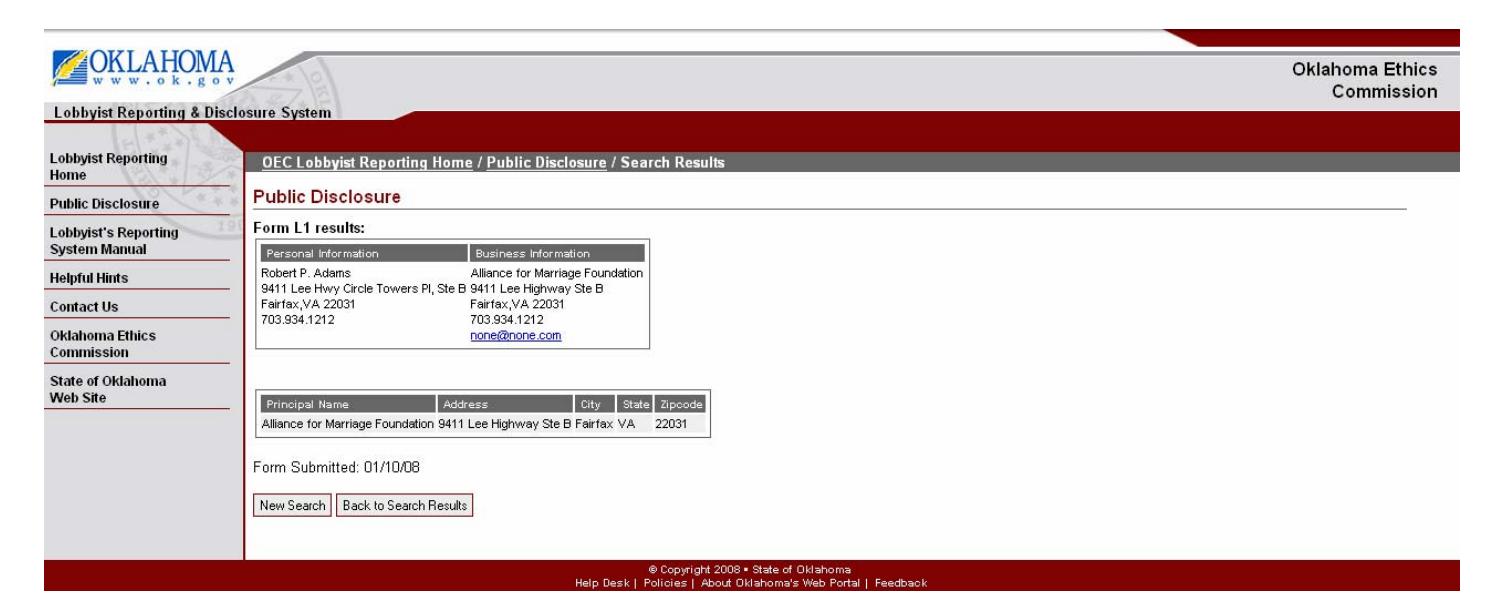

Step 6: On the Public Disclosure Page, select the name and then select See Form L-2 to view the L-2.

| OKLAHOMA<br>WWW.sok.gov                                                                               | Oklahoma Ethics                                                                                                    |  |  |
|----------------------------------------------------------------------------------------------------|----------------------------------------------------------------------------------------------------|--|--|
| Lobbyist Reporting & Disclo                                                                           | osure System                                                                                                    |  |  |
| Lobbyist's Reporting<br>Home                                                                          | OEC Lobbyist Reporting Home / Public Disclosure                                                                      |  |  |
| Public Disclosure                                                                                     | Public Disclosure                                                                                                    |  |  |
| Lobbyist's Reporting<br>System Manual                                                                 | Select a field to search *<br>© By Non-Lobbyist Principal                                                            |  |  |
| Helpful Hints                                                                                         | C By Lobbyist Principal                                                                                              |  |  |
| Contact Us                                                                                            | C By Recipient Name/Position                                                                                         |  |  |
| Oklahoma Ethics<br>Commission                                                                         | © By Lobbyist Name                                                                                                   |  |  |
| State of Oklahoma<br>Web Site                                                                         | Abro                                                                                                    |  |  |
| Account List                                                                                          | Select Year 2007 💌                                                                                                   |  |  |
| Control Panel<br>Logout                                                                               | Would you like to filter results to forms filed within the last 24 hours? C Yes $\ensuremath{\mathfrak{O}}$ No       |  |  |
|                                                                                                    | Search Back                                                                                                    |  |  |
|                                                                                                    | Results                                                                                                    |  |  |
|                                                                                                    | Ethics Number     Name       ©     L070046     Derek Michael Albro       See Form L1     See Form L2     See Form L3 |  |  |
| ® Copyright 2008 - State of Oklahoma<br>Help Desk   Policies   About Oklahoma's Web Portal   Feedback |                                                                                                    |  |  |

**Step 7:** On the Public Disclosure Page, select the New Search to initiate a new search or Back to Search Results to view the previous page.

|                                                                                                    | - * [0]                                                                        | Oklahoma Ethics |  |  |
|----------------------------------------------------------------------------------------------------|--------------------------------------------------------------------------------|-----------------|--|--|
| Lobbyist Reporting & Disc                                                                             | losure System                                                                  | Commission      |  |  |
| Conserver and a bise                                                                                  | System                                                                         |                 |  |  |
| Lobbyist Reporting<br>Home                                                                            | <u>OEC Lobbyist Reporting Home</u> / <u>Public Disclosure</u> / Search Results |                 |  |  |
| Public Disclosure                                                                                     | Public Disclosure                                                              |                 |  |  |
| Lobbyist's Reporting<br>System Manual                                                                 | Form L2 results for Lobbyist: <u>Robert P. Adams</u>                           |                 |  |  |
| Helpful Hints                                                                                         | Reporting Penod: U1/U1/U7 to U6/30/U7                                          |                 |  |  |
| Contact Us                                                                                            | No Transactions                                                                |                 |  |  |
| Oklahoma Ethics<br>Commission                                                                         | Form Aggregate Total \$ 0.00 Form Submitted: 01/18/08                          |                 |  |  |
| State of Oklahoma<br>Web Site                                                                         | Reporting Period: 07/01/07 to 12/31/07                                         |                 |  |  |
|                                                                                                    | Date Recipient Principal Nature of Gift Amount<br>No Transactions              |                 |  |  |
|                                                                                                    | Form Aggregate Total \$ 0.00                                                   |                 |  |  |
|                                                                                                    | Aggregate Total \$ 0.00                                                        |                 |  |  |
|                                                                                                    | Form Submitted: 01/18/08                                                       |                 |  |  |
|                                                                                                    | New Search Back to Search Results                                              |                 |  |  |
|                                                                                                    |                                                                                |                 |  |  |
| € Copyright 2008 • State of Oklahoma<br>Halp Desk   Policies   About Oklahoma's Web Portal   Feedback |                                                                                |                 |  |  |

Step 8: On the Public Disclosure Page, select the name and then select See Form L-3 to view the L-3.

|                                       | Oklahoma Ethics                                                                                                    |
|---------------------------------------|----------------------------------------------------------------------------------------------------|
| Lobbyist Reporting & Discl            | losure System                                                                                                    |
| Lobbyist's Reporting<br>Home          | OEC Lobbyist Reporting Home / Public Disclosure                                                                                                    |
| Public Disclosure                     | Public Disclosure                                                                                                    |
| Lobbyist's Reporting<br>System Manual | Select a field to search *<br>© By Non-Lobbyist Principal                                                                                                    |
| Helpful Hints                         | C By Lobbyist Principal                                                                                                    |
| Contact Us                            | C By Recipient Name/Position                                                                                                    |
| Oklahoma Ethics<br>Commission         | By Lobbyist Name                                                                                                    |
| State of Oklahoma<br>Web Site         | Abro                                                                                                    |
| Account List                          | Select Year 2007 💌                                                                                                    |
| Control Panel                         | Would you like to filter results to forms filed within the last 24 hours?                                                                                                    |
| Logout                                | C Yes © No                                                                                                    |
|                                       | Search Back                                                                                                    |
|                                       | Results                                                                                                    |
|                                       | Ethics Number         Name           Image: Comparison of the state of the state of the st |
|                                       | See Form L1 See Form L2 See Form L3                                                                                                    |
|                                       | © Copyright 2008 • State of Oklahoma<br>Holo Dekki Policiae I Abuk Oklahoma Wab Partel I Seathack                                                                                                    |

**Step 9:** On the Public Disclosure Page, select the New Search to initiate a new search or Back to Search Results to view the previous page.

| OKLAHOMA<br>www.ok.gov        | A POT                                                                                                    | Oklahoma Ethics<br>Commission |
|-------------------------------|----------------------------------------------------------------------------------------------------|-------------------------------|
| Lobbyist Reporting & Discl    | osure System                                                                                                    |                               |
| 24 1                          |                                                                                                    |                               |
| Lobbyist Reporting<br>Home    | OEC Lobbyist Reporting Home / Public Disclosure / Search Results                                                 |                               |
| Public Disclosure             | Public Disclosure                                                                                                |                               |
| Lobbvist's Reporting          | Form L3 results:                                                                                                 |                               |
| System Manual                 | Personal information Business Information                                                                        |                               |
| Helpful Hints                 | Robert P. Adams Alliance for Marriage Foundation<br>9411 Lee Hwy Circle Towers PI. Ste B 9411 Lee Hidhway: Ste B |                               |
| Contact Us                    | Fairfax,VA 22031 Fairfax,VA 22031                                                                                |                               |
| Oklahoma Ethics<br>Commission | 703.934.1212 703.934.1212<br>none@mone.com                                                                       |                               |
| State of Oklahoma<br>Web Site | Principal Name Address City State Zipcode<br>No Principals Found                                                 |                               |
|                               | © Copyright 2008 • State of Oklahoma                                                                             |                               |
|                               | Halp Dock J. Policies J. About Okiabowa's Web Portal J. Foodback                                                 |                               |

#### **Download List of Registered Principals**

**Step 1:** On the Public Disclosure Control Panel select Archives Oklahoma Registered Principal List '06 or '07 for the years 2006 or 2007.

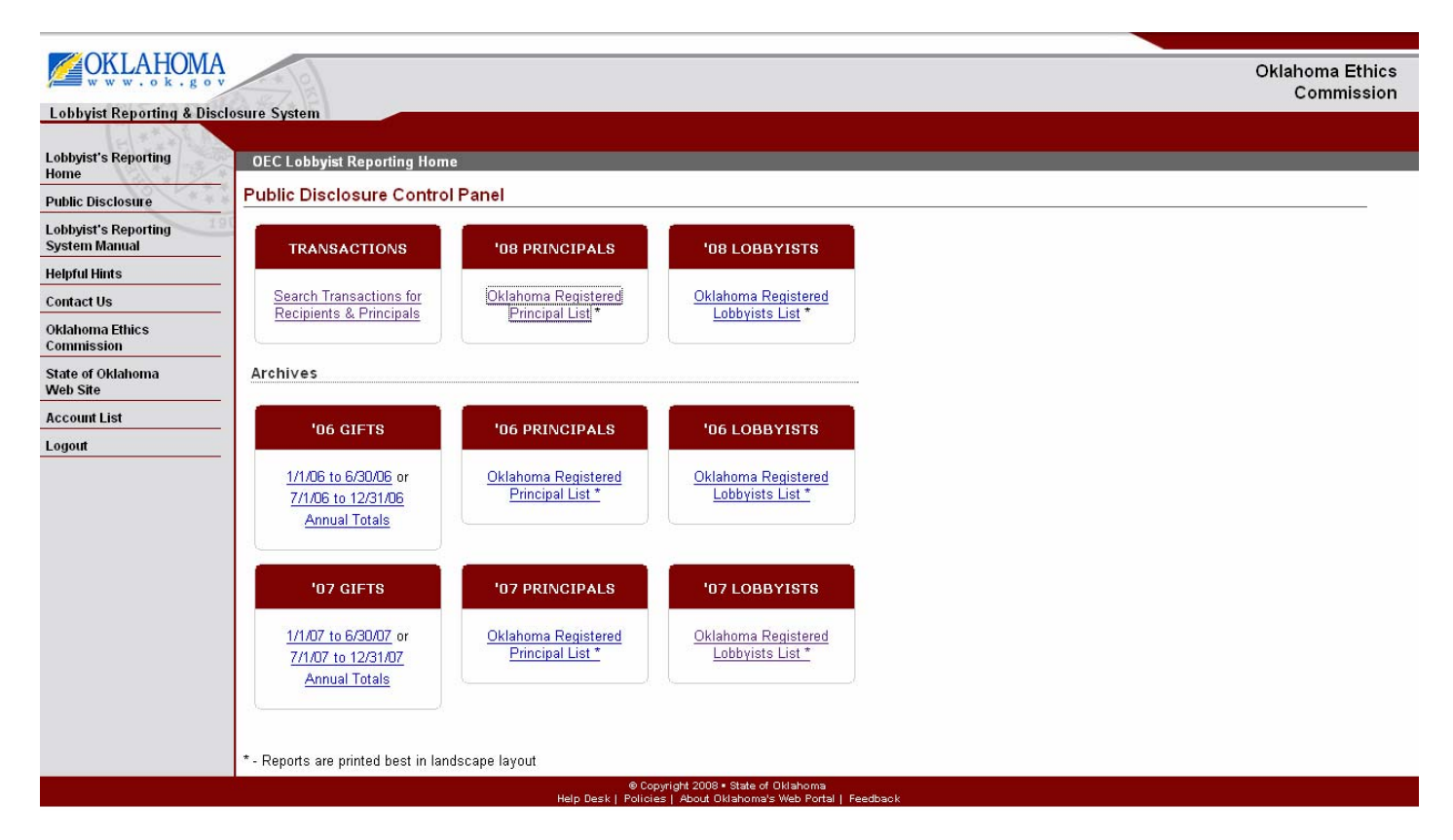

#### **Download List of Registered Lobbyists**

**Step 1:** On the Public Disclosure Control Panel select Archives Oklahoma Registered Lobbyists List '06 or '07 for the years 2006 or 2007.

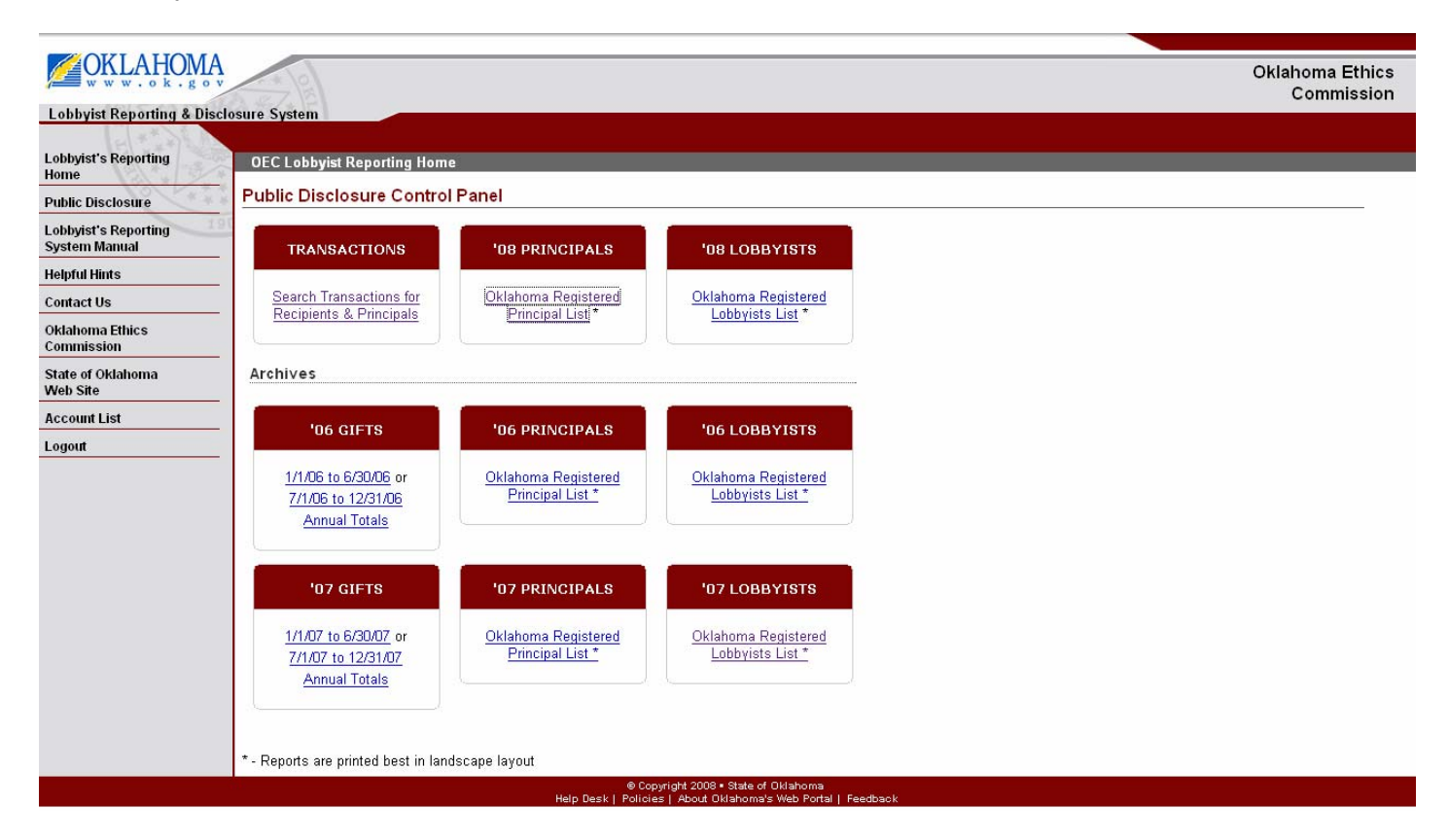

#### **Download Archive of Gifts**

Step 1: On the Public Disclosure Control Panel select Archives Gifts '06 or '07 for the years 2006 or 2007.

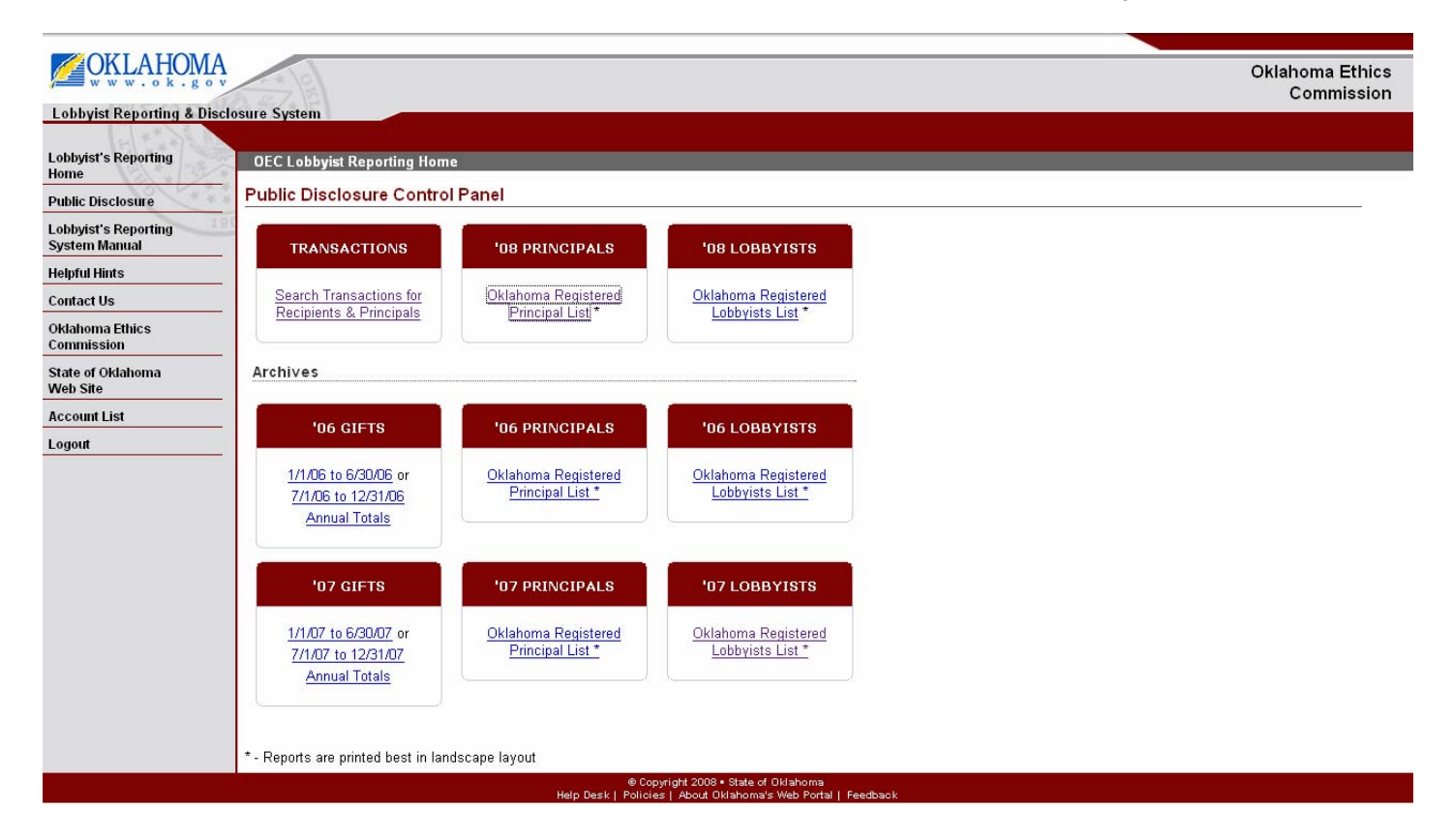

For technical questions or assistance with this online service, please contact the state portal,

<u>www.OK.gov</u> Phone: 405.524.3468 ext 121 or Toll free: 800.955.3468 Fax: 405.524.3469

Email: info@www.ok.gov

For other questions, please contact:

Oklahoma Ethics Commission 2300 N. Lincoln Blvd Rm. B-5 Oklahoma City, OK 73105 Phone: 405.521.3451 Fax: 405.521.4905